# RICOH

# FACSIMILE

# **RICOH FAX77/80/85**

# FIELD SERVICE MANUAL

## CONTENTS

## SECTION 1. INSTALLATION

| 1-1. Specifications                             | 1-1  |
|-------------------------------------------------|------|
| 1-2. Features                                   | 1-4  |
| 1-3. Installation Requirements                  | 1-13 |
| 1-3-1. Environment                              | 1-13 |
| 1-3-2. Minimum Space Requirements               | 1-14 |
| 1-3-3. Power Requirements                       | 1-15 |
| 1-4. Accessory Check List                       | 1-16 |
| 1-5. Installation Procedure                     | 1-17 |
| 1-6. Initial Programming                        | 1-19 |
| 1. Date and Time - Function 50                  | 1-19 |
| 2. Telephone Line Type - Function 81            | 1-19 |
| 3. RTI, TTI, and CSI - Functions 63, 64, and 65 | 1-20 |
| 4. Polling ID Code - Function 62                | 1-22 |
| 5. Fax Terminal's Telephone Number -            |      |
| Function 80                                     | 1-23 |
| 6. Password - Function 84                       | 1-23 |

## SECTION 2. PROGRAMMING, TESTING, AND PRINTING REPORTS

| 2-1. Operation Panel 2-1                           |
|----------------------------------------------------|
| 2-2. User Level Programming 2-5                    |
| 1. Function List 2-5                               |
| 2. Others                                          |
| 1. Keystroke Programs 2-10                         |
| 2. Voice Message (FAX80/85 only) 2-10              |
| 2-3. Service Level Functions 2-12                  |
| 1. Function List 2-12                              |
| 2. Entering and Exiting Service Mode 2-14          |
| 3. Dedicated Transmission Parameters -             |
| Function 60                                        |
| 4. Printing All Memory Files - Function 75 2-18    |
| 5. Bit Switch Programming - Function 90 2-18       |
| 6. RAM Data Display and Rewrite - Function 91 2-19 |
| 7. Printing the System Report - Function 922-20    |
| 8. RAM Printout - Function 93 2-20                 |
| 9. Displaying Error Codes and Printing the         |
| Service Report - Function 94 2-21                  |
| 10. Programming the Serial Number -                |
| FUNCTION 95                                        |
| 11. Programming the Thermal Head Size and          |
| Pulse Width - Function 97 2-22                     |
| 12. Programming the NGU Parameters -               |
| Function 98 2-22                                   |

| 2-4. Test Mode                    | 2-23 |
|-----------------------------------|------|
| 1. Entering and Exiting Test Mode | 2-23 |
| 2. ADF Mechanism Test             | 2-24 |
| 3. DTMF Tone Test                 | 2-24 |
| 4. Xenon Lamp Lighting            | 2-25 |
| 5. Operation Panel Test           | 2-26 |
| 6. Modem Test                     | 2-26 |
| 7. Buzzer Test                    | 2-28 |
| 8. Sensor Initialization          | 2-28 |
| 9. Printer Tests                  | 2-29 |
| 10. Line Condition Check          | 2-29 |
| 11. Back to Back Test             | 2-30 |
| 2-5. Bit Switches                 | 2-31 |
| 1. Factory Settings               | 2-31 |
| 2. Bit Switch Tables              | 2-35 |
| 2-6. NCU Parameters               | 2-67 |
| 2-7. Useful RAM Addresses         | 2-69 |

### SECTION 3. REMOVAL AND ADJUSTMENT

| 3-2-6. Xenon Lamp Driver         | 3-12 |
|----------------------------------|------|
| 3-2-7. SBU                       | 3-12 |
| - Adjustments                    | 3-13 |
| 3-3. Printer                     | 3-20 |
| 3-3-1. Rx Motor                  | 3-20 |
| - Timing Belt Tension Adjustment | 3-21 |
| 3-3-2. Thermal Head              | 3-22 |
| 3-3-3. Cutter                    | 3-24 |
| 3-4. PCBs                        | 3-25 |
| 3-4-1. FCU                       | 3-25 |
| 3-4-2. Modem                     | 3-26 |
| 3-4-3. Memory (FAX85 only)       | 3-26 |
| 3-4-4. SRAM Board                | 3-27 |
| 3-4-5. PSU                       | 3-28 |
| 3-4-6. NCU                       | 3-28 |
| 3-4-7. Operation Panel           | 3-29 |

## SECTION 4. SERVICE TABLES

| 4-1. | Test Points                  | 4-1 |
|------|------------------------------|-----|
| 1.   | NCU                          | 4-1 |
| 1.   | FCU                          | 4-1 |
| 2.   | NCU                          | 4-1 |
| 4-4. | Jumpers                      | 4-2 |
| 1.   | NCÜ                          | 4-2 |
| 4-5. | Special Tools and Lubricants | 4-4 |

### SECTION 5. TROUBLESHOOTING

| 5-1. Quality Checks 5-1                         |    |
|-------------------------------------------------|----|
| 1. Copy Quality                                 |    |
| 1. Copy Density 5-2                             |    |
| 2. Skew                                         |    |
| 3. Intelligibility 5-2                          |    |
| 4. Copy Test 5-2                                |    |
| 2. Operation Panel Display                      | ;  |
| 3. Sensor Initialization                        | ;  |
| 4. Mechanism Test 5-3                           | 5  |
| 5. Communication Tests 5-3                      | 5  |
| 5-2. Copy Quality Troubleshooting 5-4           | ŀ  |
| 1. Received Copies 5-4                          |    |
| 2. Copies made in Copy Mode 5-4                 | Ļ  |
| 3. Effects of line problems on copy quality 5-6 | j  |
| 5-3. Machine Operation                          | 7  |
| 1. ADF/Scanner                                  | ,  |
| 2. Printer                                      | 0  |
| 5-4. Error Codes 5-1                            | 2  |
| 5-5. Defective Sensor Table 5-2                 | 25 |
| 5-6. Timing Charts                              | 26 |
| 1. Scanner 5-2                                  | 6  |
| 2. Printer                                      | 7  |

## SECTION 6. RICOH MEMORY OPTION TYPE 85

| 6-1. | Installation  | Procedure |  |  |  |  | 6-1 |
|------|---------------|-----------|--|--|--|--|-----|
| 1.   | Preparation   | 1         |  |  |  |  | 6-1 |
| 2.   | Installing th | ne Memory |  |  |  |  | 6-1 |

#### SECTION 7. ELECTRICAL DATA

| 7-1. | Point-to-point Diagram      | 7-1  |
|------|-----------------------------|------|
| 7-2. | Signal Tables               | 7-2  |
| 1.   | FCU                         | 7-2  |
| 2.   | SRAM                        | 7-6  |
| 3.   | SBU                         | 7-6  |
| 4.   | NCU                         | 7-7  |
| 6.   | Xenon Lamp Driver           | 7-8  |
| 7.   | PSU                         | 7-8  |
| 7-3. | Block Diagrams              | 7-9  |
| 1.   | Overall Machine Control     | 7-9  |
| 2.   | Video Data Path             | 7-10 |
| 3.   | Power Distribution          | 7-13 |
| 4.   | Scanner Drive               | 7-14 |
| 5.   | Printer Drive               | 7-15 |
| 7-4. | Electrical Component Layout | 7-16 |

### Appendix A. Glossary

## **SECTION 1**

## INSTALLATION

## **SECTION 1. INSTALLATION**

| 1-1. Specifications                             | 1-1  |
|-------------------------------------------------|------|
| 1-2. Features                                   | 1-4  |
| 1-3. Installation Requirements                  | 1-13 |
| 1-3-1. Environment                              | 1-13 |
| 1-3-2. Minimum Space Requirements               | 1-14 |
| 1-3-3. Power Requirements                       | 1-15 |
| 1-4. Accessory Check List                       | 1-16 |
| 1-5. Installation Procedure                     | 1-17 |
| 1-6. Initial Programming                        | 1-19 |
| 1. Date and Time - Function 50                  | 1-19 |
| 2. Telephone Line Type - Function 81            | 1-19 |
| 3. RTI, TTI, and CSI - Functions 63, 64, and 65 | 1-20 |
| 4. Polling ID Code - Function 62                | 1-22 |
| 5. Fax Terminal's Telephone Number -            |      |
| Function 80                                     | 1-23 |
| 6. Password - Function 84                       | 1-23 |

## 1-1. Specifications

| Туре               | Desktop transceiver                                                                                                    |                                                                                                    |  |
|--------------------|----------------------------------------------------------------------------------------------------|----------------------------------------------------------------------------------------------------|--|
| Circuit            | PSTN, PABX                                                                                                    |                                                                                                    |  |
| Connection         | Direct couple                                                                                                    |                                                                                                    |  |
| Document size      | Length: 105 - 600 mm<br>[4.13 - 23.6 ins]<br>Up to 14 m [46 ft] after bit switch adjustment<br>Width: 148 - 216 mm<br>[5.8 - 8.5 ins]<br>Thickness: 0.05 to 0.15 mm<br>[2 to 6 mils] |                                                                                                    |  |
| Document feed      | Automatic feed, face down                                                                                                    |                                                                                                    |  |
| ADF capacity       | 30 (using 55 kg paper)                                                                                                    |                                                                                                    |  |
| Scanning method    | Flat bed, with CCD                                                                                                    |                                                                                                    |  |
| Maximum scan width | 216 +/- 1 mm [8.5 +/- 0.04 ins]                                                                                                    |                                                                                                    |  |
| Scan resolution    | Main scan: 8 dots/mm [203 dpi]                                                                                                    |                                                                                                    |  |
|                    | Sub scan:                                                                                                    | Standard - 3.85 lines/mm [98 lpi]<br>Detail - 7.7 lines/mm [196 lpi]<br>Fine - 15.4 lines/mm [392 lpi] |  |

| Memory capacity        | ECM: FAX77 - Nothing<br>FAX80/85 - 128 kbytes (double buffer)<br>SAF: FAX77 - Nothing<br>FAX80 - 128 kbytes, shared with ECM<br>FAX85 - 0.5 Mbyte<br>(Optional: FAX85 - extra 0.5 M SAF) |
|------------------------|----------------------------------------------------------------------------------------------------|
| Compression            | FAX77 - MH, MR<br>FAX80/85 - MH, MR, EFC, MMR (only for storage in SAF memory)                                                                                                    |
| Modulation             | V.29, V.27ter, V.21, AM-PM-VSB, QAM                                                                                                    |
| Protocol               | Groups 2 and 3; autocompatibility<br>Group 3 with ECM also available (FAX80/85 only)                                                                                                    |
| Data rate              | 9600/7200/4800/2400 bps; automatic fallback                                                                                                    |
| Transmission time      | FAX77 - 20 s (G3 standard)<br>FAX80 -14 s (G3 ECM)<br>FAX85 - 13 s (G3 ECM with memory)<br>for a CCITT #1 test document (Slerex letter) using standard resolution                        |
| Printing system        | Thermal printing, automatic cutter                                                                                                    |
| Paper size             | 216 mm (A4) x 100 m<br>[8.5 ins x 328 ft]                                                                                                    |
| Maximum printout width | 210 mm [8.3 ins]                                                                                                    |

| Maximum printer resolution                   | Main scan - 8<br>Sub scan - 1                   | dots/mm [203 lpi]<br>5.4 lines/mm [392 lpi]            |                                                       |
|----------------------------------------------|-------------------------------------------------|--------------------------------------------------------|-------------------------------------------------------|
| Power supply                                 | 220 - 240V; 5                                   | i0 Hz                                                  |                                                       |
| Power consumption (W)<br>(excluding options) |                                                 | CCITT #1 chart                                         | 50% black chart                                       |
|                                              | Standby:<br>Transmit:<br>Receive:<br>Copying:   | 23 +/- 5 W<br>40 +/- 5 W<br>37 +/- 5 W<br>48 +/- 7 W   | 23 +/- 5 W<br>51 +/- 5 W<br>56 +/- 5 W<br>140 +/- 7 W |
| Operating environment                        | Temperature:<br>Humidity: 30                    | 17 - 28 degC<br>[63 - 82 degF]<br>- 85 %Rh             |                                                       |
| Dimensions (W x D x H)                       | 325 x 388 x 1<br>12.8 x 15.3 x<br>Excluding tra | 74 (mm)<br>6.9 (inches)<br>ays, sub document table, ar | nd options                                            |
| Weight                                       | 9 kg [20 lbs]                                   |                                                        |                                                       |

## 1-2. Features

| Equipment                        |       | Machine | 9     |       | Default      |
|----------------------------------|-------|---------|-------|-------|--------------|
|                                  | FAX77 | FAX80   | FAX85 | FAX77 | FAX80 FAX85  |
| Built-in handset                 | х     | Х       | Х     |       |              |
| Connection for external tel.     | 0     | 0       | 0     |       |              |
| Telephone set                    | х     | Х       | Х     |       | KEY          |
| Cabinet                          | х     | Х       | Х     |       | o = Used     |
| ADF (capacity using 55 kg paper) | 30    | 30      | 30    |       | x = Not used |
| Manual feed for thick originals  | 0     | 0       | 0     |       |              |
| Monitor speaker                  | 0     | 0       | 0     |       |              |
| Microphone                       | х     | 0       | 0     |       |              |
| Speakerphone                     | х     | Х       | Х     |       |              |
| Stamp                            | х     | Х       | Х     |       |              |
| Remaining memory indicator       | х     | Х       | 0     |       |              |
| Cutter                           | 0     | 0       | 0     |       |              |
| Answering machine connection     | х     | Х       | Х     |       |              |
| Two printer rolls                | x     | Х       | Х     |       |              |

| Video Processing Features       | Machine<br>FAX77 | FAX80 | FAX85 | FAX77    | Default<br>FAX80 | FAX85  |
|---------------------------------|------------------|-------|-------|----------|------------------|--------|
| Contrast (Light, Normal, Dark)  | 0                | 0     | 0     |          |                  |        |
| Resolution (Std, Dtl, Fine)     | 0                | 0     | 0     |          |                  |        |
| Halftone                        | 0                | 0     | 0     |          |                  |        |
| MTF (selectable by service)     | 0                | 0     | 0     | On       | On               | On     |
| Reduction                       | Х                | х     | Х     |          |                  |        |
| Smoothing - 8 x 3.85 to 8 x 7.7 | 0                | 0     | 0     |          |                  |        |
| - 8 x 7.7 to 8 x 15.4           | 0                | 0     | 0     | Not used | in W. Ge         | ermany |

Note: 8 x 7.7 to 8 x 15.4 smoothing is only done if the tx side scanned in 8 x 15.4 resolution and informed this in the set-up protocol.

| Communication Features - Auto   | Machine<br>FAX77 | FAX80 | FAX85 | Default<br>FAX77 FAX80 FAX85 |
|---------------------------------|------------------|-------|-------|------------------------------|
| Scanning while receiving        | х                | х     | х     |                              |
| Redialling - basic transmission | 0                | 0     | 0     | Two redials                  |
| - memory mode                   | Х                | 0     | 0     | Four redials                 |
| G2, G3 compatibility            | 0                | 0     | 0     |                              |
| Automatic fallback              | 0                | 0     | 0     |                              |
| Confidential reception          | х                | х     | 0     | Not used in W. Germany       |
| Substitute reception            | х                | 0     | 0     | Not used in W. Germany       |
| Page retransmission             | Х                | 0     | 0     |                              |

| Communication Features -               |       | Machine | Э     |       | Default |       |
|----------------------------------------|-------|---------|-------|-------|---------|-------|
| User Selectable                        | FAX77 | FAX80   | FAX85 | FAX77 | FAX80   | FAX85 |
| Auto/Manual reception                  | 0     | 0       | 0     | Auto  | Auto    | Auto  |
| Auto dialling (pulse or DTMF)          | 0     | 0       | 0     |       |         |       |
| On hook dial                           | Х     | Х       | Х     |       |         |       |
| Speed Dial                             | 30    | 100     | 100   |       |         |       |
| Quick Dial Keys                        | 15    | 30      | 30    |       |         |       |
| Keystroke programs (See Note 1)        | 15    | 30      | 30    |       |         |       |
| Groups                                 | 7     | 7       | 7     |       |         |       |
| - max no of addresses/group            | 100   | 100     | 100   |       |         |       |
| - max no of full tel nos in all groups | 10    | 10      | 10    |       |         |       |
| Alternative destination                | 0     | 0       | 0     |       |         |       |
| Department code                        | 0     | 0       | 0     |       |         |       |
| Batch numbering                        | 0     | 0       | 0     |       |         |       |
| Turnaround polling                     | 0     | 0       | 0     |       |         |       |
| Immediate redial (last 10 numbers)     | 0     | 0       | 0     |       |         |       |
| Auto-answer delay time                 | Х     | Х       | Х     |       |         |       |
| Hold                                   | х     | х       | Х     |       |         |       |
| Voice Request                          | 0     | 0       | 0     |       |         |       |
| ECM                                    | х     | 0       | 0     | -     | On      | On    |
| Automatic Voice Message                | х     | 0       | 0     |       |         |       |

| Communication Features -                     |      | Machine | e     |          | Default    |          |              |
|----------------------------------------------|------|---------|-------|----------|------------|----------|--------------|
| Service Selectable F                         | AX77 | FAX80   | FAX85 | FAX77    | FAX80      | FAX85    | 5            |
| Page retransmission                          | Х    | 0       | 0     |          |            |          |              |
| Closed network                               | 0    | 0       | 0     | Off      | Off        | Off      |              |
| MV1200 compatibility                         | х    | 0       | 0     | -        | Off        | Off      |              |
| Short preamble                               | 0    | 0       | 0     | Off      | Off        | Off      |              |
| Well log (tx and rx)                         | 0    | 0       | 0     | -        | Tx - No    | Rx - Yes | 5            |
| Protection against bad connections           | 0    | 0       | 0     | Х        | Х          | х        |              |
| EFC                                          | х    | 0       | 0     | -        | 0          | 0        | (W. Ger = X) |
| PSTN access through PBX                      | 0    | 0       | 0     | х        | Х          | х        |              |
| Polling ID code security                     | х    | Х       | х     |          |            |          |              |
| EFC disabling option                         | х    | Х       | х     |          |            |          |              |
| Auto-reduction override option               | х    | Х       | х     |          |            |          |              |
| Resol'n stepdown override option (W. Germany | /) 0 | 0       | 0     | On       | On         | On       |              |
| Conf'l password override option              | Х    | Х       | 0     | Not used | l in W. Ge | ermany   |              |

| Special Communication Functions        |       | Machine | e     | Default               |  |
|----------------------------------------|-------|---------|-------|-----------------------|--|
|                                        | FAX77 | FAX80   | FAX85 | FAX77 FAX80 FAX85     |  |
| Transmission from memory               | Х     | 0       | 0     |                       |  |
| - immediate                            | Х     | 0       | 0     |                       |  |
| - send later                           | Х     | Х       | 0     |                       |  |
| - max no of addresses/file             | -     | 1       | 100   |                       |  |
| - max no of files                      | -     | 1       | 100   |                       |  |
| - max no of addresses over all files   | -     | 1       | 300   | See Note 2 (p. 1-12). |  |
| Send Later (one message stored in ADF) | 0     | 0       | 0     |                       |  |

| Special Communication Features               |       | Machin | е     | Default                |
|----------------------------------------------|-------|--------|-------|------------------------|
| (Continued)                                  | FAX77 | FAX80  | FAX85 | FAX77 FAX80 FAX85      |
| Confidential Transmission                    | 0     | 0      | 0     | Not used in W. Germany |
| - immediate                                  | 0     | 0      | 0     |                        |
| - send later                                 | Х     | Х      | Х     |                        |
| - broadcasting                               | Х     | Х      | Х     |                        |
| <ul> <li>remote password override</li> </ul> | 0     | 0      | 0     |                        |
| Transfer Request                             | 0     | 0      | 0     | Not used in W. Germany |
| - max no of broadcasters                     | 1     | 1      | 1     |                        |
| - max no of end receivers                    | 30    | 30     | 30    |                        |
| - time designatable                          | Х     | Х      | Х     |                        |
| Action as a Transfer Broadcaster             | Х     | Х      | Х     |                        |
| Polling Transmission                         | 0     | 0      | 0     |                        |
| - free/secured option                        | 0     | 0      | 0     |                        |
| - stored ID override                         | 0     | 0      | 0     |                        |
| - from memory                                | х     | х      | х     |                        |
| Polling Reception                            | 0     | 0      | 0     |                        |
| - free/secured option                        | 0     | 0      | 0     |                        |
| - stored ID override                         | 0     | 0      | 0     |                        |
| - poll later: max no of files                | 8     | 8      | 8     |                        |
| : max addresses/file                         | 100   | 100    | 100   |                        |
| : max addresses overall                      | 300   | 300    | 300   | See Note 2 (p 1-12).   |
| Batch transmission                           | х     | х      | Х     |                        |
| Forwarding                                   | Х     | х      | 0     |                        |
| Authorized reception                         | 0     | 0      | 0     |                        |
| Notify                                       | Х     | х      | Х     |                        |

| Other Features                   | Machine |       |       |   |       | Default |       |
|----------------------------------|---------|-------|-------|---|-------|---------|-------|
|                                  | FAX77   | FAX80 | FAX85 |   | FAX77 | FAX80   | FAX85 |
| Multicopy: max 9 copies/original | Х       | Х     | 0     | - |       | -       | Х     |
| Copy mode                        | 0       | 0     | 0     |   |       |         |       |
| Printing out a memory file       | х       | Х     | 0     |   |       |         |       |

| Reports - Automatic                |       | Machin | е     |       | Default |       |               |
|------------------------------------|-------|--------|-------|-------|---------|-------|---------------|
|                                    | FAX77 | FAX80  | FAX85 | FAX77 | FAX80   | FAX85 |               |
| Jorrnal (optional)                 | 0     | 0      | 0     | On    | On      | On    |               |
| Transmission Report (optional)     | 0     | 0      | 0     | On    | On      | On    | (Off in Asia) |
| Error Report (optioal)             | 0     | 0      | 0     | On    | On      | On    | <u> </u>      |
| Transfer Result Report             | 0     | 0      | 0     |       |         |       |               |
| Polling File List (optional)       | 0     | 0      | 0     | On    | On      | On    |               |
| New File Report (optional)         | Х     | Х      | 0     | -     | -       | On    |               |
| Power Failure Report               | Х     | 0      | 0     |       |         |       |               |
| Memory Trans Report (optional)     | Х     | 0      | 0     | -     | On      | On    |               |
| Telephone List (after programming) | Х     | Х      | х     |       |         |       |               |

| Reports - User                       | Machine | )     |       | Default           |  |
|--------------------------------------|---------|-------|-------|-------------------|--|
|                                      | FAX77   | FAX80 | FAX85 | FAX77 FAX80 FAX85 |  |
| Journal                              | 0       | 0     | 0     |                   |  |
| Telephone List (includes Group List) | 0       | 0     | 0     |                   |  |
| Polling File List                    | 0       | 0     | 0     |                   |  |
| SAF File List                        | Х       | х     | 0     |                   |  |
| Authorized Reception List            | 0       | 0     | 0     |                   |  |
| Program List                         | 0       | 0     | 0     |                   |  |

| Reports - Service | Machine<br>FAX77 | FAX80 | FAX85 | Default<br>FAX77 FAX80 FAX85 |
|-------------------|------------------|-------|-------|------------------------------|
| Auto Service Call | х                | х     | Х     |                              |
| System Report     | 0                | 0     | 0     |                              |
| Memory Dump       | 0                | 0     | 0     |                              |
| Servie Report     | 0                | 0     | 0     |                              |

| Programming - User                          | Machine   | Э     |       | Default             |           |                  |
|---------------------------------------------|-----------|-------|-------|---------------------|-----------|------------------|
|                                             | FAX77     | FAX80 | FAX85 | FAX77               | FAX80     | FAX85            |
| Clock                                       | 0         | 0     | 0     |                     |           |                  |
| Auto/Manual Receive setting                 | 0         | 0     | 0     | Auto                | Auto      | Auto             |
| Tx/Rx page, sheet feed counter display      | 0         | 0     | 0     |                     |           |                  |
| Batch number, department code on/off        | 0         | 0     | 0     | On                  | On        | On               |
| Speaker volume adjustment                   | 0         | 0     | 0     |                     |           |                  |
| Voice Message recording, playback, o        | on/off x  | 0     | 0     | -                   | Off       | Off              |
| Transmission Report on/off                  | 0         | 0     | 0     | On                  | On        | On (Off in Asia) |
| Quick Dial/Group programming                | 0         | 0     | 0     |                     |           |                  |
| Polling ID code                             | 0         | 0     | 0     |                     |           |                  |
| RTI/TTI/CSI                                 | 0         | 0     | 0     | Italy/W.            | Ger.: CSI | = Service mode   |
| Direct entry of labels and identifiers      | 0         | 0     | 0     |                     |           |                  |
| Polling file clearance                      | 0         | 0     | 0     |                     |           |                  |
| Memory file clearance                       | Х         | х     | 0     |                     |           |                  |
| Own telephone number                        | 0         | 0     | 0     |                     |           |                  |
| Telephone line type (Italy/W. Ger./Univ: Se | ervice) o | 0     | 0     | Pulse (Except Asia) |           |                  |
| TTI on/off                                  | 0         | 0     | 0     | On                  | On        | On               |
| ECM on/off                                  | х         | 0     | 0     | -                   | On        | On               |
| Password                                    | Х         | Х     | 0     |                     |           |                  |
| Addresses for Authorized Reception, of      | on/off o  | 0     | 0     | Off                 | Off       | Off              |
| Forwarding on/off, tel. number              | Х         | Х     | 0     | -                   | -         | Off              |
| Rx mode switching timer                     | 0         | 0     | 0     |                     |           |                  |
| Substitute reception on/off (not used in W. | Ger.) x   | 0     | Х     | -                   | Off       | •                |
| Keystroke programs                          | 0         | 0     | 0     |                     |           |                  |

| Service Mode and System Tests     |       | Machine |       | Default           |
|-----------------------------------|-------|---------|-------|-------------------|
|                                   | FAX77 | FAX80   | FAX85 | FAX77 FAX80 FAX85 |
| LCD brightness (by RAM address)   | 0     | 0       | 0     |                   |
| Dedicated Tx Parameters           | 0     | 0       | 0     |                   |
| Printout of all memory files      | Х     | Х       | 0     |                   |
| Bit switches                      | 0     | 0       | 0     |                   |
| RAM rewriting - to local fax only | 0     | 0       | 0     |                   |
| Error code display                | 0     | 0       | 0     |                   |
| Thermal head parameters           | 0     | 0       | 0     |                   |
| Serial number programming         | 0     | 0       | 0     |                   |
| NCU parameters                    | 0     | 0       | 0     |                   |
| Modem/DTMF tone tests             | 0     | 0       | 0     |                   |
| Operation panel test              | 0     | 0       | 0     |                   |
| Xenon lamp lighting               | 0     | 0       | 0     |                   |
| Sensor initialization             | 0     | 0       | 0     |                   |
| Back-to-back test                 | 0     | 0       | 0     |                   |
| Buzzer test                       | 0     | 0       | 0     |                   |
| Line condition check              | 0     | 0       | 0     |                   |
| Printer test patterns             | 0     | 0       | 0     |                   |
| Protocol dump list                | 0     | 0       | 0     |                   |
| Maximum address limitation        | 0     | 0       | 0     |                   |
| ADF/printer mechanism tests       | 0     | 0       | 0     |                   |

#### Notes

1. The keystroke programs are stored in Quick Dial Keys, so the no. of programmed Quick Dial Keys plus the no. of programs cannot exceed 30.

2. The no. of addresses programmed for polling rx and for memory tx, when combined, cannot exceed 300.

1-3-1. Environment

Temperature range: 17 to 28 degrees C [63 to 82 degrees F]

Humidity range: 30 to 85 %Rh - no condensation

Ventilation: Room air should turn over at least three times per hour

Ambient dust: Less than 0.15 mg/m<sup>3</sup> [4 x 10<sup>-3</sup> oz/yd<sup>3</sup>]

Avoid placing the machine where it will be exposed to corrosive gases.9

Place the machine on a strong and level base.

Place the machine where it will be:

- Not subject to direct sunlight
- Not subject to strong vibration
- · Condensation free
- · Away from other electronic equipment, to avoid interference
- Away from heaters and air conditioners, to avoid sudden temperature changes.

#### 1-3-2. Minimum Space Requirements

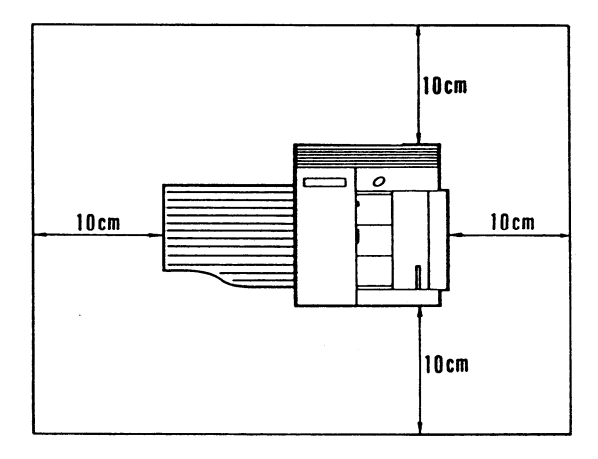

#### 1-3-3. Power Requirements

Voltage

• 220 - 240 V, 50 Hz, capable of supplying more than 10 A.

Power Outlet

- · Must be properly grounded
- · If possible, do not connect other equipment to the same outlet.
- · Insert the plug securely.

## 1-4. Accessory Check List

- 1. Copy Tray
- 2. Document Tray
- 3. Sub Document Table
- 4. Thermal Paper (30 m)
- 5. Allen Key
- 6. Allen Screws (2 pcs)
- 7. Operation Manual
- 8. Quick Reference Guide
- 9. Quick Dial Labels
- 10. NECR
- 11. Power Cord
- 12. Telephone Line (U.K. only)

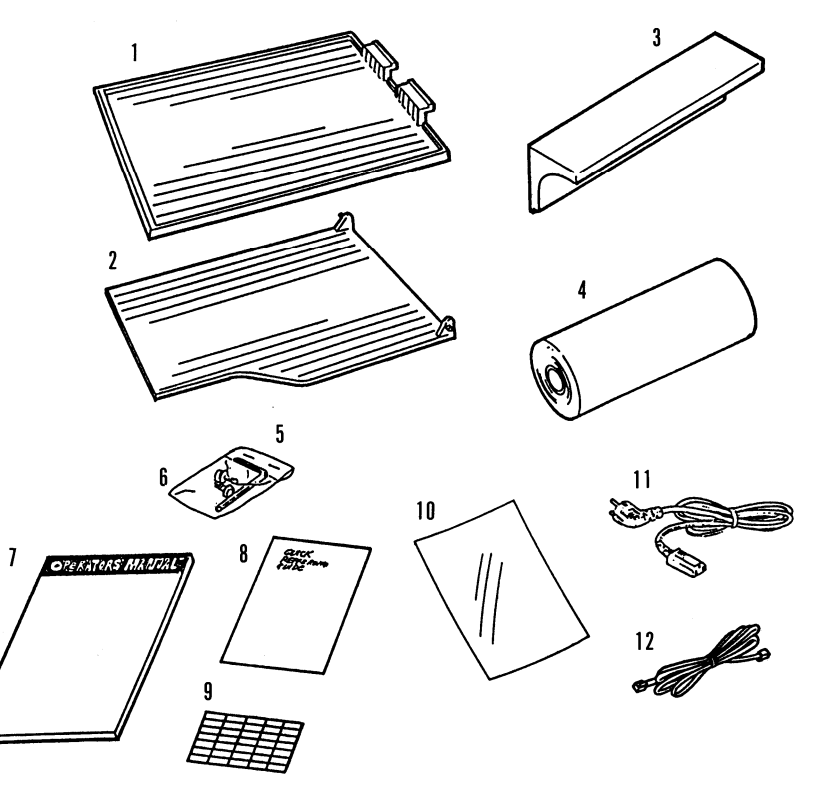

1. Attach the copy tray [1].

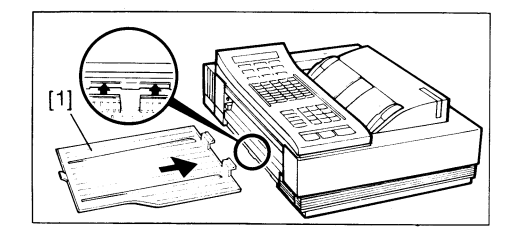

2. Attach the document tray [2].

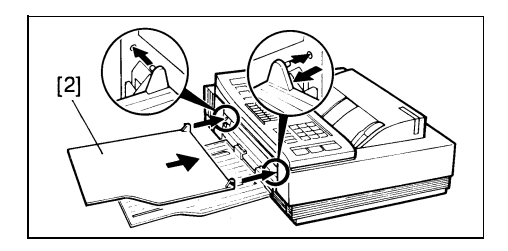

- 3. Install the thermal paper roll.
  - i) Open the printer.
  - ii) Remove the protective paper [3] from the thermal head.
  - iii) Install the roll.
  - iv) Pull out the leading edge about 8 ins and feed it between the guid plates [4] under the green line.

- 4. Attach the sub document tray [5] (2 screws).
- 5. Close the printer.
- 6. Open the scanner and remove the protective sheet of paper [6] from the ADF.
- 7. Do the quality checks in section 5-1.

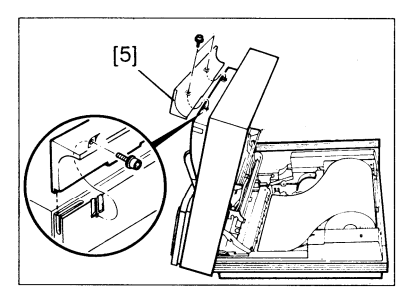

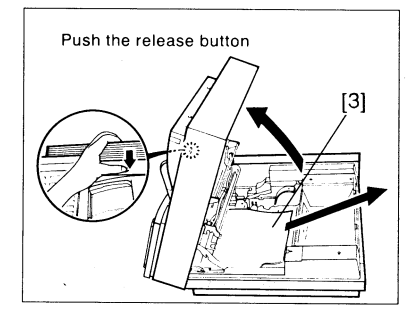

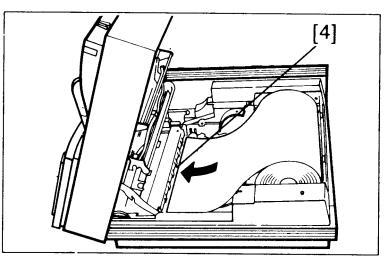

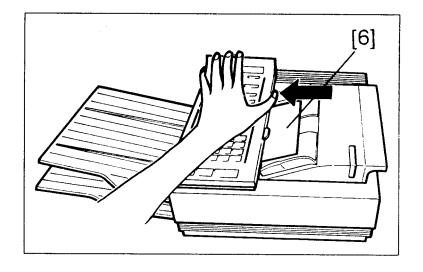

- 1. Date and Time Function 50
  - 1. Make sure that the machine is in standby mode.
  - 2. Press Function, enter 50, then press Yes.
  - 3. Type the date at the keypad.
  - Change the month. Example: Change JAN to MAY. Press # four times. Press \* to come back if you go too far.

If the month is correct, press Clear to move the cursor.

- 5. Type in the date and time at the keypad. If the display is correct, press Function.
- 2. Telephone Line Type Function 81

This must match the dialling method accepted by the exchange, or the machine will not be able to dial.

- 1. Make sure that the unit is in standby mode.
  - Note: German, Italian, and Universal versions Enter the service mode. Press 1, 2, 3, \*, 0, and # simultaneously.
- 2. Press Function, enter 81, then press Yes. The top line of the display shows the present setting.
- 3. To select tone dialling, press 1. To select pulse dialling, press 2.

4. Press Function if the setting is correct.

Note: If using pulse dial and the local exchange cannot handle 20 pps dialling, set bit 7 of bit switch 10 to 1 (see page 2-17 for how to program bit switches).

3. RTI, TTI, and CSI - Functions 63, 64, and 65

These three labels identify your terminal at the other end.

RTI (Remote Terminal Identification): This is displayed on the operation panel at the other end during communication.

TTI (Transmit Terminal Identification): This printed at the other end on the top of each page that you send. CSI (Called Subscriber Identification): This is used instead of the RTI during communication with another maker's machine.

- RTI (Function 63) -

- 1. Make sure that the machine is in standby mode.
- 2. Press Function, enter 63, and press Yes.
- 3. Type in the RTI:
  - FAX77 -
  - Letters Quick Dial keys and Speed Dial key

Each key can be used to enter one of two characters, using Speed Dial key as shift key.

Exampe : 'P' - Press Speed Dial then Press Quick Dial 01

See the Table of Letters with Quick Dial keys on the next page.

Numbers - Ten-key pad

Space - Pause/Redial key

Symbols and punctuation - Press # consecutively until the required symbol appears. Press \* if you go past the required symbol. Then press Clear to move the cursor.

You cannot move the cursor backwards.

- FAX80/85 Letters - Quick Dial keys Numbers - Ten-key pad
'.' (Period) - Quick Dial 27 '-' - Quick Dial 28
Space - Quick Dial 29
Symbols and punctuation - Press # consecutively until the required symbol appears. Press \* if you go past the required symbol. Then press Clear to move the cursor.

You cannot move the cursor backwards.

Note: The RTI can have up to 20 characters.

4. Press Function when it is finished.

- Table of Letter with Quick Dial keys -

| key | Normal | Shift | Key | Normal | Shift |
|-----|--------|-------|-----|--------|-------|
| 01  | А      | Р     | 09  | I      | Х     |
| 02  | В      | Q     | 10  | J      | Y     |
| 03  | С      | R     | 11  | K      | Z     |
| 04  | D      | S     | 12  | L      | •     |
| 05  | E      | Т     | 13  | М      | -     |
| 06  | F      | U     | 14  | Ν      | ,     |
| 07  | G      | V     | 15  | 0      | &     |
| 08  | н      | W     |     |        |       |

- TTI (Function 64) -

- 1. Make sure that the machine is in standby mode.
- 2. Press Function, enter 64, and press Yes.
- 3. Type in the TTI in the same way as the RTI.

Note: The TTI can have up to 32 characters.

- CSI (Function 65) -

- 1. Make sure that the machine is in standby mode. Note: German and Italian versions - Enter the service mode. Press 1, 2, 3, \*, 0, and # together.
- 2. Press Function, enter 65, and press Yes.
- 3. Type in the fax terminal's telephone number at the ten-key pad.

Note: The CSI can have up to 20 characters (numbers and spaces only).

- 4. At the end of the CSI, press #, then Yes, then Function.
- 4. Polling ID Code Function 62

This is necessary for closed network, secured polling, and transfer request. All terminals in these types of communication must have the same ID code or the communication will fail.

- 1. Make sure that the machine is in standby mode.
- 2. Press Function, enter 62, and press Yes.
- 3. Type in the polling ID code. Do not use 0000 or FFFF.
- 4. Press Yes, then Function.

5. Fax Terminal's Telephone Number - Function 80

This must be programmed for Transfer Request to work.

- 1. Make sure that the machine is in standby mode.
- 2. Press Function, enter 80, and press Yes.
- 3. Type in the fax terminal's telephone number at the keypad in the following order. i) International dial access code
  - ii) Country code
  - iii) Area code
  - iv) Press Pause/Redial
  - v) Telephone number

Press No if you made a mistake.

- 4. To store, press Yes, then Function.
- 6. Password Function 84

In the FAX85, this password is used to print confidential messages.

- 1. Make sure that the machine is in standby mode.
- 2. Press Function, enter 84, and press Yes.
- 3. Press # immediately.
- 4. Enter the present password (for a new machine, type 0000). Press No if you make a mistake.
- 5. Press Yes.
- 6. Enter the new password, then press Yes.

## **SECTION 2**

## PROGRAMMING, TESTING, AND PRINTING REPORTS

## SECTION 2. PROGRAMMING, TESTING, AND PRINTING REPORTS

| 2-1. Operation Panel 2-1                           |
|----------------------------------------------------|
| 2-2. User Level Programming 2-5                    |
| 1. Function List 2-5                               |
| 2. Others                                          |
| 1. Keystroke Programs 2-10                         |
| 2. Voice Message (FAX80/85 only) 2-10              |
| 2-3. Service Level Functions                       |
| 1. Function List                                   |
| 2. Entering and Exiting Service Mode 2-14          |
| 3. Dedicated Transmission Parameters -             |
| Function 60 2-15                                   |
| 4. Printing All Memory Files - Function 75 2-18    |
| 5. Bit Switch Programming - Function 90 2-18       |
| 6. RAM Data Display and Rewrite - Function 91 2-19 |
| 7. Printing the System Report - Function 92 . 2-20 |
| 8. RAM Printout - Function 93 2-20                 |
| 9. Displaying Error Codes and Printing the         |
| Service Report - Function 94 2-21                  |
| 10. Programming the Serial Number -                |
| Function 95 2-21                                   |
| 11. Programming the Thermal Head Size and          |
| Pulse Width - Function 97 2-22                     |
| 12. Programming the NCU Parameters -               |
| Function 98 2-22                                   |
| 2-4. Test Mode 2-23                                |
| 1. Entering and Exiting Test Mode 2-23             |
| 2. ADF Mechanism Test                              |
| 3. DTMF Tone Test                                  |

| 4 Xenon Lamp Lighting 2-25    |
|-------------------------------|
|                               |
| 5. Operation Panel Test       |
| 6. Modem Test                 |
| 7. Buzzer Test 2-28           |
| 8. Sensor Initialization 2-28 |
| 9. Printer Tests              |
| 10. Line Condition Check      |
| 11. Back to Back Test         |
| 2-5. Bit Switches             |
| 1. Factory Settings           |
| 2. Bit Switch Tables 2-35     |
| 2-6. NCU Parameters           |
| 2-7. Useful RAM Addresses     |

## 2-1. Operation Panel

- FAX77 -

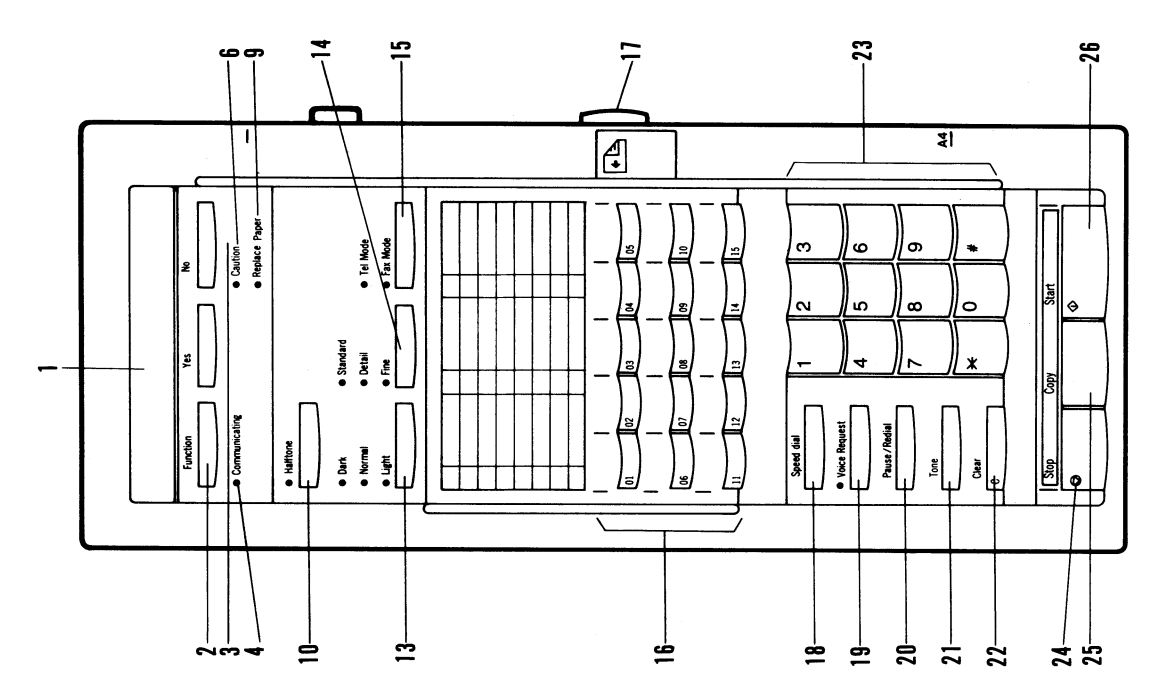

- FAX80/85 -

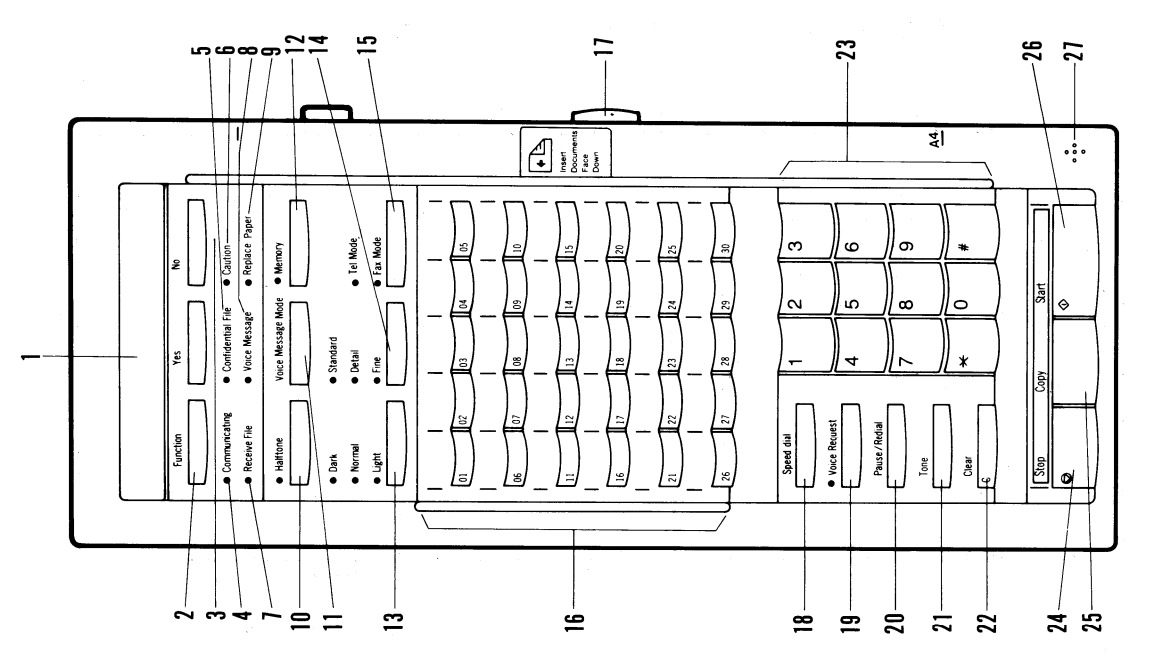

2-2

1. Character Display

Displays prompts, warnings, and selected modes.

#### 2. Function Key

Press this key to use one of the functions on the function list, and to return the machine to standby while or after using a function.

#### 3. Yes/No Keys

Use these to answer questions on the character display.

4. Communicating Indicator Lights when a message is being transmitted or received.

5. Confidential File Indicator (FAX85 only) Lights when a confidential message has been received and stored into memory.

#### 6. Caution Indicator

Lights when the machine has a problem. See the character display for more information.

7. Receive File Indicator (FAX80/85 only) Lights when an incoming message was received into memory because the printer was jammed or out of paper. 8. Voice Message Indicator (FAX80/85 only) This is lit when voice message has been switched on.

9. Replace Paper Indicator Blinks when the paper roll is almost empty and remains lit when it is empty.

10. Halftone Indicator and Key If you are transmitting a photograph, press this key to light the Halftone indicator.

11. Voice Message Mode Key (FAX80/85 only) Press this key when you want to program, play back, or switch voice message on/off.

12. Memory Indicator and Key (FAX80/85 only) Press the key when you want to make a memory transmission.

13. Contrast Indicators and Key The lamp that is lit indicates the current setting. Press the key if you want to change the setting.

14. Resolution Indicators and Key The lamp that is lit indicates the current setting. Press the key if you want to change the setting.

15. Reception Mode Indicators and Key The indicator that is lit shows which mode has been selected. Press the key to change the mode. 16. Quick Dial Keys

You can program each of these keys to dial a number, or enter a set of numbers and features, with just one touch. You can also use these keys to input and edit labels such as the RTI.

17. Manual Document Feed Button If you wish to feed thinner or thicker documents than usual, press this button while feeding in the document.

#### 18. Speed Dial Key

Press this key to change the mode of the ten key pad and use a Speed Dial Code.

19. Voice Request Indicator and Key Press this key during communication if you want to talk to the other end. If On Hook Dial is enabled by bit switch, press this key to use the On Hook Dial Feature.

#### 20. Pause/Redial Key

When entering a telephone number at the ten key pad, press this key when you need to enter a pause. Also, press this key when you wish to redial one of the last ten numbers that were dialled.

#### 21. Tone Key

Use this key to gain access to remote facilities, such as banking services.

#### 22. Clear Key

This is used during programming to shift the cursor or to clear the last character entered, depending on the mode in use.

#### 23. Ten Key Pad

Acts as a telephone ten-key pad. Also used for entering other numbers, such as Speed Dial Codes.

#### 24. Stop Key

Press to stop the machine during communication and return it to standby.

25. Copy Key Press to copy the document that is now in the feeder.

26. Start Key Press to start transmission

27. Microphone (FAX80/85 only) Speak into this microphone when you record a voice message.

#### 1. Function List

To select a function, press the Function key, then enter the number at the ten key pad, then press Yes.

| No | Function                   | Details                                                                                                    |
|----|----------------------------|----------------------------------------------------------------------------------------------------|
| 50 | Clock adjustment           | See page 1-19 for full details.                                                                                                    |
| 51 | Tx/Rx page counter         | Tx/Rx pages only. Press Function after viewing.                                                                                      |
| 52 | Scan/Print page counter    | Includes pages scanned/printed in copy mode. Press Function after viewing.                                                           |
| 53 | Page count on/off          | Turns on/off the PAGES:00 KPAD/N prompt. Press 1 to turn it on, or 2 to turn it off.                                                 |
| 54 | Department code on/off     | Turns on/off the DEPT CODE0000 KPAD/N prompt.<br>Press 1 to turn it on, or 2 to turn it off.                                         |
| 55 | Volume adjustment          | Adjusts monitors for on hook dial, transmission, and reception. Press # to raise the volume, * to lower, and Yes when it is correct. |
| 56 | Transmission report on/off | Press 1 to turn it on, or 2 to turn it off.                                                                                          |
| No | Function                                 | Details                                                                                                    |
|----|------------------------------------------|----------------------------------------------------------------------------------------------------|
| 57 | Authorized reception on/off              | Authorized reception restricts the machines that can<br>send fax messages to this machine. The acceptable<br>senders are programmed using Function 85. This is<br>a good way to prevent junk fax mail. Press 1 to turn it<br>on, or 2 to turn it off.                                                         |
| 58 | Forwarding on/off (FAX85 only)           | Forwarding sends any received messages (except substitute or confidential receptions) on to another terminal. Press 1 to turn it on, or 2 to turn it off.                                                                                                    |
| 59 | Substitute reception on/off (FAX80 only) | If your printer is out of paper or jammed and you are<br>expecting a message longer than about 9 pages, you<br>can turn off substitute reception and ask the other<br>end to resend the message. Press 1 to turn it on, or<br>2 to turn it off. If it is switched on, ECM is automat-<br>ically switched off. |
| 60 | Programming Quick Dial and Speed<br>Dial | Press the key or enter the code that you want to pro-<br>gram. Then enter the number, then press Yes. Each<br>Quick Dial Key can have either a) a remote fax num-<br>ber and a remote telephone number b) a keystroke<br>program and a remote telephone number. Each<br>Quick Dial Key can also have a label. |
| 61 | Programming Group Dial                   | Enter the Group number that you want to program.<br>Give it a label. Then store the required numbers in<br>the group. (To store a Speed Dial Code, press Speed<br>Dial then enter the code, then press Yes. To store a<br>Quick Dial Key, press the key then Yes.)                                            |

| No   | Function                           | Details                                                                                                    |
|------|------------------------------------|----------------------------------------------------------------------------------------------------|
| 62   | Programming the Polling ID         | See page 1-21 for details.                                                                                                    |
| 63   | Programming the RTI                | See page 1-20 for details.                                                                                                    |
| 64   | Programming the TTI                | See page 1-20 for details.                                                                                                    |
| 65   | Programming the CSI                | See page 1-21 for details. In Italy and W. Germany, this is a service function.                                                                                                    |
| 66   | Clearing polling files             | Enter the file number. Then press Clear.                                                                                                    |
| 67 C | Clearing memory files (FAX85 only) | Enter the file number. Then press Clear.                                                                                                    |
| 68   | Reception mode switching timer     | This is a timer that automatically switches the machine between Auto and Manual Receive modes For each day of the week, two timers can be programmed (for example, from Auto to Manual at 8 am, and back to Auto at 5 pm). Press # until the required day is displayed. To set the timers, press Clear to move the cursor, type in the time at the ten key pad, and press # to change PM to AM or vice versa. You can also enable/disable the timer with function 68. |

| No | Function                                            | Details                                                                                                    |
|----|-----------------------------------------------------|----------------------------------------------------------------------------------------------------|
| 70 | Printing the Journal                                | Press Copy to print information on recent com-<br>munications made by the machine.                                                                           |
| 71 | Printing the Telephone Lists                        | There are three lists: Quick Dial, Speed Dial, and<br>Group Dial. Press Yes or No when the name of each<br>list is displayed. Then press Copy for the lists. |
| 72 | Printing the Polling File List                      | Press Copy for a list of polling files still waiting for execution.                                                                                          |
| 73 | Printing the Program List                           | Press Copy for information on all stored keystroke programs.                                                                                                 |
| 74 | Printing the SAF File List (FAX85)                  | Press Copy for a list of all files stored in the memory.                                                                                                    |
| 75 | Printing the contents of a memory file (FAX85 only) | Type the number of the file you want to see, then press Copy. In the service mode, this function will print out all stored files (see page 2-17).            |
| 76 | Printing a confidential message<br>(FAX85 only)     | Enter the password then press Copy.                                                                                                    |
| 77 | Multicopying (FAX85 only)                           | Place the original in the feeder, type in how many copies you need, then press Copy. This function is disabled in a new machine.                             |
| 78 | Printing the Authorized Reception<br>List           | Press Copy to print a list of terminals that the machine accepts fax messages from.                                                                          |

| No | Function                                                         | Details                                                                                                    |
|----|------------------------------------------------------------------|----------------------------------------------------------------------------------------------------|
| 80 | Programming the machine's telephone number                       | See page 1-22 for details.                                                                                                    |
| 81 | Telephone line type selection                                    | See page 1-19 for details. In Italian, German, and Universal versions, this is a service function.                                                                                                    |
| 82 | Switching TTI on/off                                             | Switch this off if you want the other end to receive<br>exact copies of the original, without the TTI at the top<br>of the page. Press 1 to turn it on and 2 to turn it off.                                                                                                    |
| 83 | Switching ECM tx on/off<br>(FAX80/85 only)                       | Press 1 to turn it on and 2 to turn it off.                                                                                                    |
| 84 | Password (FAX85 only)                                            | See page 1-22 for details.                                                                                                    |
| 85 | Programming Authorized Reception                                 | Type in the RTI or CSI of the fax terminals that can<br>send fax messages to this machine. Press Yes to<br>store the RTI/CSI. Up to 30 terminals can be stored.<br>For non-Ricoh terminals, the CSI must be stored; for<br>Ricoh terminals, the RTI must be stored. See the<br>Journal for the correct RTI or CSI to store. |
| 86 | Programming the Forwarding ter-<br>minal telephone number (FAX85 | Type in the number, then press Yes.                                                                                                    |

only)

- 2. Others
  - 1. Keystroke Programs

To store a program, do the following.

- 1. Place a document in the feeder (unless you are programming a polling reception program).
- 2. Select all required features (such as Confidential), and remote terminal numbers as normal.
- 3. Press the Quick Dial key that you wish to store the program in. Do not press a key that already has a number or program stored in it.
- 4. Press Yes, then press Stop.
- 2. Voice Message (FAX80/85 only)

The voice message is used to warn a caller from a telephone that they have connected to a fax.

- Recording a Voice Message -

Press Voice Message. Then press 1. Press Start when you are ready to record. Speak into the microphone on the operation panel. Press Stop when you have finished.

- Playing Back a Voice Message -

Press Voice Message. Then press 2 then Start.

- Switching Voice Message On/Off -

Press Voice Message, then 3. To switch the message on press 1, or to switch it off, press 2. Press Voice Message to return to standby.

- Editing a Voice Message -

Just record the new message as explained above.

### 1. Function List

| No | Function                          | Explanation                                                                                                    |
|----|-----------------------------------|----------------------------------------------------------------------------------------------------|
| 60 | Dedicated Transmission Parameters | Destinations programmed as Quick Dial Keys or<br>Speed Dial Codes can be given dedicated<br>parameters (such as tx level) that will override the<br>machine's settings when sending to that address.<br>Consult technical services before changing any of<br>these settings. See page 2-14. |
| 75 | Printing all memory files         | All files in the memory, including confidential recep-<br>tions will be printed. This is only available in the<br>FAX85. See page 2-17.                                                                                                    |
| 90 | Bit switch programming            | Use this function to change a bit switch setting. See page 2-17.                                                                                                    |
| 91 | Display and edit RAM data         | Use this to display the contents of a RAM address,<br>and to change it if necessary. This function cannot be<br>used to rewrite remote terminal RAM. See page 2-18.                                                                                                    |
| 92 | System report                     | This report lists information such as NCU parameters and bit switch settings. See page 2-19.                                                                                                    |

| No | Function                                          | Explanation                                                                                                    |
|----|---------------------------------------------------|----------------------------------------------------------------------------------------------------|
| 93 | RAM printout                                      | Use this to print a table of RAM address contents.<br>See page 2-19.                                                                                                    |
| 94 | Error code display and service report printout    | The most recent 32 error codes can be displayed.<br>The service report lists the most recent 32 error<br>codes and gives information on the 10 most recent<br>communications that experienced errors. See page 2-<br>20. |
| 95 | Serial number programming                         | When installing the unit, use this function to program the machine's serial number. See page 2-20.                                                                                                    |
| 96 | Test Mode                                         | Use this to enter the system test mode. See page 2-22.                                                                                                    |
| 97 | Programming the thermal head pulse width and size | Use this function whenever you install a new thermal head or SRAM board. See page 2-21.                                                                                                    |
| 98 | Programming NCU parameters                        | Use this to adjust NCU parameters for ringing detec-<br>tion and dialling. See page 2-21.                                                                                                    |
| 99 | Maximum address limitation                        |                                                                                                    |

2. Entering and Exiting Service Mode

## ENTERING SERVICE MODE

 Install JP14 on the NCU (this step may not be necessary outside W. Germany).
 Press 1, 2, 3, \*, 0, and # simultaneously.

## EXITING SERVICE MODE

Remove JP14 from the NCU (this step is optional outside W. Germany). Also, the machine automatically exits service mode immediately after you finish a function, unless you used the function for less than 5 minutes. In that case, the machine will remain in service mode for 5 minutes after you entered service mode.

Another way to enter service mode is to switch the machine off, wait a few seconds, then switch back on while holding the Stop key down.

3. Dedicated Transmission Parameters - Function 60

Each fax number programmed as a Quick Dial Key or Speed Dial Code has three tx parameter bytes that can be programmed. The bytes are explained after the procedure.

#### Procedure

- 1. Enter the service mode. See page 2-13.
- 2. Press the Function key, enter 60 at the keypad, then press Yes.
- To program for a Quick Dial Key: Press the required Quick Dial Key (press No if you pressed the wrong key). Then press Yes.
   To program for a Speed Dial Code: Press the Speed Dial key, then enter the two-digit code at the keypad (press No if you make a mistake). Then press Yes.
- 4. The display now shows the settings for byte no. 1. The second line shows the current settings of tx parameter byte number 1. Bit 7 is at the left end of the display, and bit 0 is at the right.
- 5. To change the setting of a bit, press the key on the ten key pad that corresponds to that bit. For example, to change bit 3, press 3.
- 6. If the settings of tx parameter byte number 1 are correct, press Yes.
- 7. The settings of byte number 2 are now displayed. Repeat steps 4, 5, and 6 for this byte.
- 8. The setting of byte number 3 is now displayed. If the setting is correct, go to step 10.
- 9. Take the required T1 time, convert it into seconds, and divide it by 2.56. Enter this value at the ten key pad. You cannot enter 0 or a number higher than 255.

10. Press Yes.

11. Either:

To program parameters for another address, go back to step 3. To return to standby, press Function.

- Bit Assignment -

Byte number 1

Bits 0 and 1 - Initial modem rate

Bit 1 0 Rate (bps) 0 0 9600 0 1 7200 1 0 4800 1 1 2400 Bits 2 to 5 - Tx level

Bit 2 3 4 5 Level (- dB) 0 0 0 0 0 0 001 1 0 1 0 2 0 3 0 0 1 1 0 1 0 0 4 and so on until 1 1 1 1 15

Bit 6 - Not used

Bit 7 - Dedicated Parameters Disable/Enable 0: Disabled - transmissions to this remote terminal will use the parameters specified by the bit switches. 1: Enabled - the dedicated parameters in bytes 1 to 3 will be used. Byte number 2

Bit 0 - DIS detection

- 0: First
- 1: Second (first DIS is ignored)
- Bit 1 ECM transmission 0: Disabled 1: Enabled

Bits 2 to 4 - Not used

Bits 5 and 6 - Compression methods available, and priority

Bit 6 5 Methods 0 0 MH/MR; MR priority 0 1 MH/MR; MR priority 1 0 MH only 1 1 Not used Bit 7 - Short preamble

Bit 7 - Short preamble 0: Disabled 1: Enabled

Byte number 3

CCITI T1 time, in seconds, divided by 2.56.

- 4. Printing All Memory Files Function 75
  - 1. Enter the service mode. See page 2-13.
  - 2. Press the Function key, enter 75, then press Yes.
  - 3. Press #, then Yes.
  - 4. Press Copy.

All files in the memory, including confidential messages, will be printed. The memory will not be erased. To clear a confidential file which has an unknown password, you must switch the machine off to clear all files from the memory.

5. Bit Switch Programming - Function 90

The bit switches are explained in section 2-5. Consult technical services before changing a bit switch.

### WARNING

Do not adjust a bit switch that is described as "Not used", as this may cause the machine to malfunction or to operate in a manner that is not accepted by local regulations. Such bits are for use only in other markets, such as Japan.

- 1. Enter the service mode. See page 2-13.
- 2. Press the Function key, enter 90, then press Yes.

- 3. The settings of bit switch 0 should be displayed. The top line shows the factory settings, and the bottom line shows the current settings. Bit 0 is at the right end of the display, and bit 7 is at the left.
- 4. Make your changes.

Press # to go to the next bit switch, or press \* to go back. Hold down #/\* for fast motion. Example: For bit switch 1, press # once.

Press the key on the ten key pad that corresponds to the bit that you want to change. Example: Change the setting of bit 6; press 6.

5. Either:

Change more bit switches using step 4. Press Function to return to standby.

6. RAM Data Display and Rewrite - Function 91

Caution: Consult technical services before changing the contents of a RAM address.

- 1. Enter the service mode. See page 2-13.
- 2. Press the Function key, enter 91, then press Yes.
- 3. Type in the address that you wish to see (0 to 9 at the ten key pad, A to F at the Quick Dial keypad). You cannot view data in any address higher than 7FFF.

Continued on the next page.

- 4. Type in the data. The machine automatically prevents you from changing non-rewritable areas.
- 5. Either:

See another address; go to step 3. Press Function to return to standby.

- 7. Printing the System Report Function 92
  - 1. Enter the service mode. See page 2-13.
  - 2. Press the Function key, enter 92, then press Copy.
- 8. RAM Printout Function 93
  - 1. Enter the service mode. See page 2-13.
  - 2. Press the Function key, enter 93, then press Yes.
  - Type in the start and end addresses of the address range that you need. Use the ten key pad (0 to 9) and the Quick Dial keypad (A to F).
     You cannot print data from an address higher than 7FFF.
  - 4. Press Copy.

- 9. Displaying Error Codes and Printing the Service Report Function 94
  - 1. Enter the service mode. See page 2-13.
  - 2. Press the Function key, enter 94.
  - 3. Either:

To see the error codes on the display, press Yes. Go to step 4. To print the service report, press No. Go to step 5.

- 4. The most recent error code is now displayed, and the time and date the error happened. At any time, press No to go to step 5. To see the next most recent error code, press #. Press # consecutively to display more error codes (up to 32 can be displayed). When there are no more, the second line of the display is blank; either press # to return to standby or press No to go to step 5.
- 5. Press Copy to print the service report.
- 10. Programming the Serial Number Function 95
  - 1. Enter the service mode. See page 2-13.
  - 2. Press the Function key, enter 95, then press Yes.
  - Type in the machine's serial number at the keypad (use numbers 0 to 9 and letters A to Z only). Up to ten digits can be entered. Press No if you make a mistake.
     If a number is already programmed, press Yes to store it, or press Clear to erase and reprogram it.
  - 4. Press Yes to store the number.

- 11. Programming the Thermal Head Size and Pulse Width Function 97
  - 1. Enter the service mode. See page 2-13.
  - 2. Press the Function key, enter 97, then press Yes.
  - 3. Enter the parameter written on the thermal head. For example, if the label says 0.79 ms, type 079 at the keypad. The cursor moves automatically to the width setting. Do not adjust this value.
  - 4. Press Function to return to standby.
- 12. Programming the NCU Parameters Function 98

The NCU parameters are explained on page 2-64.

CAUTION: Consult technical services before adjusting any of these parameters.

- 1. Enter the service mode. See page 2-13.
- 2. Press the Function key, enter 98, then press Yes.
- 3. To change the value of the displayed parameter, type in the new value at the keypad.
- 4. To display another parameter, press Yes until the desired parameter is displayed.
- 5. After you have finished programming, press Function to return to standby.

1. Entering and Exiting Test Mode

ENTERING TEST MODE Do the following procedure. 1. Install NCU jumper JP14 (this may not be necessary outside W. Germany). 2. Press 1, 2, 3, \*, 0, and # simultaneously. 3. Press the Function key, enter 96, then press Yes. The following test mode menu is displayed.

> ADF-1 DT-2 FL-3 LD-4 MDM-5 DI-6 CK-7 SN-8

EXITING TEST MODE

Remove NCU jumper JP14 (this is optional outside W. Germany). Also, the machine automatically exits test mode immediately after you finish function 96, unless you used the function for less than 5 minutes. In that case, the machine remains in test mode for 5 minutes after you entered test mode. To use another service function, you must re-enter service mode.

Another way to enter test mode is to switch the machine off, wait a few seconds, then switch back on while holding the Stop key down. Then do step 3 as given above.

#### 2. ADF Mechanism Test

- 1. Enter the test mode. See page 2-22.
- 2. Place a document in the ADF.
- 3. From the test mode menu, press 1. The document will be fed.

### 3. DTMF Tone Test

- 1. Enter the test mode. See page 2-22.
- 2. From the test mode menu, press 2.
- Either: To test a dual tone, press 1. Go to step 4. To test a single tone, press 2. Go to step 7.
- 4. Press the key corresponding to the tone you want to test (0 to 9, #, or \*). Then press Start.
- 5. Press Stop when you have finished with the tone.
- Either: To test another dual tone, go to step 4. Press Stop to return to standby.

Continued on the next page

7. Press the key corresponding to the tone you want to test. See below.

| 697 Hz - Press 1 | 1209 Hz - Press 5 |
|------------------|-------------------|
| 770 Hz - Press 2 | 1336 Hz - Press 6 |
| 852 Hz - Press 3 | 1477 Hz - Press 7 |
| 941 Hz - Press 4 | 1633 Hz - Press 8 |

- 8. Press Start.
- 9. Press Stop when you have finished with the tone.
- 10. Either:

To test another single tone, go to step 7. Press Stop to return to standby.

- 4. Xenon Lamp Lighting
  - 1. Enter the test mode. See page 2-22.
  - 2. From the test mode menu, press 3. The xenon lamp will light and remain on for 5 minutes. Press Stop at any time to return to standby.

#### 5. Operation Panel Test

- 1. Enter the test mode. See page 2-22.
- 2. From the test mode menu, press 4. The operation panel LEDs will light up for 8 minutes. Press Stop at any time to return to standby.

6. Modem Test

1. Enter the test mode. See page 2-22.

- 2. From the test mode menu, press 5.
- 3. Either:

To test a G3 signal, press 1. Go to step 4. To test a G2 signal, press 2. Go to step 8. To test a frequency, press 3. Go to step 12.

4. Press the key that corresponds to the signal you want to test.

 9600 bps - Press 1
 2400 bps - Press 4

 7200 bps - Press 2
 300 bps - Press 5

 4800 bps - Press 3
 300 bps - Press 5

5. Press Start.

6. When you have finished with this signal, press Stop.

Continued on the next page

7. Either:

Test another G3 signal. Go to step 4. Press Stop to return to standby.

- 8. Press the key that corresponds to the G2 modem signal you want to test. All white - Press 1 All black - Press 2 Repeating sequence: alternate black and white bits - Press 3 Repeating sequence: four white bits then one black bit - Press 4 Repeating sequence: one white bit then four black bits - Press 5 6 - Not used
- 9. Press Start.
- 10. When you have finished with this signal, press Stop.
- 11. Either:

Test another G2 signal. Go to step 8. Press Stop to return to standby.

- 12. Press the key that corresponds to the signal you want to test. 2100 Hz - Press 1 1500 Hz - Press 2 1650 Hz - Press 3 462 Hz - Press 6
- 13. Press Start.
- 14. When you have finished with this signal, press Stop.
- 15. Either: Test another signal. Go to step 12. Press Stop to return to standby.

- 7. Buzzer Test
  - 1. Enter the test mode. See page 2-22.
  - 2. From the test mode menu, press 7. The buzzer will emit a tone for 8 minutes. Press Function or Stop at any time to return to standby.
- 8. Sensor Initialization
  - 1. FAX85: If possible, print out any messages received into the memory.
  - 2. Switch the power off.
  - 3. Cover all the printer sensors with paper.
  - 4. Switch the power back on.
  - 5. Enter the test mode (see page 2-22).
  - 6. Press 8.

If NG is displayed with a sensor name next to it, replace that sensor, then repeat the initialization procedure.

### 9. Printer Tests

- 1. For these tests, you do not need to enter service mode or test mode.
- 2. Press the Copy key, then immediately after, press a key from 1 to 4, depending on the required test. Do not release the keys until the printer has started.
  - 1 Thin vertical lines
  - 2 Thick vertical stripes
  - 3 Pattern
  - 4 Dense diagonal stripe pattern
- 10. Line Condition Check
  - 1. Enter the test mode. See page 2-22.
  - 2. From the test mode menu, press 6. The Di relay will close, and sounds from the line can be heard at the monitor speaker. Press Function or Stop at any time to return to standby.

#### 11. Back to Back Test

- 1. Connect the machine to another fax terminal back to back (connect them directly, without using an exchange or any type of switching device).
- 2. Set bit 0 of bit switch 0 to 1.
- 3. Place the other fax machine in back to back mode. For example, if it is another FAX77, FAX80 or FAX85, set bit 0 of bit switch 0 to 1. See the machine's field service manual for details.
- 4. Place a document in the feeder of one of the machines and press Start on that machine.
- 5. Press Start on the other machine.
- 6. Check that the document is transmitted correctly.
- 7. Repeat the test, but send the document from the other machine.
- 8. After testing, reset bit 0 of bit switch 0 to 0. Also, reset the other machine to normal operating mode.

### 1. Factory Settings

The factory settings are shown in hexadecimal format. The first digit gives the settings of bits 7 to 4, with bit 7 as the most significant bit; the second digit gives the settings of bits 3 to 0, with bit 3 as the most significant bit. For example, a setting of 34 means that bits 5, 4, and 2 are set to 1, and the rest are at 0.

| FAX     | X80   |         |       |       |        |        |      |       |
|---------|-------|---------|-------|-------|--------|--------|------|-------|
|         | W. Ge | r U. K. | Italy | Spain | France | Sweden | Asia | Univ. |
| Bit Sw. | Hex   | Hex     | Hex   | Hex   | Hex    | Hex    | Hex  | Hex   |
| 0       | 20    | 00      | 00    | 00    | 00     | 00     | 00   | 00    |
| 1       | 02    | 02      | 02    | 02    | 02     | 02     | 02   | 02    |
| 2       | 10    | 10      | 10    | 10    | 10     | 10     | 10   | 10    |
| 3       | 06    | 05      | 06    | 06    | 06     | 06     | 06   | 06    |
| 4       | 36    | 36      | 36    | 36    | 36     | 36     | 34   | 36    |
| 5       | 40    | 00      | 00    | 00    | 00     | 00     | 00   | 00    |
| 6       | 17    | 00      | 00    | 00    | 00     | 00     | 00   | 00    |
| 7       | 00    | 00      | 00    | 00    | 00     | 00     | 00   | 00    |
| 8       | 22    | 22      | 22    | 22    | 22     | 22     | 00   | 22    |
| 9       | 52    | 52      | 52    | 52    | 52     | 52     | 52   | 52    |
| Α       | 00    | 00      | 00    | 00    | 00     | 00     | 00   | 00    |
| В       | 10    | 10      | 10    | 10    | 10     | 10     | 01   | 10    |
| С       | 0C    | 0C      | 0C    | 0C    | 0C     | 0C     | 09   | 0C    |
| D       | 80    | 00      | 00    | 00    | 00     | 00     | 00   | 00    |
| Е       | 1F    | 00      | 18    | 10    | 10     | 10     | 00   | 10    |
| F       | 01    | 02      | 03    | 0E    | 00     | 0A     | 12   | 02    |

Continued on the next page

| FAX     | (80 - Conti | nued  |       |       |        |        |      |       |
|---------|-------------|-------|-------|-------|--------|--------|------|-------|
|         | W. Ger      | U. K. | Italy | Spain | France | Sweden | Asia | Univ. |
| Bit Sw. | Hex         | Hex   | Hex   | Hex   | Hex    | Hex    | Hex  | Hex   |
| 10      | CC          | CC    | CC    | CC    | CC     | CC     | 8C   | CC    |
| 11      | FF          | FF    | FF    | FF    | FF     | FF     | FF   | FF    |
| 12      | A0          | 80    | 80    | 80    | 80     | 80     | 80   | 80    |
| 13      | 10          | 10    | 10    | 10    | 10     | 10     | 10   | 10    |
| 14      | 01          | 01    | 01    | 01    | 01     | 01     | 01   | 01    |
| 15      | 04          | 04    | 04    | 04    | 04     | 04     | 44   | 04    |
| FAX     | (85         |       |       |       |        |        |      |       |
|         | W. Ger      | U. K. | Italy | Spain | France | Sweden | Asia | Univ. |
| Bit Sw. | Hex         | Hex   | Hex   | Hex   | Hex    | Hex    | Hex  | Hex   |
| 0       | 20          | 00    | 00    | 00    | 00     | 00     | 00   | 00    |
| 1       | 02          | 02    | 02    | 02    | 02     | 02     | 02   | 02    |
| 2       | 10          | 10    | 10    | 10    | 10     | 10     | 10   | 10    |
| 3       | 06          | 05    | 06    | 06    | 06     | 06     | 06   | 06    |
| 4       | 36          | 36    | 36    | 36    | 36     | 36     | 34   | 36    |
| 5       | 40          | 00    | 00    | 00    | 00     | 00     | 00   | 00    |
| 6       | 17          | 00    | 00    | 00    | 00     | 00     | 00   | 00    |
| 7       | 00          | 00    | 00    | 00    | 00     | 00     | 00   | 00    |
| 8       | 22          | 22    | 22    | 22    | 22     | 22     | 00   | 22    |
| 9       | 52          | 42    | 42    | 42    | 42     | 42     | 40   | 42    |
| A       | 00          | 00    | 00    | 00    | 00     | 00     | 00   | 00    |
| В       | 10          | 10    | 10    | 10    | 10     | 10     | 01   | 10    |
| С       | 0C          | 0C    | 0C    | 0C    | 0C     | 0C     | 09   | 0C    |
| D       | 80          | 00    | 00    | 00    | 00     | 00     | 00   | 00    |
| E       | 1F          | 00    | 18    | 10    | 10     | 10     | 00   | 10    |
| F       | 01          | 02    | 03    | 0E    | 00     | 0A     | 12   | 02    |

Continued on the next page.

| FA      | X85 - Conti | nued  |       |       |        |        |      |       |
|---------|-------------|-------|-------|-------|--------|--------|------|-------|
|         | W. Ger      | U. K. | Italy | Spain | France | Sweden | Asia | Univ. |
| Bit Sw. | Hex         | Hex   | Hex   | Hex   | Hex    | Hex    | Hex  | Hex   |
| 10      | CC          | CC    | CC    | CC    | CC     | CC     | 8C   | CC    |
| 11      | FF          | FF    | FF    | FF    | FF     | FF     | FF   | FF    |
| 12      | A0          | 80    | 80    | 80    | 80     | 80     | 80   | 80    |
| 13      | 10          | 10    | 10    | 10    | 10     | 10     | 10   | 10    |
| 14      | 00          | 00    | 00    | 00    | 00     | 00     | 00   | 00    |
| 15      | 04          | 04    | 04    | 04    | 04     | 04     | 44   | 04    |
| FAX     | X77         |       |       |       |        |        |      |       |
|         | W. Ger      | U.K.  | Italy | Spain | France | Sweden | Asia | Univ. |
| Bit Sw. | Hex         | Hex   | Hex   | Hex   | Hex    | Hex    | Hex  | Hex   |
| 0       | 20          | 00    | 00    | 00    | 00     | 00     | 00   | 00    |
| 1       | 02          | 02    | 02    | 02    | 02     | 02     | 02   | 02    |
| 2       | 14          | 14    | 14    | 14    | 14     | 14     | 14   | 14    |
| 3       | 06          | 05    | 06    | 06    | 06     | 06     | 06   | 06    |
| 4       | 36          | 36    | 36    | 36    | 36     | 36     | 34   | 36    |
| 5       | 40          | 40    | 40    | 40    | 40     | 40     | 40   | 40    |
| 6       | 17          | 00    | 00    | 00    | 00     | 00     | 00   | 00    |
| 7       | 00          | 00    | 00    | 00    | 00     | 00     | 00   | 00    |
| 8       | 26          | 26    | 26    | 26    | 26     | 26     | 04   | 26    |
| 9       | 52          | 52    | 52    | 52    | 52     | 52     | 50   | 52    |
| А       | 00          | 00    | 00    | 00    | 00     | 00     | 00   | 00    |
| В       | 10          | 10    | 10    | 10    | 10     | 10     | 01   | 10    |
| С       | 0C          | 0C    | 0C    | 0C    | 0C     | 0C     | 09   | 0C    |
| D       | 80          | 00    | 00    | 00    | 00     | 00     | 00   | 00    |
| Е       | 1F          | 00    | 18    | 10    | 10     | 10     | 00   | 10    |
| F       | 01          | 02    | 03    | 0E    | 00     | 0A     | 12   | 02    |

Continued on the next page.

| FAX     | X77 - Cont | tinued             |       |       |        |        |      |       |
|---------|------------|--------------------|-------|-------|--------|--------|------|-------|
|         | W. Ger     | <sup>.</sup> U. K. | Italy | Spain | France | Sweden | Asia | Univ. |
| Bit Sw. | Hex        | Hex                | Hex   | Hex   | Hex    | Hex    | Hex  | Hex   |
| 10      | CC         | CC                 | CC    | CC    | CC     | CC     | 8C   | CC    |
| 11      | FF         | FF                 | FF    | FF    | FF     | FF     | FF   | FF    |
| 12      | 80         | 80                 | 80    | 80    | 80     | 80     | 80   | 80    |
| 13      | 10         | 10                 | 10    | 10    | 10     | 10     | 10   | 10    |
| 14      | 01         | 01                 | 01    | 01    | 01     | 01     | 01   | 01    |
| 15      | 04         | 04                 | 04    | 04    | 04     | 04     | 44   | 04    |

# 2. Bit Switch Tables

Bit Switch 0

| BIT | FUNCTION                                                                 | DATA                                                                                                    | COMMENTS                                                                                                    |
|-----|--------------------------------------------------------------------------|----------------------------------------------------------------------------------------------------|----------------------------------------------------------------------------------------------------|
| 0   | Back to back con-<br>figuration                                          | 0: Disabled<br>1: Enabled                                                                                        | To connect two machines directly without using a regular telephone company line, set this bit to 1, place a document in one machine, and press Start on both machines. Do not dial a number. After the test, reset this bit to 0.                                                                       |
| 1   | Memory read/write<br>request                                             | 0: Accepted<br>1: Not accepted                                                                                   | When this bit is 0, a remote control system can read or write<br>RAM data such as TTI, RTI, and Bit Switches. The requester<br>must know the RAM addresses of this machine to make any<br>changes.<br>When this bit is 1, all requesters are locked out.                                                |
| 2   | Action when other<br>end does not<br>respond to DIS<br>after three tries | 0: The buzzer sounds<br>1: DCN sent                                                                              | <ul><li>0: The buzzer warns that communication has failed. The user must pick up the handset and press Stop.</li><li>1: No user intervention is needed. Also, when in auto receive mode and if the speaker is switched off, the user will not be able to talk to the sender before reception.</li></ul> |
| 3   | Running a<br>Keystroke Program                                           | 0: Press the program<br>key to run the program.<br>1: Press the key then<br>the Start key to run the<br>program. | Note that if this bit is 0, the user must press Stop immediately after programming a Keystroke Program, or the program will start immediately. This is an Austrian PTT requirement.                                                                                                    |

Continued on the next page

Bit Switch 0 - Continued

| BIT | FUNCTION                                                                                                    | DATA                                                                                                   |                                                                             | COMMENTS                                            |                                                                                                    |
|-----|----------------------------------------------------------------------------------------------------|----------------------------------------------------------------------------------------------------|-----------------------------------------------------------------------------|-----------------------------------------------------|----------------------------------------------------------------------------------------------------|
| 4   | Short preamble (tx 0: D<br>mode) 1: E                                                                                    | isabled<br>inabled                                                                                     | If this is enabled, the when sending to a R 0.2 s.                          | preamble before e<br>icoh terminal will b           | each protocol frame<br>be reduced from 1 s to                                                              |
| 5   | Indication of Fine 0: E<br>mode resolution in 1: D<br>NSF                                                                | nable<br>Disabled                                                                                      | 0: If the user selects other end in the NSF                                 | Fine resolution, th signal.                         | e machineinforms the                                                                                       |
| 6   | Not used                                                                                                    |                                                                                                    | Do not change the fa                                                        | ctory setting.                                      |                                                                                                    |
| 7   | Communication 0: E<br>parameter display 1: E                                                                             | Disabled<br>Enabled                                                                                    | This is a fault-finding<br>(see below). This is r<br>RTI/CSI display for th | aid. The LCD shown<br>normally disabled be<br>user. | ws the key parameters<br>because it cancels the                                                            |
|     | 96 S<br>Modem rate Resolutio<br>96: 9600 bps S: Standa<br>72: 7200 bps D: Detail<br>48: 4800 bps F: Fine<br>24: 2400 bps | 2D<br>on Coding<br>rd 1D: MH<br>2D: MR<br>1E: EFC + MH<br>2E: EFC + MR<br>1C: MH + ECM<br>2C: MR + ECM | AN<br>Size and reduction<br>A: A4 width [8.5"]<br>N: No reduction           | DCS<br>Mode<br>DCS: CCITT G3<br>NSS: Ricoh G3       | 10M<br>I/O Rate<br>0M: 0 ms/line<br>5M: 5 ms/line<br>10M: 10 ms/line<br>20M: 20 ms/line<br>40M: 40 ms/line |

Bit Switch 1

| BIT | F                | UNCTIC     | DN E               | ATA COMMENTS                                                                                        |        |
|-----|------------------|------------|--------------------|----------------------------------------------------------------------------------------------------|--------|
|     | Defau            | ult recep  | otion mode         |                                                                                                    |        |
| 0   | Bit 1            | Bit 0      | Setting<br>Manual  | These bits state the default reception mode setting. The                                            | recep- |
| 1   | Ő                | 1          | Not Used           | tion mode returns to this setting when power is switche                                             | u on.  |
|     | 1                | 0          | Automatic          |                                                                                                    |        |
|     | 1                | 1          | Automatic          |                                                                                                    |        |
|     | Defau            | ult resolu | ution              |                                                                                                    |        |
| 2   | Bit 3            | Bit 2      | Setting            | These bits state the default resolution setting. The mach                                           | nine's |
|     | 0                | 0          | Standard           | resolution returns to this setting when power is switche                                            | d on   |
| 3   | 0                | 1          | Detail             | and when the machine returns to standby after transmis                                              | ssion. |
|     | 1                | 0          | Fine               |                                                                                                    |        |
|     | 1                | 1          | Fine               |                                                                                                    |        |
|     | Default contrast |            |                    |                                                                                                    |        |
| 4   | Bit 5            | Bit 4      | Setting            | These bits state the default contrast setting. The maching                                          | ne's   |
|     | 0                | 0          | Normal             | contrast returns to this setting when power is switched                                             | on and |
| 5   | 0                | 1          | Lighten            | when the machine returns to standby after transmission                                              |        |
|     | 1                | 0          | Darken             |                                                                                                    |        |
|     | 1                | 1          | Darken             |                                                                                                    |        |
| 6   | Halft            | one def:   | ault set- 0: Off 1 | : On 1: Halftone will be enabled when the machine is in stan                                        | dhy    |
| 0   | ting             |            |                    | mode. The user must press the Halftone key to switch halftone off if halftone mode is not required. | JUY    |
| 7   | Not ι            | used       |                    | Do not change the factory setting.                                                                  |        |

Bit Switch 2

| BIT    | FUNCTION                                                                                    | DATA                                       | COMMENTS                                                                                                    |
|--------|---------------------------------------------------------------------------------------------|--------------------------------------------|----------------------------------------------------------------------------------------------------|
| 0<br>1 | Initial Tx modem rate<br>Bit 1 Bit 0 Settir<br>0 0 9600<br>0 1 7200<br>1 0 4800<br>1 1 2400 | e<br>bps<br>bps<br>bps<br>bps<br>bps       | These bits set the initial starting modem rate for transmission.<br>The rate may fall back to a slower rate depending on line con-<br>ditions and the remote terminal.                                                                                                    |
| 2      | ECM in tx mode                                                                              | 0: Enabled<br>1: Disabled                  | The setting of this bit is changed by Function 83.                                                                                                    |
| 3      | Modem rate<br>fallback method<br>used with CTC                                              | 0: Ricoh non-standard<br>1: CCITT standard | <ul> <li>0: This can also be used for transmitting to another maker's machine. The modem rate will fall back after CTC sooner than the CCITT standard if the line is very bad, unless the modem rate is already 2400 or 4800 bps.</li> <li>1: The modem rate will fall back after CTC when the maximum number of attempts to send the page have been made.</li> </ul> |
| 4      | Halftone with ECM                                                                           | 0: Impossible<br>1: Possible               | <ul><li>0: If halftone is selected, ECM cannot be used. Also, halftone cannot be selected during a transmission using ECM.</li><li>1: Halftone and ECM can be used together.</li></ul>                                                                                                    |

Continued on the next page

Bit Switch 2 - Continued

| BIT | FUNCTION                                            | DATA                                                                                     | COMMENTS                                                                                                    |
|-----|-----------------------------------------------------|------------------------------------------------------------------------------------------|----------------------------------------------------------------------------------------------------|
|     | Coding type (tx me                                  | ode)                                                                                     |                                                                                                    |
| 5   | Bit 6 Bit 5 Set                                     | tting                                                                                    | (0,0), $(0,1)$ - The machine will send MR data. If the other end                                                                                                    |
| 6   | 0 0 MH<br>0 1 MH<br>1 0 MH<br>1 1 No                | and MR<br>I and MR<br>I only<br>t used                                                   | (1,0) - The machine will send MH coded data only.                                                                                                    |
| 7   | Recognition of<br>remote terminal's<br>paper length | 0: Unlimited length as-<br>sumed<br>1: Limit specified by the<br>other end is recognized | <ul> <li>0: The unit always assumes the other end has no rx paper length limit (paper roll), and ignores the paper length limit in the protocol from the other end.</li> <li>1: Use this setting if the unit often sends to machines that use cut paper. For example, if the receiver specifies A4 paper in the protocol but the local machine is sending a B4-length page, the local machine will send MPS when it has sent an A4 length of data. The other end will feed another sheet of copy paper and the local machine will send the remaining data.</li> </ul> |

Bit Switch 3

| BIT | FUNCTION DATA                   |                 | COMMENTS                                                                                                    |
|-----|---------------------------------|-----------------|----------------------------------------------------------------------------------------------------|
|     | Transmission level              | from modem      |                                                                                                    |
| 0   | Bit 0 0: 0 1: -8                | 8dB             | The tx modem level is the sum of the values specified by                                                      |
| 1   | Bit 1 0: 0 1: -4                | 4dB             | these four bits, which control attenuation in the Analog Front                                                |
| 2   | Bit 2 0: 0 1: -                 | 2dB             | End IC on the FCU.                                                                                            |
| 3   | Bit 3 0: 0 1: -                 | 1dB             |                                                                                                    |
|     | Bad connection pro              | evention method |                                                                                                    |
| 4   | Bit 5 Bit 4 Setting<br>0 0 None |                 | (0,1), (1,1) - The machine will not transmit if the other end does not send an RTI or CSI to identify itself. |
| 5   | 0 1 RTI/CSI                     | I non-reception | (1,0) - The machine will not send if the received CSI is not the                                              |
|     | 1 0 CSI che                     | eck             | same as the telephone number dialled. This does not work                                                      |
|     | 1 1 RTI/CSI                     | non reception   | when dialling with the handset.<br>(0,0) - Nothing is checked; transmission will always take<br>place.        |

|   | Cable | equaliz | er (tx mode)        |                                                                    |
|---|-------|---------|---------------------|--------------------------------------------------------------------|
| 6 | Bit 7 | Bit 6   | Setting             | Adjust these bits if there is signal loss because of the length of |
|   | 0     | 0       | 0                   | wire between the modem and the telephone exchange.                 |
| 7 | 0     | 1       | 1.8 km [2.9 miles]  |                                                                    |
|   | 1     | 0       | 3.6 km [5.8 miles]  |                                                                    |
|   | 1     | 1       | 7.2 km [11.5 miles] |                                                                    |

Bit Switch 4

| BIT    | FUNCTION                                                               | DATA                      | COMMENTS                                                                                                    |
|--------|------------------------------------------------------------------------|---------------------------|----------------------------------------------------------------------------------------------------|
| 0      | Hang-up on receiv-<br>ing a negative<br>receipt signal (PIN<br>or RTN) | 0: No 1: Yes              | If this bit is 0, the next page will be sent even if a negative<br>receipt signal is received. If this bit is 1, the machine will send<br>DCN and hang up if it receives a negative receipt signal.<br>This bit is ignored for memory transmission; page retransmis-<br>sion will be done according to the settings of bits 4 and 5. It is<br>also ignored if ECM is being used. |
| 1      | Echo counter-<br>measure                                               | 0: Enabled<br>1: Disabled | If the setting is 1, the machine will hang up if it receives the same signal twice. If the setting is 0, the machine will ignore echoes from the line.                                                                                                    |
| 2      | CNG signal trans-<br>mission in manual<br>tx mode                      | 0: Enabled<br>1: Disabled | CNG (calling tone) is normally used by auto-dial machines to<br>alert a manual machine operator that an auto-transmit<br>machine is on the line waiting to transmit. This tone is not<br>needed for manual operation (full number dialling).                                                                                                    |
| 3      | DIS detection times                                                    | 30:11:2                   | The machine will send DCS (G3 set-up signal) if it receives DIS. If echoes are frequent, setting this bit to 1 will allow the machine to wait for the second DIS before sending DCS.                                                                                                    |
|        | Number of page reti                                                    | ransmissions              |                                                                                                    |
| 4<br>5 | Bit 5 Bit 4 No.<br>0 0<br>0 1<br>1 0                                   | of Times<br>0<br>1<br>2   | These bits are effective for all machines. If the distant end returns a negative receipt signal, the machine will try to resend the page from memory.                                                                                                    |

Continued on the next page
## Bit Switch 4 - Continued

| BIT | FUNCTION                    | DATA                                                                                         | COMMENTS                                                                                                    |
|-----|-----------------------------|----------------------------------------------------------------------------------------------|----------------------------------------------------------------------------------------------------|
| 6   | Calls listed on the Journal | 0: Only calls that com-<br>municated page data<br>1: All calls except for<br>telephone calls | <ul><li>0: Only those calls that involved the exchange of data will be listed on the Journal. If the call was terminated before page data was sent, the call will not be listed.</li><li>1: All calls will be listed except for telephone conversations made using the on-hook dial feature.</li></ul> |
| 7   | Not used                    |                                                                                              | Do not change the factory setting.                                                                                                    |

| BIT | FUNCTION                                                                  | DATA                                                                                                    | COMMENTS                                                                                                    |
|-----|---------------------------------------------------------------------------|----------------------------------------------------------------------------------------------------|----------------------------------------------------------------------------------------------------|
| 0   | Display priority be-<br>tween RTI and CSI                                 | 0: RTI 1: CSI                                                                                                    | This determines whether the remote terminal's RTI or CSI will<br>be displayed on the LCD during transmission.<br>If the bit is 0, RTI is given priority over CSI when transmitting<br>to a Ricoh machine. RTI is received in the NSF(C) frame.<br>If this bit is 1, CSI will be given priority.                                                                          |
| 1   | RTI and CSI dis-<br>play method                                           | 0: Decided by bit 0<br>1: Displays both frames                                                                       | <ul><li>0: Either RTI or CSI will be displayed on the LCD, in accordance with bit 0.</li><li>1: The LCD will display the identifier with priority (see bit 0) for about 6 s, then the other one for the rest of the transmission.</li></ul>                                                                                                    |
| 2   | Data printout timing<br>during ECM recep-<br>tion                         | 0: Each data frame is<br>printed as it is received<br>1: No data is printed<br>until a complete block<br>is received | 0: Data is printed as it comes in.<br>1: No data is printed until a complete block has been received<br>into the ECM buffer memory. Unless halftone is being used,<br>one page of video data will fit into one block.                                                                                                    |
| 3   | Not used                                                                  |                                                                                                    | Do not change the factory setting.                                                                                                    |
| 4   | Response detec-<br>tion timer after<br>sending back PPR<br>in ECM rx mode | 0: 4s 1: 6s                                                                                                    | After sending back PPR, the tx side will either continue to cor-<br>rect error data at the same speed and send data immediately,<br>or it will send CTC, then send data at a different rate. The<br>reply to PPR must be detected within a certain time. If the line<br>is bad, the start of the signal may not be detected, so set this<br>bit to 1 if the line is bad. |

Continued on the next page

# Bit Switch 5 - Continued

| BIT | FUNCTION       | DATA                      | COMMENTS                                                                                                    |
|-----|----------------|---------------------------|----------------------------------------------------------------------------------------------------|
| 5   | Not used       |                           | Do not change the factory setting.                                                                            |
| 6   | EFC in tx mode | 0: Enabled<br>1: Disabled | Estimated Fillbit Control (EFC) only works if the other end has EFC. It works with MH or MR data compression. |
| 7   | Not used       |                           | Do not change the factory setting.                                                                            |

| BIT | FUNCTION                                                                                                    | DATA                      | COMMENTS                                                                                                    |
|-----|----------------------------------------------------------------------------------------------------|---------------------------|----------------------------------------------------------------------------------------------------|
| 0   | Confidential trans-<br>mission                                                                              | 0: Enabled<br>1: Disabled | Used in W. Germany only.                                                                                                    |
| 1   | Transfer request                                                                                            | 0: Enabled<br>1: Disabled | Used in W. Germany only.                                                                                                    |
| 2   | Eight-minute close                                                                                          | 0: Disabled<br>1: Enabled | If this bit is at 1, the machine will cut the line after a transmis-<br>sion has lasted for 8 minutes. Used in W. Germany only.                                                                                                    |
| 3   | Printout of image<br>data sample on<br>memory tx reports<br>even if transmis-<br>sion was unsuc-<br>cessful | 0: Disabled<br>1: Enabled | For the user's reference, a sample of the message sent from<br>memory is printed at the bottom of the memory transmission<br>report if the transmission fails. If this bit is 1, the sample will<br>also be printed if the transmission succeeds. This bit is ig-<br>nored if bit 7 of bit switch 13 is 1. |
| 4   | Not used                                                                                                    |                           | Do not change the factory setting.                                                                                                    |
| 5   | Not used                                                                                                    |                           | Do not change the factory setting.                                                                                                    |
| 6   | Not used                                                                                                    |                           | Do not change the factory setting.                                                                                                    |
| 7   | Fallback on receiv-<br>ing a negative<br>receipt signal                                                     | - 0: No 1: Yes            | If this bit is 1, the machine's tx modem rate will fall back<br>before sending the next page if a negative code is received.<br>This bit is ignored if ECM is being used.                                                                                                    |

| BIT | FUNCTION DATA                                                                 |             |                        | DATA                                                                                             | COMMENTS                                                                                                    |
|-----|-------------------------------------------------------------------------------|-------------|------------------------|--------------------------------------------------------------------------------------------------|----------------------------------------------------------------------------------------------------|
| 0   | Error                                                                         | count       | method                 | d 0: Bit 1 1: Bits 2-6                                                                           |                                                                                                    |
| 1   | Quality criterion -<br>line error counter<br>decrement during<br>G3 reception |             | on -<br>unter<br>uring | 0: Decremented by 1<br>every time 10 consecu-<br>tive good lines are<br>received.<br>1: Disabled | 0: This quality control function is enabled. Data errors caused<br>by a noisy line or defective machine are counted. If the count<br>reaches 10, the machine sends RTN to the other end in reply<br>to the post message command. As 10 good lines cause the<br>count to decrement, RTN will occur only in bad conditions.<br>1: The counter will not decrement; frequent RTNs may occur.<br>Line error counting is not done if ECM is being used. |
|     | Error line threshold                                                          |             |                        |                                                                                                  |                                                                                                    |
| 2   | Bit                                                                           | 3<br>0      | 2<br>0                 | Value<br>3 (6)                                                                                   | If there are more error lines in the received page than the threshold specified by these bits, the page is rejected. Values                                                                                                    |
| 3   |                                                                               | 0<br>1<br>1 | 1<br>0<br>1            | 4 (8)<br>5 (10)<br>6 (12)                                                                        | in parenthesis are for Detail resolution. The error line counter<br>is decremented by one every time an error-free line is<br>received.                                                                                                    |

Continued on the next page.

Bit Switch 7 - Continued

| BIT | FUNCTION DATA                             |   | DATA | COMMENTS |           |                                                                                                    |
|-----|-------------------------------------------|---|------|----------|-----------|----------------------------------------------------------------------------------------------------|
|     | Error line ratio                          |   |      |          |           |                                                                                                    |
| 4   | Bit                                       | 6 | 5    | 4        | Value     | The value is the number of error lines divided by the number                                                                                                    |
|     |                                           | 0 | 0    | 0        | 5%        | of total lines, expressed as a percentage.                                                                                                    |
| 5   |                                           | 0 | 0    | 1        | 6%        |                                                                                                    |
|     |                                           | 0 | 1    | 0        | 7%        |                                                                                                    |
| 6   |                                           | 0 | 1    | 1        | 8%        |                                                                                                    |
|     |                                           | 1 | 0    | 0        | 9%        |                                                                                                    |
|     |                                           | 1 | 0    | 1        | 10%       |                                                                                                    |
| 7   | Reconstruction<br>time for the first line |   |      | 0:6<br>e | s 1: 10 s | When the other end sending data is controlled by a computer,<br>there may be a delay in receiving page data after the local<br>machine accepts set-up data and sends CFR. If this occurs,<br>set this bit to 1 to give the sending machine more time to start<br>sending page data. |

| BIT    | FUNCTIO                                                     | DN DATA                                                                                                    | COMMENTS                                                                                                    |
|--------|-------------------------------------------------------------|----------------------------------------------------------------------------------------------------|----------------------------------------------------------------------------------------------------|
| 0      | Not used                                                    |                                                                                                    | Do not change the factory setting.                                                                                                    |
| 1      | Printout of re<br>pages if ECM<br>used (non-n<br>reception) | eceived 0: Page printed only as<br>I is far as the defective<br>nemory data.<br>1: The whole page is<br>printed, except for the<br>errors. | <ul><li>0: If there is an error, the data after that error will not be printed.</li><li>1: The complete page will be printed, except for the frames which contain errors.</li></ul>                   |
| 2      | ECM in rx mo                                                | ode 0: Enabled<br>1: Disabled                                                                                                    | This bit is not changed by Function 83, however, if the user switches Function 59 on, this bit will automatically reset to 1. In the FAX80, this bit and bit 4 of bit switch 9 must not both be zero. |
|        | Initial Rx mod                                              | dem rate                                                                                                    |                                                                                                    |
| 3<br>4 | Bit 4 Bit 3<br>0 0<br>0 1<br>1 0<br>1 1                     | Setting<br>9600 bps<br>7200 bps<br>4800 bps<br>2400 bps                                                                                    | The setting of these bits is used to inform the sending machine of the initial starting modem rate for the machine in rx mode. If 9600 bps presents a problem during rx, use a lower setting.         |

Continued on the next page

# Bit Switch 8 - Continued

| BIT | FUNCTION                           |          | N         | DATA                                | COMMENTS                                                                                                    |
|-----|------------------------------------|----------|-----------|-------------------------------------|----------------------------------------------------------------------------------------------------|
| 5   | Training error<br>tolerance values |          | r<br>ues  | 0: Asia, Japan, U.S.A.<br>1: Europe | This bit determines which set of tolerance values to use (see bits 6 and 7).                                               |
|     | Traini                             | ng error | r toleran | nce                                 |                                                                                                    |
| 6   | Bit 7                              | Bit 6    | Settin    | ng                                  | If the machine detects more errors during training than the number set by these bits, training fails, and the machine will |
| 7   | Ő                                  | 1        | 9         |                                     | send FTT. The data will be resent at a lower rate. The settings                                                            |
|     | 1                                  | 0        | 4         |                                     | for Asia, Japan, and the U.S.A. are different (15, 10, 2, and 0).                                                          |
|     | 1                                  | 1        | 1         |                                     |                                                                                                    |

| BIT | FUNCTION                                                                  | DATA                                                                                                    | COMMENTS                                                                                                    |
|-----|---------------------------------------------------------------------------|----------------------------------------------------------------------------------------------------|----------------------------------------------------------------------------------------------------|
| 0   | Not used                                                                  |                                                                                                    | Do not change the factory setting.                                                                                                    |
| 1   | Black line in the<br>image in G2 mode<br>(Austria only)                   | 0: Included<br>1: Deleted                                                                                                    | If this bit is 1, the black line on the left side of the image (used for synchronization) will be cut out.                                                                                                    |
| 2   | Not used                                                                  |                                                                                                    | Do not change the factory setting.                                                                                                    |
| 3   | Transmission of<br>Group Identification<br>(GI) signal in<br>receive mode | 0: Enabled<br>1: Disabled                                                                                                    | <ul><li>0: The machine informs the transmitter that it can receive G2 messages.</li><li>1: The machine indicates that it cannot receive in G2 mode.</li><li>Caution: If this bit is 1 and if bit 1 of bit switch A is also 1, the machine cannot send out any signals.</li></ul>                                                                                         |
| 4   | Substitute recep-<br>tion                                                 | 0: Enabled<br>1: Disabled                                                                                                    | In W. Germany, this bit must be 1. This bit is changed by Func-<br>tion 59 in the FAX80. If this bit is 0, bit 2 of bit switch 8 must<br>be 1.                                                                                                    |
| 5   | Not used                                                                  |                                                                                                    | Do not change the factory setting.                                                                                                    |
| 6   | Condition for SAF<br>memory reception                                     | 0: The SAF can receive 0<br>with or without the<br>detection of RTI or CSI. I<br>1: The SAF can only<br>receive if CSI or RTI<br>has been detected. | <ul> <li>D: The SAF can store pages from the other end even if the other end did not send an RTI or CSI. Some users do not bother to program these identifiers, so this bit must be at 0 to receive messages from these users into memory.</li> <li>1: If the machine does not receive an RTI or CSI from the other end, reception into memory is impossible.</li> </ul> |
| 7   | Not used                                                                  |                                                                                                    | Do not change the factory setting.                                                                                                    |

| BIT | FL                               | JNCTIC           | N DATA                               | COMMENTS                                                                                                    |
|-----|----------------------------------|------------------|--------------------------------------|----------------------------------------------------------------------------------------------------|
| 0   | Not u                            | sed              |                                      | Do not change the factory setting.                                                                                                    |
| 1   | G2 te:<br>disabl                 | st (DIS :<br>ed) | signal 0: Normal opera<br>1: G2 test | tion Caution: Do not set this bit to 1 and bit 3 of bit switch 9 to 1 at the same time, or the machine will not be able to send out any signals. |
| 2   | MV12<br>patibil                  | 00 com<br>ity    | - 0: Disabled<br>1: Enabled          | Set this bit to 1 if the user needs to communicate with a Panafax MV1200.                                                                        |
| 3   | FTZ requirements 0: Off<br>1: On |                  |                                      | For use only in W. Germany. Other countries: Do not change the factory setting.                                                                  |
| 4   | Not u                            | sed              |                                      | Do not change the factory setting.                                                                                                    |
| 5   | Not u                            | sed              |                                      | Do not change the factory setting.                                                                                                    |
|     | Cable equalizer (rx mode)        |                  |                                      |                                                                                                    |
| 6   | Bit 7 Bit 6 Setting              |                  |                                      | Adjust these bits if there is signal loss because of the length of                                                                               |
|     | 0                                | 0                | 0                                    | wire between the modem and the telephone exchange.                                                                                               |
| 7   | 0                                | 1                | 1.8 km [2.9 miles]                   |                                                                                                    |
|     | 1                                | 0                | 3.6 km [5.8 miles]                   |                                                                                                    |
|     | 1                                | 1                | 7.2 km [11.5 miles]                  |                                                                                                    |

| BIT | FUNCTION                                          | DATA                                                 | COMMENTS                                                                                                    |
|-----|---------------------------------------------------|------------------------------------------------------|----------------------------------------------------------------------------------------------------|
| 0   | Transmission report                               | 0: Enabled 1: Disabled T                             | his has the same effect as Function 56.                                                                                                    |
| 1   | Error report                                      | 0: Enabled 1: Disabled                               | The error report is printed if an error occurred during com-<br>munication. It contains an error code.                                                                                                    |
| 2   | Automatic Journal<br>output                       | 0: After every 35 com-<br>munications<br>1: Disabled | The Journal informs the user about recent communications, in-<br>cluding the date, time, duration, other party name, and result.<br>If this bit is 0, it is automatically printed after every 35 com-<br>munications. If it is 1, it is only printed if the user executes<br>Function 70.                      |
| 3   | Journal memory<br>clear after output              | 0: Disabled<br>1: Enabled                            | 1: Journal data is cleared from memory after printing using Function 70.                                                                                                    |
| 4   | Printout of RTI/CSI<br>on received mes-<br>sages  | 0: Disabled<br>1: Enabled                            | 1: The other end's RTI or CSI will be printed on the top of received pages at this end.                                                                                                    |
| 5   | Clearing the report<br>memory and the<br>counters | 1: Clear the reports and counters                    | To clear the memory areas holding the counters and report data, set this bit to 1, then press Function. The memory will be reset to the factory settings and this bit will reset to 0. The affected areas are as follows: Tx/Rx/Scan/Print counters, Journal, Service Report, Error Report, error code memory. |

Continued on the next page

Bit Switch B - Continued

| BIT | FUNCTION          | DATA                            | COMMENTS                                                                                                    |
|-----|-------------------|---------------------------------|----------------------------------------------------------------------------------------------------|
| 6   | Partial RAM reset | 1: Clear the memory             | This affects all areas of RAM except the following: RTI, TTI,<br>CSI, own telephone number, Quick Dial, Speed Dial, Bit<br>Switches. To reset all other RAM areas to their factory set-<br>tings, set this bit to 1, then press Function. The memory will<br>be cleared and this bit will reset to 0. |
| 7   | Total RAM reset   | 1: Reset all RAM ad-<br>dresses | This affects all areas of RAM except the thermal head pulse width and sensor threshold values. To reset the RAM to its factory settings, set this bit to 1, then press Function. The memory will be cleared and this bit will reset to 0.                                                             |

| BIT    | FUNCTION                                                                                                    | DATA                                                                   | COMMENTS                                                                                                    |
|--------|----------------------------------------------------------------------------------------------------|------------------------------------------------------------------------|----------------------------------------------------------------------------------------------------|
| 0<br>1 | Maximum         transmittal           Bit 1         Bit 0         Settir           0         0         600 r           0         1         1.2 r           1         0         14 m           1         1         Not u | ble document length<br>ngs<br>nm [23.6"]<br>n [47.2"]<br>[46']<br>Ised | If the user wants to send very long documents such as well logs, use the 46' setting.                                                                                                    |
| 2      | Minimum printout<br>length                                                                                                    | 0: 75 mm [3"]<br>1: 150 mm [5.9"]                                      | If the received document is shorter than specified by this set-<br>ting, the printer feeds out the difference, giving a blank space<br>at the bottom of the message.                                                                                                    |
| 3      | Not used                                                                                                    |                                                                        | Do not change the factory setting.                                                                                                    |
| 4      | MTF                                                                                                    | 0: Enabled<br>1: Disabled                                              | MTF (Modulation Transfer Function) is a digital video process-<br>ing technique which ensures that fine details such as thin lines<br>or complex characters in the original are reproduced on the<br>copy. This helps when sending Chinese characters, but is not<br>necessary for most business communications using Roman<br>letters. |
| 5      | Not used                                                                                                    |                                                                        | Do not change the factory setting.                                                                                                    |
| 6      | Printer cover switch                                                                                                    | 0: Enabled<br>1: Disabled                                              | If this bit is 1, the status of the cover switch has no effect on machine operation.                                                                                                    |
| 7      | Monitor speaker<br>during video data<br>tx and rx                                                                                                    | 0: Off 1: On                                                           | Used for testing. Set this bit to 1 to hear the fax data signal.                                                                                                    |

| BIT | FUNCTION                         | DATA                           | COMMENTS                                                                                                    |
|-----|----------------------------------|--------------------------------|----------------------------------------------------------------------------------------------------|
| 0   | TTI date and time transmission   | 0: Enabled<br>1: Disabled      | If this bit is 0, the date and time will be printed on the pages at the other end, (and in copy mode if bit 4 is 1).                                             |
| 1   | TTI transmission                 | 0: Enabled<br>1: Disabled      | If this bit is 0, the TTI will be printed at the top of pages sent to the other end (and in copy mode if bit 4 is 1).                                            |
| 2   | TTI page number<br>transmission  | 0: Enabled<br>1: Disabled      | If this bit is 0, pages sent to the other end will have a page<br>number on the top right of the page. (So will copies if bit 4 is<br>1.)                        |
| 3   | TTI print start posi-<br>tion    | 0: 24 mm [1"]<br>1: 48 mm [2"] | The setting determines the distance of the time/date informa-<br>tion from the scan start position.                                                              |
| 4   | TTI in copy mode                 | 0: Not used 1: Used            | <ul><li>0: The copy will be a faithful reproduction of the original.</li><li>1: The machine will print the TTI at the top of copies made in copy mode.</li></ul> |
| 5   | Page numbering in multicopy mode | 0: Enabled<br>1: Disabled      | 0: Page numbers will be printed on copies made using multi-<br>copy mode.                                                                                        |
| 6   | Not used                         |                                | Do not change the factory setting.                                                                                                    |
| 7   | Reduction override prompt        | 0: Disabled<br>1: Enabled      | This is for use in W. Germany (FTZ requirement). If this bit is 1, the machine will ask the user before sending a document whether auto-reduction is acceptable. |

| BIT | FUNCTION                                                                | DATA                              | COMMENTS                                                                                                    |
|-----|-------------------------------------------------------------------------|-----------------------------------|----------------------------------------------------------------------------------------------------|
| 0   | Function 59<br>(Substitute recep-<br>tion on/of)                        | 0: Enabled<br>1: Disabled         | 1: Function 59 cannot be used.                                                                                                    |
| 1   | Function 84<br>(Confidential<br>password)                               | 0: Enabled<br>1: Disabled         | 1: Function 84 cannot be used.                                                                                                    |
| 2   | Functions 58 and 86 (Forwarding)                                        | 0: Enabled<br>1: Disabled         | 1: Functions 58 and 86 cannot be used.                                                                                                    |
| 3   | CSI programming (<br>(Function 65)                                      | ): User level<br>1: Service level |                                                                                                    |
| 4   | Telephone line type (Function 81)                                       | 0: User level<br>1: Service level |                                                                                                    |
| 5   | Closed network (rx<br>mode only) based<br>on reception of RTI<br>or CSI | 0: Disabled<br>1: Enabled         | If this bit is 1, the machine will not receive from a machine that<br>does not send an RTI or CSI to identify itself. This way, the<br>user will always be able to tell who sends messages. |
| 6   | Closed network (rx<br>mode) based on<br>Polling ID                      | 0: Disabled<br>1: Enabled         | If this bit is 1, the machine will not receive from a machine that<br>has a different Polling ID code. This function is not reliable<br>when communicating with a non-Ricoh machine.        |
| 7   | Closed network (tx<br>mode) based on<br>Polling ID                      | 0: Disabled<br>1: Enabled         | If this bit is 1, the machine will not send to a machine that has<br>a different Polling ID code. This function is not reliable when<br>communicating with a non-Ricoh machine.             |

| BIT | FUNCTION      | I DATA          | COMMENTS                                                       |
|-----|---------------|-----------------|----------------------------------------------------------------|
|     | Country code  |                 |                                                                |
| 0   | Bit 4 3 2 1 0 | Country         | Set these bits in accordance with the country of installation. |
|     | 00000         | France          |                                                                |
| 1   | 00001         | W. Germany      |                                                                |
|     | 00010         | U. K.           |                                                                |
| 2   | 00011         | Italy           |                                                                |
|     | 00100         | Austria         |                                                                |
| 3   | 00101         | Belgium         |                                                                |
|     | 00110         | Denmark         |                                                                |
| 4   | 00111         | Finland         |                                                                |
| •   | 01000         | Ireland         |                                                                |
|     | 01001         | Norway          |                                                                |
|     | 01010         | Sweden          |                                                                |
|     | 01011         | Switzerland     |                                                                |
|     | 01100         | Portugal        |                                                                |
|     | 01101         | Netherlands     |                                                                |
|     | 01110         | Spain           |                                                                |
|     | 01111         | Israel          |                                                                |
|     | 10001         | U. S. A./Canada |                                                                |
|     | 10010         | Asia            |                                                                |
|     | 10011         | Japan           |                                                                |
|     |               | 1               |                                                                |

Continued on the next page.

| BIT | F                               | UNCTION | N DATA       | COMMENTS                                                    |
|-----|---------------------------------|---------|--------------|-------------------------------------------------------------|
| 5   | Not u                           | ised    |              | Do not change the factory setting.                          |
|     | PSTN access method through PABX |         |              |                                                             |
| 6   | Bit 7                           | Bit 6   | Setting      | Set these bits to match the type of signals accepted by the |
|     | 0                               | 0       | No PABX      | PABX.                                                       |
| 7   | 0                               | 1       | Loop start   |                                                             |
|     | 1                               | 0       | Ground start |                                                             |
|     | 1                               | 1       | Flash start  |                                                             |

| BIT | FUNCTIO                             | ON DATA                                    | COMMENTS                                                                                                    |
|-----|-------------------------------------|--------------------------------------------|----------------------------------------------------------------------------------------------------|
|     | Pulse dialling                      | n method                                   |                                                                                                    |
| 0   | Bit 1 Bit 0                         | Setting                                    | P = Number of pulses sent out. N = Number dialled. Do not                                                                      |
|     | 0 0                                 | Normal (P = N)                             | change the factory settings.                                                                                                   |
| 1   | 0 1                                 | Oslo (P = 10 - N)                          |                                                                                                    |
|     | 1 0                                 | Sweden (N + 1)                             |                                                                                                    |
|     | 1 1                                 | Not used                                   |                                                                                                    |
| 2   | Not used                            |                                            | Do not change the factory setting.                                                                                             |
| 3   | Not used                            |                                            | Do not change the factory setting.                                                                                             |
| 4   | Not used                            |                                            | Do not change the factory setting.                                                                                             |
| 5   | Redialling a<br>CCITT T1 tir<br>out | fter the 0: Enabled<br>ner ran 1: Disabled | 1: The number will not be redialled if the CCITT T1 timer ran out during dialling. The T1 timer starts at the end of dialling. |
| 6   | Fax terminal<br>ing method          | l's diall- 0: Tone 1: Pulse                | This bit is changed by Function 81.                                                                                            |
| 7   | Fax terminal'<br>pulse rate         | s dial 0: 20 pps 1: 10 pps                 | Program this bit if bit 6 is at 1. Select 10 pps if the local exchange cannot handle 20 pps dialling.                          |

| BIT | FUNCTION           | DATA                | COMMENTS                                                                                                   |
|-----|--------------------|---------------------|----------------------------------------------------------------------------------------------------|
|     | PSTN access numb   | er                  |                                                                                                    |
|     | Access No. Hex val | ue of bit switch 11 | Program this bit switch if the machine is behind a PABX. The                                               |
|     | 0                  | F0                  | access number is the number the user must dial to get an out-                                              |
|     | ↓                  | ↓                   | side line. If the machine detects the access number at the                                                 |
|     | 9                  | F9                  | start of a telephone number, it will connect with the PABX, pause for a few seconds, then dial the number. |
|     | 00                 | 00                  | Example: If the access number for the PABX is 0, the bit                                                   |
|     | ţ                  | ţ                   | switch must be F0. To do this, set bits 0 to 3 at 0, and bits 4 to                                         |
|     | 99                 | 99                  | 7 at 1.                                                                                                    |
|     |                    |                     | If there is no PABX, set all bits to 1.                                                                    |

| BIT | FUNCTION                                                                                                 | DATA                      | COMMENTS                                                                                                    |
|-----|----------------------------------------------------------------------------------------------------|---------------------------|----------------------------------------------------------------------------------------------------|
| 0   | ADF or cutter test<br>mode                                                                               | 1: Enabled                | To test the ADF, place a document in the feeder and press<br>Copy. The document will be fed through the scanner.<br>To test the cutter, press the Copy key without placing a docu-<br>ment in the ADF. The printer will feed a small amount of paper<br>and cut it off. |
| 1   | Not used                                                                                                 |                           | Do not change the factory setting.                                                                                                    |
| 2   | Dialing on the<br>operation panel<br>when the handset<br>picked up and a<br>document is in the<br>feeder | 0: Enabled<br>1: Disabled | 0: If the user picks up the handset, then dials using the<br>machine's operation panel and connects with the oter end,<br>and if the user then presses keys on the operation panel<br>during communication, dial tones will be sent through to the<br>other end.        |
| 3   | Quick Dial Label<br>display during dial-<br>ing                                                          | 0: Enabled<br>1: Disabled | 0: The label programmed into the quick dial key will be shown on the LCD during dialing.                                                                                                    |
| 4   | Use of Stop key<br>when dialing on the<br>machine's opera-<br>tion panel with the<br>handset picked up   | 0: Enabled<br>1: Disabled | <ul><li>0: If Stop key is pressed, the machine immediately stops dialing.</li><li>1: If Stop key is pressed, the machine stops at the end of dialing.</li></ul>                                                                                                    |

Continued on the next page.

| BIT | FUNCTION                                                                                          | DATA                      | COMMENTS                                                                                                    |
|-----|---------------------------------------------------------------------------------------------------|---------------------------|----------------------------------------------------------------------------------------------------|
| 5   | On hook check<br>when user picks up<br>the hand set and<br>dials the machine's<br>operation panel | 0: Disabled<br>1: Enabled | 1: The handset hook switch status is checked after each digit, to check whether the user has hung up or not.                                           |
| 6   | Not used                                                                                          |                           | Do not change the factory setting.                                                                                                    |
| 7   | On Hook Dial                                                                                      | 0: Enabled<br>1: Disabled | If this bit is 0, the On Hook Dial feature is available. The user can make telephone calls by pressing the Voice Request key then dialling the number. |

| BIT           | FUNCTION                                             | DATA                                                                                      | COMMENTS                                                                                                    |
|---------------|------------------------------------------------------|-------------------------------------------------------------------------------------------|----------------------------------------------------------------------------------------------------|
| <b>0</b><br>1 | Not used                                             |                                                                                           | Do not change the factory settings.                                                                                                    |
| 2             | Not used                                             |                                                                                           | Do not change the factory setting.                                                                                                    |
| 3             | Halftone dither<br>matrix                            | 0: 64 level matrix<br>1: 16 level matrix                                                  | The software contains two different dither matrixes for halftone processing. This bit determines which one is used.                                                                                                    |
| 4             | Smoothing of received images                         | 0: Disabled<br>1: Enabled                                                                 | If this is 1, faxes received in standard mode will be smoothed<br>to detail mode before printout. Faxes received in detail mode<br>will be smoothed to fine mode if the tx side indicates that the<br>message was scanned using fine mode, even if this bit is 0.                                                                                |
| 5             | Near-end indication                                  | 0: Enabled<br>1: Disabled                                                                 | The machine tells how much paper is left on a roll by counting<br>how much paper is used up. When 90% of the roll has been<br>used, the Replace Paper indicator blinks to warn the user that<br>the roll is almost empty. If this bit is 1, this function is disabled.                                                                           |
| 6             | Action when copy<br>count reaches 30<br>in copy mode | 0: Machine stops for 40<br>s after every page<br>1: Machine continues<br>copying normally | Continuous copying could cause thermal head burnout, so this bit should be kept at 0. This bit is not effective for reception.                                                                                                    |
| 7             | Result report                                        | 0: Enabled<br>1: Disabled                                                                 | <ul> <li>0: A Polling File List or Memory Transmission Report is printed whether the communication was successful or not.</li> <li>1: When polling or memory transmission has been completed successfully, no Polling File List or Memory Transmission Report is printed. However, the report is printed if the communication failed.</li> </ul> |

| BIT | FUNCTION                                                                                        | DATA                                 | COMMENTS                                                                                                    |
|-----|-------------------------------------------------------------------------------------------------|--------------------------------------|----------------------------------------------------------------------------------------------------|
| 0   | New file report prin-<br>tout after storing                                                     | 0: Enabled<br>1: Disabled            | This report gives information about the file just stored, for the user's reference.                                                                                                    |
| 1   | Printout of image<br>data sample on<br>error reports for<br>failed memory<br>transmissions      | 0: Enabled<br>1: Disabled            | 0: A sample of the message sent from memory can be printed<br>at the bottom of the error report as a reference if transmission<br>failed. This bit is ignored if bit 1 of bit switch B is 1.                                                                                                    |
| 2   | Action when rx er-<br>rors occur during<br>memory reception<br>(if PIN or RTN were<br>received) | 0: Data is erased<br>1: Data is kept | <ul><li>0: If there are errors during memory reception, the message will be erased from the memory, and the user will have to ask the sender to resend the message.</li><li>1: If there are errors during memory reception, the message will be stored in memory, complete with errors.</li></ul>                                                                                  |
| 3   | Multicopy mode<br>(FAX85 only)                                                                  | 0: Disabled<br>1: Enabled            | If this bit is at 0, Function 77 cannot be used.                                                                                                    |
| 4   | Not used                                                                                        |                                      | Do not change the factory setting.                                                                                                    |
| 5   | Erasing incoming<br>fax messages from<br>memory immedi-<br>ately after printing                 | 0: Yes 1: No                         | Fax messages are stored into memory at the same time as<br>printing so that data will not be lost if a printer fault develops<br>during printing<br>If this bit is 0, the message will be automatically cleared from<br>memory immediately after printing.<br>If this bit is 1, the message will not be cleared from memory;<br>the user must clear the message using Function 67. |

Continued on the next page.

# Bit Switch 14 - Continued

| BIT | FUNCTION                                               | DATA                      | COMMENTS                                                                                                    |
|-----|--------------------------------------------------------|---------------------------|----------------------------------------------------------------------------------------------------|
| 6   | SAF file list output<br>after memory file<br>clearance | 0: Enabled<br>1: Disabled | The SAF file list tells the user what messages are stored in the memory. It is only used with FAX85.                                                                                                    |
| 7   | Substitute recep-<br>tion file forwarding              | 1: Forward the files      | If the machine has a mechanical problem and the user wants<br>to print the files but the problem cannot be cleared immedi-<br>ately, set this bit to 1. The files will all be sent to the forwarding<br>terminal programmed by RAM address (FAX80) or with Func-<br>tion 86 (FAX85). If there is more than one file, all the files will<br>be sent but the line will be cut after sending each file. After for-<br>warding all files, the bit will be reset to 0 automatically. Con-<br>fidential files are also forwarded.<br>This function is not the same as the forwarding feature of the<br>FAX85 (Function 58). In Function 58, all incoming messages<br>are automatically forwarded to the terminal programmed with<br>Function 86. Substitute and confidential receptions are not for-<br>warded. |

| BIT | FUNCTION                                                                                         | DATA                                                       | COMMENTS                                                                                                    |
|-----|--------------------------------------------------------------------------------------------------|------------------------------------------------------------|----------------------------------------------------------------------------------------------------|
| 0   | Action if wrong<br>password is<br>entered when print-<br>ing a confidential<br>file (FAX85 only) | O: Nothing is printed<br>1: The first page is<br>- printed | O: Nothing is printed if the user enters the wrong password<br>when trying to print a confidential file with Function 76.<br>1: If the user enters the wrong password, only the first page<br>will be printed. This could only be useful if the first page of<br>received fax messages is always a cover sheet, informing of<br>who the sender is and who the fax is intended for; that person<br>can then be informed that a confidential message has arrived. |
| 1   | Remaining memory space display units                                                             | y O: % 1: S                                                | O: The remaining memory space is displayed as a percentage.<br>1: The approximate number of pages that can be stored in the<br>remaining memory is displayed.                                                                                                    |
| 2   | Katakana charac-<br>ters                                                                         | 0: Enabled<br>1: Disabled                                  | If a customer requires Japanese Katakana characters, set this bit to 0.                                                                                                    |
| 3   | Not used                                                                                         |                                                            | Do not change the factory setting.                                                                                                    |
| 4   | Not used                                                                                         |                                                            | Do not change the factory setting.                                                                                                    |
| 5   | Not used                                                                                         |                                                            | Do not change the factory setting.                                                                                                    |
| 6   | Error code listing<br>on error reports                                                           | O: Disabled<br>1: Enabled                                  | If this bit is 1, error codes will not be printed on error reports.<br>To see the error codes, use service function 94 (Service<br>Report or Error Code Display).                                                                                                    |
| 7   | Protocol dump list<br>output                                                                     | O: Disabled<br>1: Enabled                                  | This is only used for communication troubleshooting. It shows<br>the content of the transmitted facsimile protocol signals. Al-<br>ways reset this bit to O after finishing testing.                                                                                                    |

Bit Switches 16 to 1F are not used in this machine.

| No Description                                                                         | Formula             | Remarks |
|----------------------------------------------------------------------------------------|---------------------|---------|
| 00 Acceptable ringing signal frequency:<br>Range 1, upper limit                        | 1,000,000/655N (Hz) |         |
| 01 Acceptable ringing signal frequency:<br>Range 1, lower limit                        | 1,000,000/655N (Hz) |         |
| 02 Acceptable ringing signal frequency:<br>Range 2, upper limit                        | 1,000,000/655N (Hz) |         |
| 03 Acceptable ringing signal frequency:<br>Range 2, lower limit                        | 1,000,000/655N (Hz) |         |
| 04 Number of rings until a call is detected                                            | N (rings)           |         |
| 05 Minimum required length of the first ring                                           | N x 20 (ms)         | Note 2  |
| 06 Minimum required length of the second and subsequent rings                          | N x 20 (ms)         |         |
| 07 Reset time                                                                          | N x 40 (ms)         |         |
| 08 Time between closing the Ds relay<br>and opening the Di relay<br>(Europe/Asia only) | N (ms)              | Note 1  |
| 09 Pulse dial relay (PC2), break time                                                  | N (ms)              | Note 1  |

| No Description                                                                                        | Formula         | Remarks |
|----------------------------------------------------------------------------------------------------|-----------------|---------|
| 10 Pulse dial relay (PC2) make time                                                                   | N (ms)          | Note 1  |
| 11 Time between the final closure of<br>Di relay and the opening of the D<br>relay (Europe/Asia only) | the N (ms)<br>S | Note 1  |
| 12 Pause between dialled digits (pul<br>dial mode)                                                    | se N x 20 (ms)  | Note 1  |
| 13 Time waited when a pause is<br>entered at the operation panel                                      | N x 20 (ms)     |         |
| 14 DTMF tone length                                                                                   | N (ms)          |         |
| 15 Time between dial digits (DTMF of mode)                                                            | dial N (ms)     |         |
| 16 DTMF tone transmission level                                                                       | 3-N (dBm)       | Note 3  |

### Notes

- 1. Pulse dial timing parameters (08 to 12) are the values for a dial rate of 10 pps. If 20 pps is used, the machine adjusts these parameters; times for parameters 08 to 11 will be half those for 10 pps, and the time for parameter 12 will be 3/4 of that for 10 pps.
- 2. The cpu may not detect the first ring until parameter 05 + ringing signal wavelength x (1 to 2.5).
- 3. N must be between 0 and 15.

Redialling

**Basic Transmission** 

060F - Maximum number of total dialling attempts to the same destination (max. 99)

0610 - Redial interval (unit = 1 minute, max = 255 minutes [FF])

Memory Transmission

If the message was transmitted from memory (either the 128k memory or the SAF memory), up to 7 redial attempts are possible. The redial interval can be set from 1 to 15 minutes and can be different for each redial interval. The intervals are programmed in hexadecimal code using RAM addresses 064D to 0650.

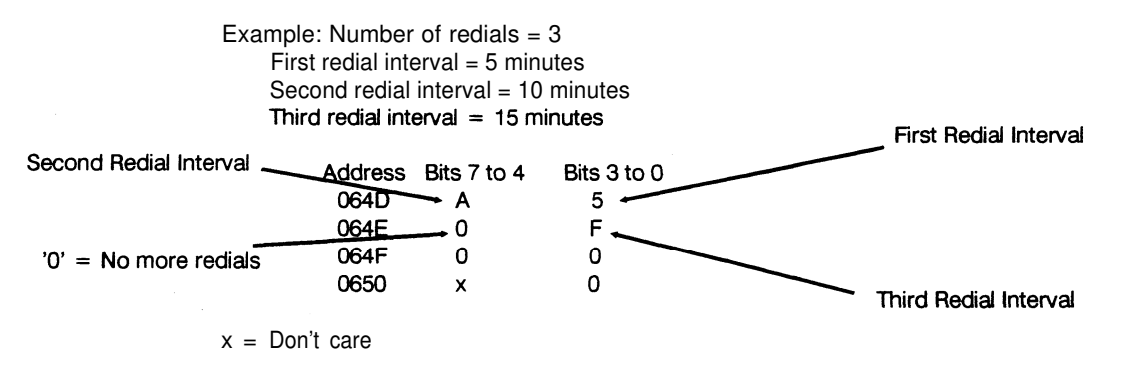

Confidential Password

2A3D and 2A3E

Contrast thresholds

0217 - Light 0218 - Normal 0219 - Dark The value can be from 01 to 0F. Higher values make the image paler.

Speaker volume in voice message mode

The speaker volume in voice message mode is controlled with RAM address 0227, bits 2 and 3 as follows.

- Bit 3 2
  - 0 0 High
  - 0 1 Medium low
  - 1 0 Medium high
  - 1 1 Low

The speaker is enabled or disabled in voice message mode with bit 4 of RAM address 0227 (0: Disabled, 1: Enabled).

Substitute reception file forwarding address (FAX80)

The following RAM addresses contain the destination for forwarding the file stored in the 128k memory if the printer does not work and cannot be repaired quickly. Program these RAM addresses, then set bit 7 of bit switch 14 to 1. The message will be forwarded.

2198 - Number of digits in the telephone number (including pauses) - hexadecimal code

2199 to 21B8 - Telephone number; the first digit is stored in address 2199, the second in 219A, and so on. Up to 32 digits can be stored. Program the number in hexadecimal ASCII codes. The corresponding codes for each digit are as follows. 0: 30, 1: 31, 2: 32, 3: 33, 4: 34, 5: 35, 6: 36, 7: 37, 8: 38, 9: 39, Pause: 2D

Operation panel LCD brightness adjustment

Adjust RAM address 0224 until the brightness is acceptable. There are eight possible settings. They are as follows, starting with the darkest setting and going up in order of increasing brightness. 40, 50, 60, 70, 00, 10, 20, 30

The factory setting is 00.

Buzzer volume

0223

# **SECTION 3**

# **REMOVAL AND ADJUSTMENTS**

# SECTION 3. REMOVAL AND ADJUSTMENT

| 3-1. Covers                        | 3-1   |
|------------------------------------|-------|
| 3-1-1. Top Cover                   | 3-1   |
| 3-1-2. Front Cover                 | 3-2   |
| 3-1-3. Rear Cover                  | 3-2   |
| 3-2. Scanner                       | 3-3   |
| 3-2-1. ADF Clutch                  | 3-3   |
| 3-2-2. Pick-up and Feed Rollers    | 3-4   |
| 3-2-3. Separation Roller           | 3-5   |
| - Separation Pressure Adjustment - | . 3-7 |
| 3-2-4. Tx Motor                    | 3-8   |
| - Timing Belt Tension Adjustments  | . 3-9 |
| 3-2-5. Xenon Lamp                  | 3-10  |
| 3-2-6. Xenon Lamp Driver           | 3-12  |
| 3-2-7. SBU                         | 3-12  |
| - Adjustments                      | 3-13  |
| 3-3. Printer                       | 3-20  |
| 3-3-1. Rx Motor                    | 3-20  |
| - Timing Belt Tension Adjustment   | 3-21  |
| 3-3-2. Thermal Head                | 3-22  |
| 3-3-3. Cutter                      | 3-24  |
| 3-4. PCBs                          | 3-25  |
| 3-4-1. FCU                         | 3-25  |
| 3-4-2. Modem                       | 3-26  |
| 3-4-3. Memory (FAX85 only)         | 3-26  |
| 3-4-4. SRAM Board                  | 3-27  |
| 3-4-5. PSU                         | 3-28  |
| 3-4-6. NCU                         | 3-28  |
| 3-4-7. Operation Panel             | 3-29  |

#### Important note for the FAX85

Before switching the power off, if possible, print all messages received into memory, and print a SAF File List.

After switching the power back on, the user must reprogram files for memory transmission that were erased, and also must contact the senders of messages that were received into memory and erased (see the SAF File List).

# 3-1 .Covers

- 3-1-1. Top Cover
- 1. Remove the document and copy trays.
- 2. Open the scanner.
- 3. Remove 2 screws [A].
- 4. Open the printer.
- 5. Remove 2 screws [B], [C].
- 6. Take off the cover [D].

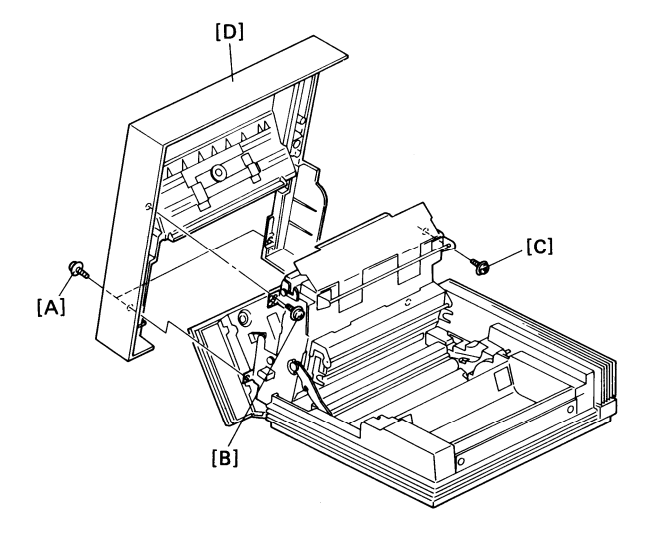

3-1-2. Front Cover

- 1. Open the printer.
- 2. Lift out the roller [E].
- 3. Remove the cover [F] (3 screws)
- Caution: Do not damage the cable at the front left side of the machine.
- 3-1-3. Rear Cover
- 1. Open the printer.
- 2. Remove the cover [G] (4 screws).

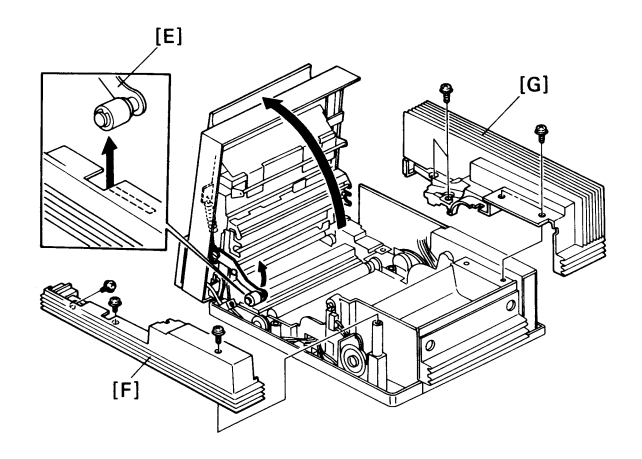

## 3-2-1. ADF Clutch

- 1. Remove the top and rear covers (see section 3-1).
- 2. Remove cover [A] (2 screws).
- 3. Remove the ADF clutch [B] (1 E-ring).
- 4. Bring the cable back through the machine from the FCU.

### Cautions:

- Place stopper [C] astride bracket [D] as shown, so that rotation of the clutch body will be prevented.
- Keep the ADF clutch harness away from gears and timing belts.

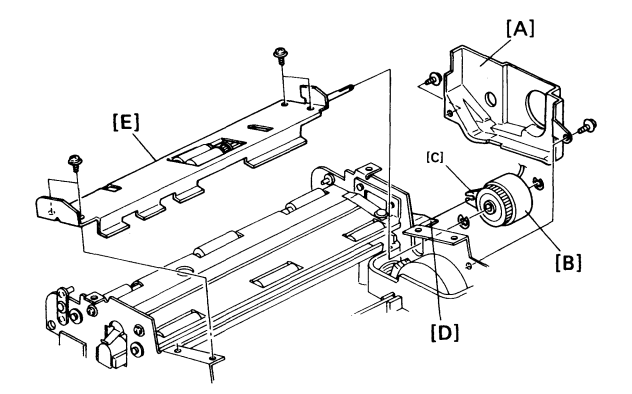
3-2-2. Pick-up and Feed Rollers

- 1. Remove the ADF clutch (see section 3-2-1).
- 2. Remove the lower ADF guide plate [E] (4 screws); see the diagram on the previous page.
- 3. Remove E-rings and bushings [F].
- 4. Remove spning [G].
- 5. Remove the pick-up roller [H] (1 E-ring) and feed roller [I] (1 E-ring).
- 6. If it is necessary to disassemble the oneway clutch [J], see the diagram.
- 7. Reassemble the machine.
- Caution: Do not touch the rubber surface of the new rollers, or document feed problems will occur sooner than normal.

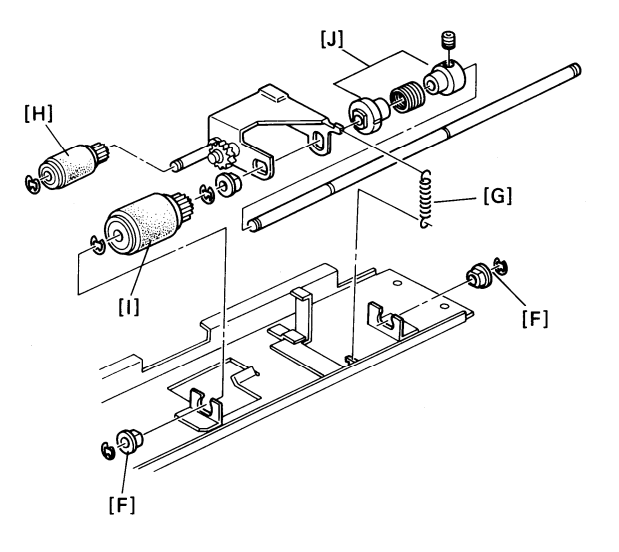

3-2-3. Separation Roller

- 1. Open the scanner.
- 2. Remove the operation panel [A] (2 connectors, 3 screws - one of which is grounded).
- Note: Lift up the operation panel from the part that hangs down just above the document feed-out area, and ease the operation panel off over the manual feed button.
- 3. Remove ground wire [B] (1 screw).
- 4. Take off the upper ADF guide plate [C] (1 screw [D]).
- 5. Remove brackets [E] and [F] (8 screws).
- 6. Ease out the separation roller assembly [G].

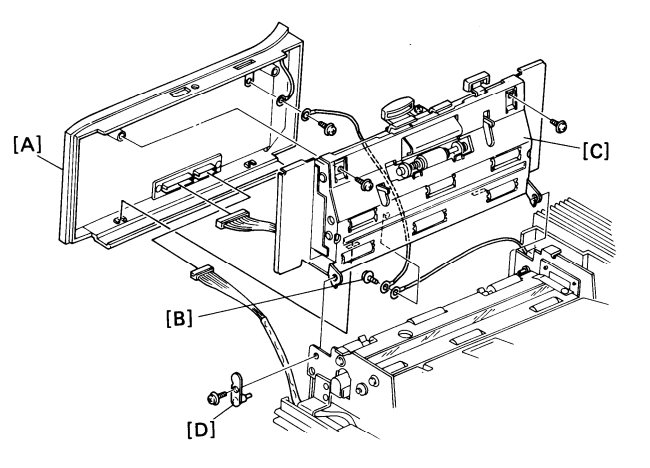

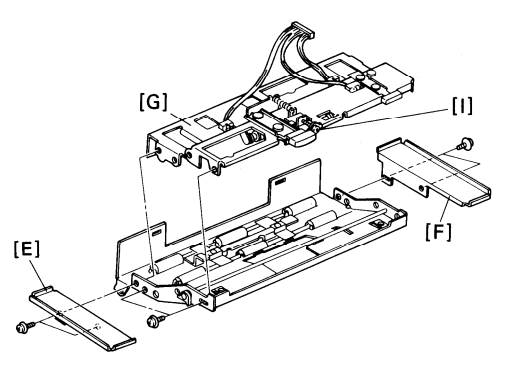

- 7. Remove the separation roller [H] (2 screws).
- Caution: The diagram shows the roller disassembled. There is normally no need to disassemble the roller.
- 8. Reassemble the machine.
- Caution: Do not touch the rubber surface of the new roller, or document feed problems will occur sooner than normal.
- Note: When putting back the operation panel, pull down the part of the cover that hangs above the document feedout area so that the pegs on the inside of the cover fit into the slots in the bracket above the document feed-out area.

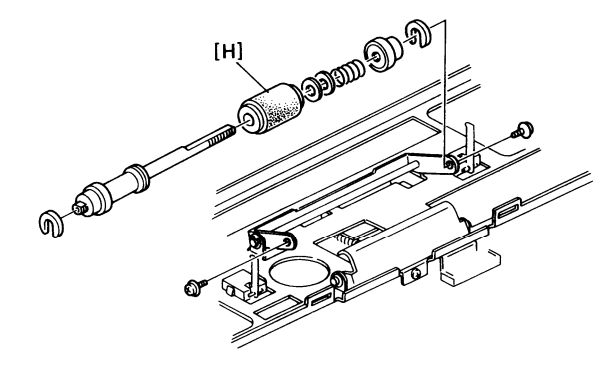

- Separation Pressure Adjustment -

Double Feed Problems: Reduce separation pressure by turning the screw [I] anti-clock-wise.

Non-feed Problems: Increase separation pressure by turning the screw [I] clockwise.

The use of the separation roller spacers will be informed later by Ricoh Technical Bulletin.

### 3-2-4. Tx Motor

- 1. Remove the top and rear covers (see section 3-1).
- 2. Remove the ADF clutch cover (see section 3-2-1; remove cover [A]).
- 3. Remove the thermal head (see section 3-3-2).
- 5. Remove the rear thermal head support bracket [A] (1 screw) and rod [B].
- Remove the tx motor [C] (2 screws). Remove the screw [D] holding the drive gear bracket, and bend the bracket out slightly to ease out the motor.
- Remove the paper roll and take off the FCU cover [E] (2 screws). Bring the cable back through the machine from the FCU.
- 8. On reassembly, before replacing the ADF clutch cover, adjust the timing belts as shown on the following page.

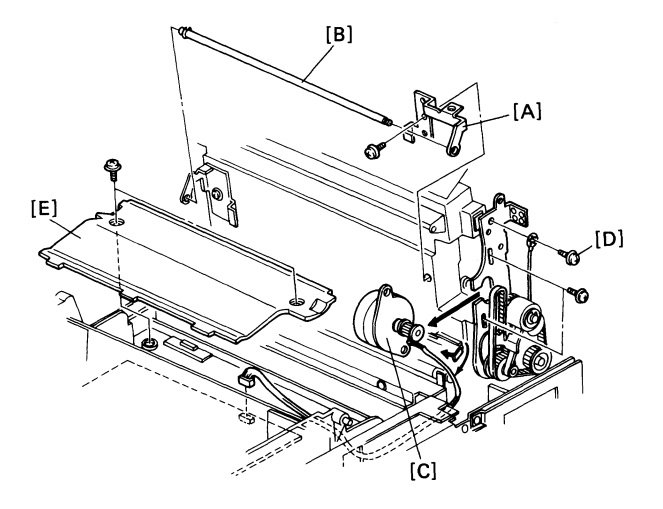

- Timing Belt Tension Adjustments -
- i) Loosen the tx motor securing screws [F].
- Adjust the position of the timing belt tensioner until the belt tension is between 1.1 and 1.8 lbs when the belt is pulled out by 0.2 inches.
- iii) Loosen the timing belt tensioner [G].
- iv) Adjust the position of the timing belt tensioner until the belt tension is between 0.7 and 1.1 lbs when the belt is pulled out by 0.2 inches.

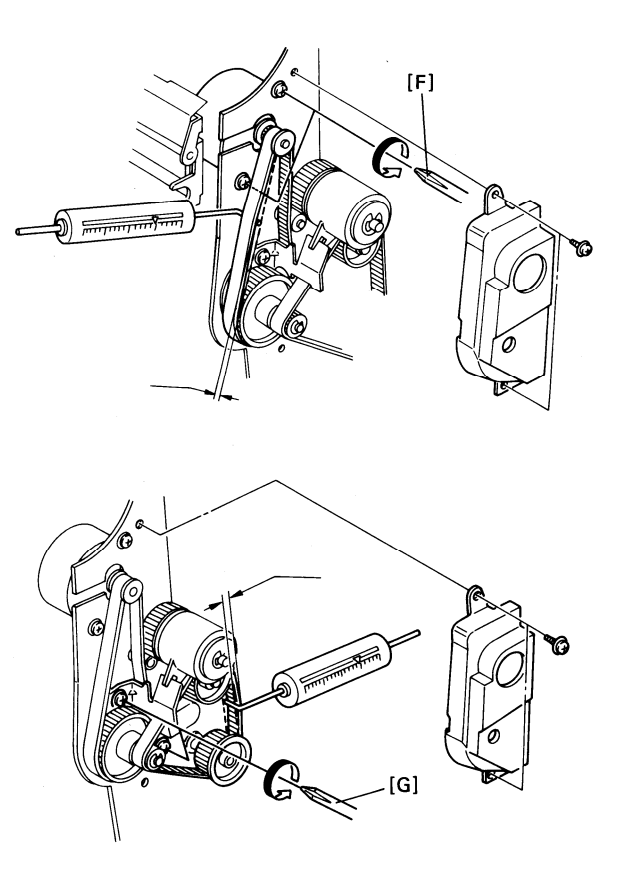

#### 3-2-5. Xenon Lamp

- 1. Remove the top and rear covers (see section 3-1).
- Remove the ADF clutch (see section 3-2-1) and the lower ADF guide plate (see section 3-2-2; remove plate [E]).
- 3. Remove the exposure glass holders [A] (2 screws) and the exposure glass.
- Caution: Keep the exposure glass in a safe place.
- 4. Remove the lower scanner guide plate [B] (4 screws).
- 5. Remove the R1 roller [C] (2 E-rings) and the timing belt.

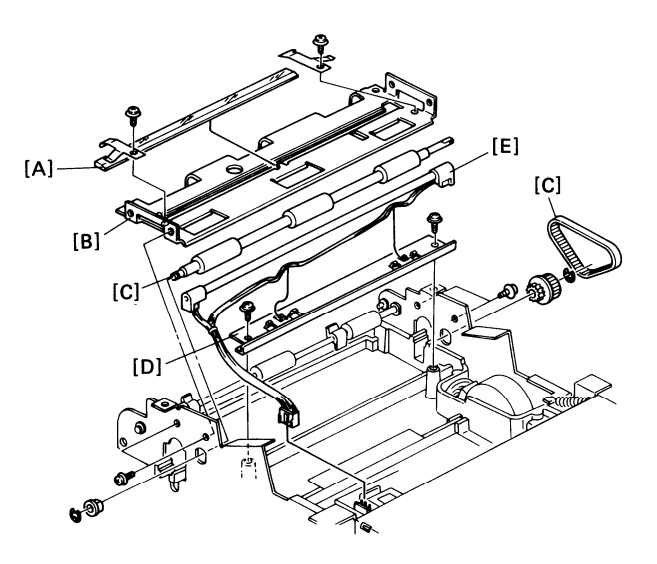

- Free the xenon lamp harness from the harness clamps and remove the harness holder plate [D] (2 screws).
- Remove the xenon lamp [E] (1 connector).

Reassembly

- Test the new xenon lamp before reassembling the machine.
- Clean the exposure glass with a soft cloth before putting it back. Do not get fingerprints on the exposure glass.
- Check the tx motor timing belt tensions after reassembling the machine (see page 3-9).

3-2-6. Xenon Lamp Driver

- 1. Remove the top cover (see section 3-1-1).
- 2. Remove the xenon lamp driver [A] (3 screws, 2 connectors).

3-2-7. SBU

- 1. Remove the top cover (see section 3-1-1).
- 2. Remove the SBU cover [A] (2 screws).
- 3. Remove the SBU [B] (2 screws, 1 connector).
- 4. After installing a new SBU, do the adjustments on the following pages.

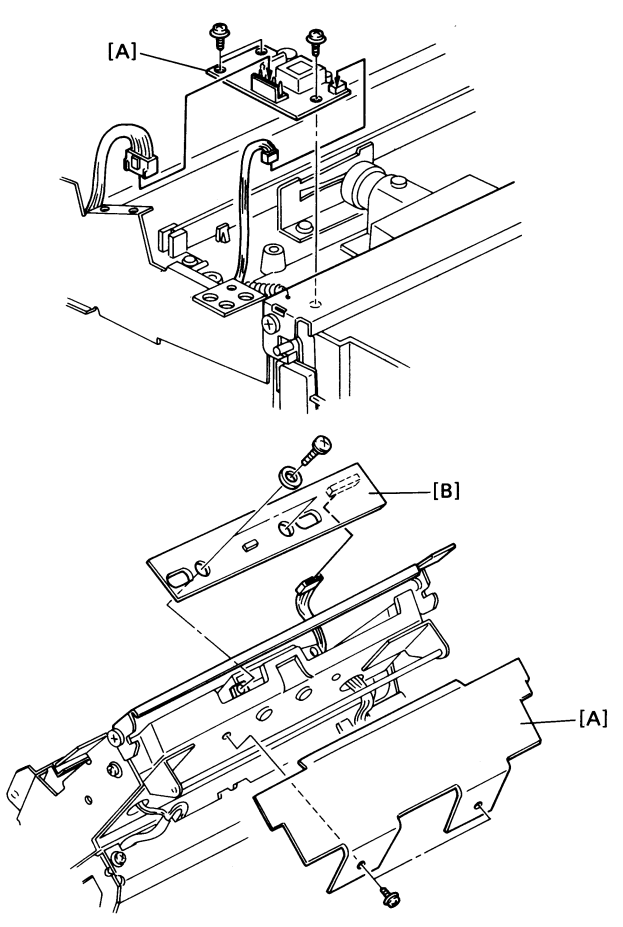

After installing a new SBU, adjust the scanner. Perform each of the following procedures in sequence.

- Tools Required -
  - Scan line test chart and 8 line/mm test pattern P/N H0539500
  - Test lead P/N H0419002
     SBU adjustment knobs P/N H0539501
  - Allen wrench
- Preparation -
- 1. Remove the top cover (see section 3-1-1).
- 2. Remove the SBU cover (2 screws). See the previous page.
- 3. Set the oscilloscope scale to 0.2 V/unit (vertical) and 0.5 ms/unit (horizontal).
- 4. Connect the oscilloscope probe to XVIDEO (pin 1 blue wire) and the ground to GND (pin 4 black wire) on the test lead.
- 5. Clean the white pressure plate with a soft cloth and alcohol.
- 6. Light the xenon lamp (see page 2-24).

- Procedures -

| Step | Item      | Procedure                                                                                                    |  |
|------|-----------|----------------------------------------------------------------------------------------------------|--|
| 1    | Alignment | <ol> <li>Access the SBU as explained in<br/>"Preparation" above.</li> <li>Set the oscilloscope scale to 0.2<br/>V/unit (vertical) and 0.5 ms/unit<br/>(horizontal).</li> <li>Connect the oscilloscope probe to<br/>XVIDEO (pin 1 - blue wire) and the<br/>ground to GND (pin 4 - black wire)<br/>on the test lead.</li> <li>Light the xenon lamp (see page 2-<br/>24).</li> <li>Place the scan line test chart [A] on<br/>the exposure glass as shown.</li> <li>Fit the adjustment knobs [B]<br/>through the slots in the SBU as<br/>shown.</li> <li>Loosen the SBU securing screws<br/>[C].</li> <li>Turn the adjustment knobs until the<br/>scanner is aligned.</li> <li>Carefully tighten the SBU securing<br/>screws.</li> </ol> |  |
|      |           |                                                                                                    |  |

| Step | Item     | Procedure                                                                                                    |                                                                                                    |
|------|----------|----------------------------------------------------------------------------------------------------|----------------------------------------------------------------------------------------------------|
| 2    | Flatness | <ul> <li>In the oscilloscope waveform,<br/>(A-B)/A must be less than 0.25. If it<br/>is not, do the following.</li> <li>1. Access the SBU as explained in<br/>"Preparation" above.</li> <li>2. Set the oscilloscope scale to 0.2<br/>V/unit (vertical) and 0.5 ms/unit<br/>(horizontal).</li> <li>3. Connect the oscilloscope probe to<br/>XVIDEO (pin 1 - blue wire) and the<br/>ground to GND (pin 4 - black wire)<br/>on the test lead.</li> <li>4. Light the xenon lamp (see page 2-<br/>24).</li> <li>5. Remove any test charts that are on<br/>the exposure glass.</li> <li>6. Loosen the shading plate securing<br/>screws [A].</li> <li>7. Move the shading plate [B] back<br/>and forth until the waveform meets<br/>the requirements.</li> <li>8. Tighten the shading plate securing<br/>screws.</li> </ul> | Image: Big to the second second se |
|      |          |                                                                                                    |                                                                                                    |

| Step | ltem              | Procedure                                                                                                    |
|------|-------------------|----------------------------------------------------------------------------------------------------|
| 3    | Check             | If the waveform has irregular patches, the lens, mirror, exposure glass, white pres-<br>sure plate, or CCD may be dirty.<br>If the waveform level is lower at the ends than in the middle, the xenon lamp may<br>be wearing out.<br>If the waveform has sharp peaks or dropouts, the CCD may be defective.                                                                                                    |
| 4    | Focusing<br>(MTF) | <ol> <li>Access the SBU as explained in "Preparation" above.</li> <li>Set the oscilloscope scale to 0.2 V/unit (vertical) and 0.5 ms/unit (horizontal).</li> <li>Connect the oscilloscope probe to XVIDEO (pin 1 - blue wire) and the ground to GND (pin 4 - black wire) on the test lead.</li> <li>Light the xenon lamp (see page 2-24).</li> <li>Place the 8 line/mm test pattern on the exposure glass.</li> <li>Loosen the lens securing screw [A] (Allen screw).</li> <li>Move the lens block back [B] and forth until B is maximized (see the diagram opposite).</li> <li>Tighten the lens securing screw.</li> </ol> |

| Step | Item              | Procedure                                                                                                    |  |
|------|-------------------|----------------------------------------------------------------------------------------------------|--|
| 5    | Reduction<br>rate | <ol> <li>Access the SBU as explained in<br/>"Preparation" above.</li> <li>Set the oscilloscope scale to 0.2<br/>V/unit (vertical) and 0.5 ms/unit<br/>(horizontal).</li> <li>Connect the oscilloscope probe to<br/>XVIDEO (pin 1 - blue wire) and the<br/>ground to GND (pin 4 - black wire)<br/>on the test lead.</li> <li>Light the xenon lamp (see page 2-<br/>24).</li> <li>Place the 8 line/mm test pattern on<br/>the exposure glass.</li> <li>Loosen the lens block securing<br/>screws [A].</li> <li>Move the lens block [B] back and<br/>forth until the signal has 8 or fewer<br/>crosspoints.</li> <li>Tighten the lens block securing<br/>screws.<br/>Note: Tighten each screw little by lit-<br/>tle alternately.</li> </ol> |  |
|      |                   |                                                                                                    |  |

| <ul> <li>6 Scan line <ol> <li>Access the SBU as explained in "Preparation" above.</li> <li>Set the oscilloscope scale to 0.2 V/unit (vertical) and 0.5 ms/unit (horizontal).</li> <li>Connect the oscilloscope probe to XVIDEO (pin 1 - blue wire) and the ground to GND (pin 4 - black wire) on the test lead.</li> <li>Light the xenon lamp (see page 2-24).</li> <li>Place the scan line test chart [A] on the exposure glass as shown.</li> <li>Loosen the SBU securing screws (see procedure 1).</li> <li>Adjust the waveform with the adjusting knobs until the waveform is as shown on the right.</li> </ol> </li> </ul> | Step | Item      | Procedure                                                                                                    |                   |
|----------------------------------------------------------------------------------------------------|------|-----------|----------------------------------------------------------------------------------------------------|-------------------|
| 0.5 ms                                                                                                    | 6    | Scan line | <ol> <li>Access the SBU as explained in<br/>"Preparation" above.</li> <li>Set the oscilloscope scale to 0.2<br/>V/unit (vertical) and 0.5 ms/unit<br/>(horizontal).</li> <li>Connect the oscilloscope probe to<br/>XVIDEO (pin 1 - blue wire) and the<br/>ground to GND (pin 4 - black wire)<br/>on the test lead.</li> <li>Light the xenon lamp (see page 2-<br/>24).</li> <li>Place the scan line test chart [A] on<br/>the exposure glass as shown.</li> <li>Loosen the SBU securing screws<br/>(see procedure 1).</li> <li>Adjust the waveform with the adjust-<br/>ing knobs until the waveform is as<br/>shown on the right.</li> </ol> | LC 0.2V<br>0.5 ms |

| Step | Item                   | Procedure                                                                                                    |
|------|------------------------|----------------------------------------------------------------------------------------------------|
| 7    | Scan start<br>position | <ol> <li>Access the SBU as explained in "Preparation" above.</li> <li>Set the oscilloscope scale to 0.2 V/unit (vertical) and 0.5 ms/unit (horizontal).</li> <li>Light the xenon lamp (see p. 2-24).</li> <li>Place the scan line test chart [A] on the exposure glass as shown.</li> <li>Connect the oscilloscope to the test lead as follows: Channel 1 to XVIDEO (pin 1 - blue wire), channel 2 to VIDADJ (pin 2 - red wire), and connect up the ground to pin 4 (black wire).</li> <li>Set the oscilloscope scales as follows: Vertical - CH1 0.2 V/unit, CH2 2 V/unit; Horizontal - 2 µs/unit.</li> <li>Gently tap the SBU until the waveform is as shown on the right. The peak of XVIDEO must be within 4 bits of the peak of VIDADJ.</li> <li>Reset the oscilloscope to the Original settings and repeat procedure 6 (scan line) on the previous page. It may be necessary to recheck procedures 6 and 7 until the scan line is perfectly positioned.</li> <li>Tighten the SBU securing screws.</li> </ol> |
|      |                        |                                                                                                    |

## 3-3. Printer

### 3-3-1. Rx Motor

- 1. Open the upper unit.
- 2. Remove the rear cover (see section 3-1-3).
- 3. Remove the NCU and PSU see section 3-4.
- 4. Remove the harness guide [A] (1 screw).
- 5. Remove the rx motor assembly [B] (2 screws). It may be necessary to remove the allen screw holding gear [C] to free the timing belt.
- 6. Remove the rx motor [D] (2 screws, 1 connector).

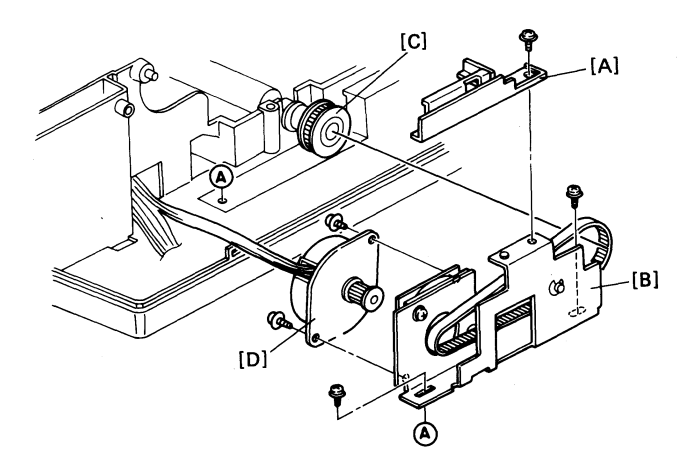

- Timing Belt Tension Adjustment -

On reassembly, adjust the tension of the rx motor timing belts as follows.

- i) Loosen the two screws [E] (see the diagram on the previous page).
- Adjust the position of the timing belt tensioner until the belt tension is 125 +/- 20 grams when the belt is pulled out by 1 mm. Tighten screws [E].
- iii) Loosen the two screws holding the rx motor assembly [B].
- iv) Adjust the position of the timing belt tensioner until the belt tension is 125 +/- 20 grams when the belt is pulled out by 2 mm.
- 7. Reassemble the machine.

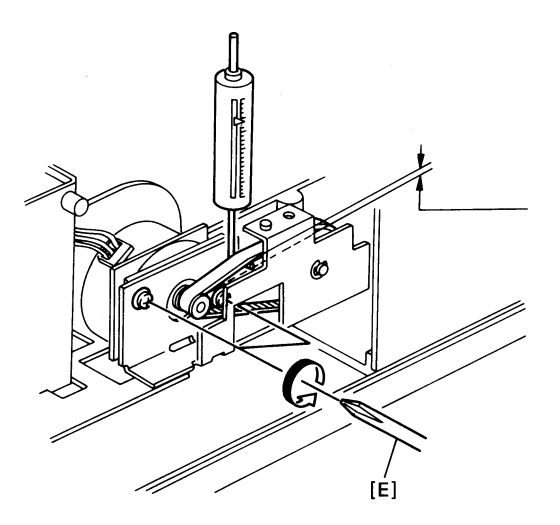

3-3-2. Thermal Head

- 1. Open the upper unit.
- 2. Remove plate [A] (2 screws).
- 3. Remove plate [B] (1 screw).
- 4. Remove the thermal head [C] (2 connectors).
- 5. Install the new thermal head.
- Cautions: Do not touch the heating elements.
  - Check that the thermal head is properly positioned and that the springs pushing the head against the platen roller are in position.

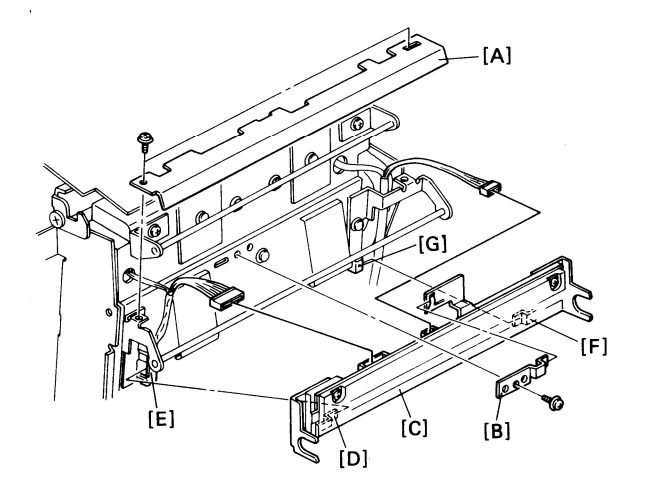

6. Reassemble the machine.

When replacing the thermal head, fit pin [D] into slot [E] at the front, then fit pin [F] into slot [G] at the rear.

When replacing plate [B], the pegs on the plate must fit into the indents on the main body.

7. Program the pulse width and thermal head size (Function 97).

### 3-3-3. Cutter

- Remove the cover on the left side of the machine above the copy exit (2 screws). This allows the upper unit to be opened a little more.
- 2. Open the upper unit.
- 3. Remove the rear cover (see section 3-1-3).
- 4. Remove plate [A] (1 screw).
- 5. Remove the sensor cover [B] (2 screws).
- 6. Remove the cutter [C] (1 connector, 2 screws)
- Install the new cutter. The clearance [D] between the cutter and the platen roller must be 0.3 mm. Loosen the screws removed in step 6 and move the cutter back and forth to adjust the clearance.
- 8. Reassemble.

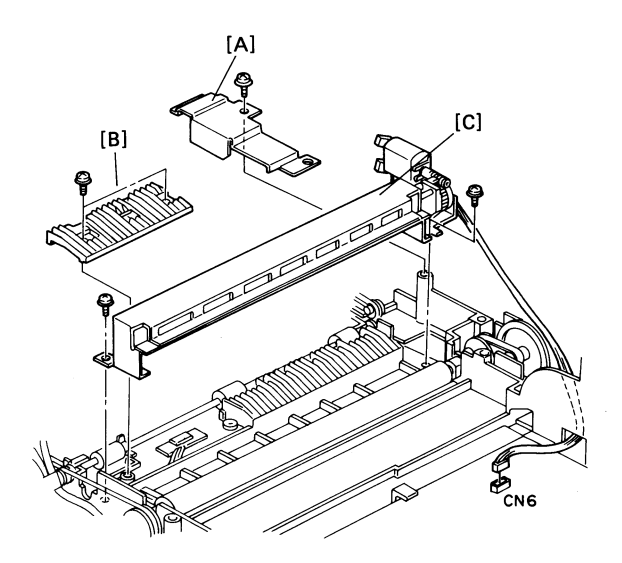

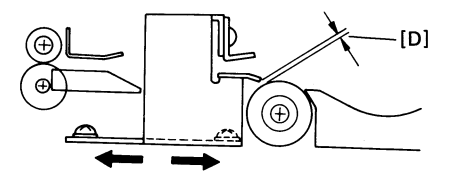

3-4-1. FCU

Note for FCU replacement: FAX 85 - If possible, print all messages received into memory, and print a SAF File List.

- 1. Open the upper unit.
- 2. Remove the FCU cover [A] (5 screws).
- 3. Remove the side cover [B].
- 4. Take off the modem [C], SRAM board [D], or memory (FAX85) [E].
- Caution: Do not dislodge battery jumper SW1 on the SRAM Board, or the machine must be reprogrammed (see "SRAM Board" below).

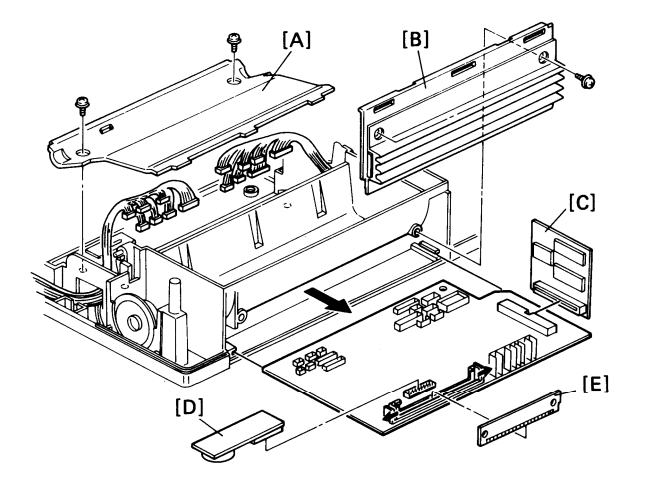

Notes for FCU replacement:

- The user must reprogram the voice message.
- FAX85 the SAF memory has been erased. The user must reprogram files for memory tx that were erased, and also must contact the senders of messages that were received into memory and erased (see the SAF File List).
- 3-4-2. Modem
- 1. Do steps 1 to 3 of the FCU removal procedure (see section 3-4-1).
- 2. Take off the modem [C].
- 3-4-3. Memory (FAX85 only)
- 1. Do steps 1 to 3 of the FCU removal procedure (see section 3-4-1).
- 2. Take off the memory board [E].

3-4-4. SRAM Board

1. If possible, do the following:

Print a TCR, Telephone List, Polling File List, and SAF File List (FAX85 only). Give them to the user.

Print a Service Report and a System Report. Keep these for later reference.

- Check the records for the user to determine what RAM address or dedicated tx parameter adjustments have been made.
- 3. Carry out steps 1, 2, and 3 of section 3-4-1.
- 4. Take off the SRAM Board [D].
- Reset the RAM on the new DRAM board: to do this, take out the battery jumper (JP1), then replace it.
- Make sure that the battery jumper of the new SRAM Board is on, and switch off the battery jumper of the old one.
- 7. Install the new SRAM board.

- 8. Do the quality checks in section 5-1.
- 9. Program the thermal head size and pulse width (Function 97).
- Reprogram any RAM addresses or dedicated tx parameters that were changed from the factory settings before the MBU failed.
- 11. Reprogram the items listed on the System Report.
- 12. Program the date and time (Function 50).
- Instruct the user to reprogram Quick Dial, Speed Dial, Groups, Polling ID, keystroke programs, voice messages, and other user functions.
- 14. The user must reprogram files for memory transmission that were erased, and also must contact the senders of messages that were received into memory and erased (see the SAF File List).

The user must also reprogram any polling files that were lost.

3-4-5. PSU

- 1. Open the upper unit.
- 2. Remove the rear cover (see section 3-1-3).
- 3. Remove the PSU [A] (2 connectors; 2 screws, one of which is grounded).
- 3-4-6. NCU
- 1. Open the upper unit.
- 2. Remove the rear cover (see section 3-1-3).
- 3. Remove the NCU [B] (2 screws, 1 connector).

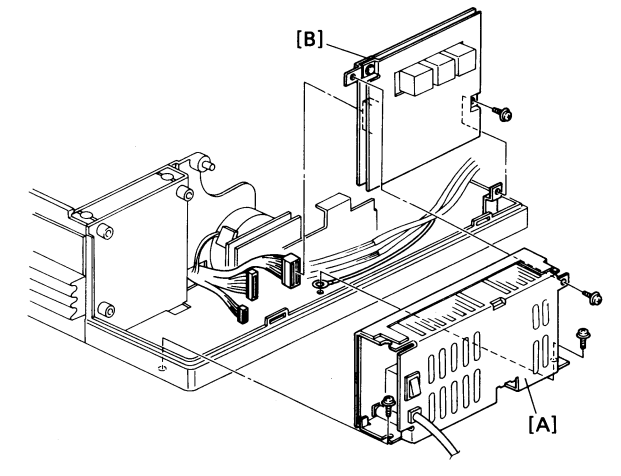

3-4-7. Operation Panel

- 1. Open the scanner.
- 2. Remove 2 screws [A].
- 3. Remove the operation panel [B] (2 connectors, 1 ground wire).

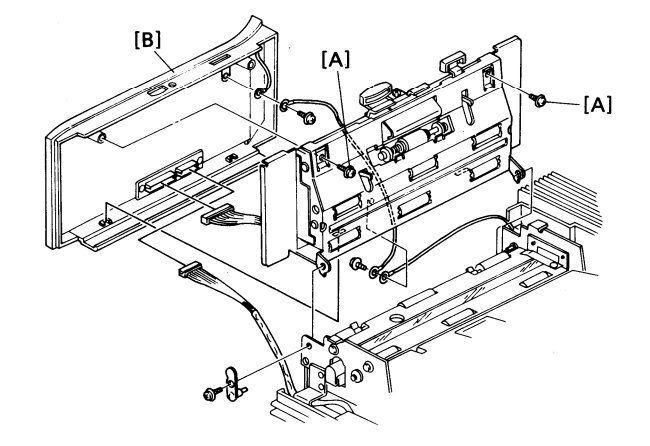

# **SECTION 4**

# SERVICE TABLES

## **SECTION 4. SERVICE TABLES**

| 4-1. | Test Points 4                  | -1 |
|------|--------------------------------|----|
| 1.   | NCU 4-                         | -1 |
| 1.   | FCU 4-                         | 1  |
| 2.   | NCU 4                          | -1 |
| 4-4. | Jumpers 4                      | -2 |
| 1.   | NCU                            | -2 |
| 4-5. | Special Tools and Lubricants 4 | -4 |

## 4-1. Test Points

1. NCU

TP1 - 5DISW (Di relay drive signal)

## 4-2. Variable Resistors

1. FCU

VC1 - Do not use

2. NCU

VR1 - Adjusts the tx level (range = 2 dB)

## 4-3. Dip Switches

There are no dip switches in this machine.

## 4-4. Jumpers

. .....

Do not use any jumpers except those explained below.

| 1 | 2 | 3                                       | 4                                           | 5                                                    | 6                                                    | 7                                                    | 8                                                    | 9                                                    | 10                                                   | 11                                                   | 12                                                   | 13                                                   | 16                                                    | 17                                                    | 18                                                    | 19                                                    | 20                                                    | 21                                                    | 22                                                    | 15                                                    | 14                                                    |
|---|---|-----------------------------------------|---------------------------------------------|------------------------------------------------------|------------------------------------------------------|------------------------------------------------------|------------------------------------------------------|------------------------------------------------------|------------------------------------------------------|------------------------------------------------------|------------------------------------------------------|------------------------------------------------------|-------------------------------------------------------|-------------------------------------------------------|-------------------------------------------------------|-------------------------------------------------------|-------------------------------------------------------|-------------------------------------------------------|-------------------------------------------------------|-------------------------------------------------------|-------------------------------------------------------|
| S | 0 | S                                       | S                                           | S                                                    | 1                                                    | 1                                                    | 0                                                    | 0                                                    | 0                                                    | S                                                    | S                                                    | S                                                    | 0                                                     | 0                                                     | 0                                                     | 0                                                     | S                                                     | 0                                                     | S                                                     | 0                                                     | S                                                     |
| S | 0 | S                                       | S                                           | S                                                    | 1                                                    | 1                                                    | 0                                                    | 0                                                    | 0                                                    | S                                                    | S                                                    | S                                                    | 0                                                     | 0                                                     | 0                                                     | 0                                                     | S                                                     | 0                                                     | S                                                     | 0                                                     | S                                                     |
| S | 0 | 0                                       | S                                           | 0                                                    | 2                                                    | 2                                                    | 0                                                    | 0                                                    | 0                                                    | 0                                                    | S                                                    | S                                                    | 0                                                     | 0                                                     | 0                                                     | 0                                                     | S                                                     | 0                                                     | S                                                     | 0                                                     | S                                                     |
| 0 | 0 | S                                       | S                                           | S                                                    | -                                                    | 1                                                    | 0                                                    | 0                                                    | 0                                                    | 0                                                    | S                                                    | S                                                    | 0                                                     | S                                                     | S                                                     | 0                                                     | 0                                                     | S                                                     | S                                                     | 0                                                     | S                                                     |
| S | 0 | S                                       | S                                           | S                                                    | 1                                                    | 1                                                    | 0                                                    | 0                                                    | 0                                                    | S                                                    | S                                                    | 0                                                    | 0                                                     | S                                                     | S                                                     | 0                                                     | S                                                     | 0                                                     | S                                                     | 0                                                     | 0                                                     |
| S | 0 | S                                       | S                                           | 0                                                    | -                                                    | 1                                                    | 0                                                    | 0                                                    | 0                                                    | S                                                    | S                                                    | S                                                    | S                                                     | 0                                                     | 0                                                     | 0                                                     | S                                                     | S                                                     | S                                                     | 0                                                     | S                                                     |
| S | 0 | S                                       | S                                           | S                                                    | 1                                                    | 1                                                    | 0                                                    | 0                                                    | 0                                                    | S                                                    | S                                                    | S                                                    | 0                                                     | S                                                     | S                                                     | 0                                                     | S                                                     | 0                                                     | S                                                     | 0                                                     | S                                                     |
| S | 0 | S                                       | S                                           | S                                                    | 1                                                    | 1                                                    | 0                                                    | 0                                                    | 0                                                    | 0                                                    | S                                                    | S                                                    | S                                                     | 0                                                     | 0                                                     | 0                                                     | S                                                     | 0                                                     | S                                                     | 0                                                     | S                                                     |
| S | 0 | S                                       | S                                           | 0                                                    | -                                                    | 1                                                    | 0                                                    | 0                                                    | 0                                                    | 0                                                    | S                                                    | S                                                    | S                                                     | 0                                                     | 0                                                     | 0                                                     | S                                                     | 0                                                     | S                                                     | 0                                                     | S                                                     |
| S | 0 | 0                                       | S                                           | 0                                                    | -                                                    | 1                                                    | 0                                                    | 0                                                    | 0                                                    | S                                                    | S                                                    | S                                                    | 0                                                     | 0                                                     | 0                                                     | 0                                                     | S                                                     | 0                                                     | S                                                     | 0                                                     | S                                                     |
| S | 0 | S                                       | S                                           | S                                                    | ;                                                    | 3                                                    | 0                                                    | 0                                                    | 0                                                    | 0                                                    | 0                                                    | 0                                                    | 0                                                     | 0                                                     | 0                                                     | 0                                                     | S                                                     | 0                                                     | S                                                     | 0                                                     | S                                                     |
| 0 | S | S                                       | 0                                           | S                                                    | -                                                    | 1                                                    | 0                                                    | 0                                                    | 0                                                    | S                                                    | S                                                    | S                                                    | 0                                                     | 0                                                     | 0                                                     | 0                                                     | S                                                     | 0                                                     | 0                                                     | 0                                                     | S                                                     |
| S | 0 | S                                       | S                                           | S                                                    | 1                                                    | 1                                                    | 0                                                    | 0                                                    | 0                                                    | S                                                    | S                                                    | S                                                    | 0                                                     | S                                                     | S                                                     | 0                                                     | S                                                     | 0                                                     | S                                                     | 0                                                     | S                                                     |
|   | 1 | 1 2 0 0 0 0 0 0 0 0 0 0 0 0 0 0 0 0 0 0 | 1 2 3 S S O S S S O S S S S O O O O O O O O | $\begin{array}{cccccccccccccccccccccccccccccccccccc$ | $\begin{array}{cccccccccccccccccccccccccccccccccccc$ | $\begin{array}{cccccccccccccccccccccccccccccccccccc$ | $\begin{array}{cccccccccccccccccccccccccccccccccccc$ | $\begin{array}{cccccccccccccccccccccccccccccccccccc$ | $\begin{array}{cccccccccccccccccccccccccccccccccccc$ | $\begin{array}{cccccccccccccccccccccccccccccccccccc$ | $\begin{array}{cccccccccccccccccccccccccccccccccccc$ | $\begin{array}{cccccccccccccccccccccccccccccccccccc$ | $ \begin{array}{cccccccccccccccccccccccccccccccccccc$ | $ \begin{array}{cccccccccccccccccccccccccccccccccccc$ | $ \begin{array}{cccccccccccccccccccccccccccccccccccc$ | $ \begin{array}{cccccccccccccccccccccccccccccccccccc$ | $ \begin{array}{cccccccccccccccccccccccccccccccccccc$ | $ \begin{array}{cccccccccccccccccccccccccccccccccccc$ | $ \begin{array}{cccccccccccccccccccccccccccccccccccc$ | $ \begin{array}{cccccccccccccccccccccccccccccccccccc$ | $ \begin{array}{cccccccccccccccccccccccccccccccccccc$ |

S = Shorted O = Open

JP14 - Shorted: Service mode enabled Open: Service mode disabled

- JP8 Shorted: Test point XT2 (CN3-4) enabled
- JP9 Shorted: Test point XT1 (CN3-3) enabled

Jumpers 6 and 7

$$1 = \bigcup_{JP7} JP6 \qquad 3 = \bigcup_{JP7} JP6 \qquad JP7$$

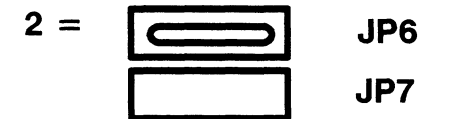

# 4-5. Special Tools and Lubricants

| Scan line test chart and 8 line/mm test pattern: | P/N H0539500 |
|--------------------------------------------------|--------------|
| Video adjustment test lead:                      | P/N H0419002 |
| SBU adjustment knobs:                            | P/N H0539501 |

# **SECTION 5**

# TROUBLESHOOTING

## **SECTION 5. TROUBLESHOOTING**

| 5-1. Quality Checks                         |  | 5-1  |
|---------------------------------------------|--|------|
| 1. Copy Quality                             |  | 5-1  |
| 1. Copy Density                             |  | 5-2  |
| 2. Skew                                     |  | 5-2  |
| 3. Intelligibility                          |  | 5-2  |
| 4. Copy Test                                |  | 5-2  |
| 2. Operation Panel Display                  |  | 5-3  |
| 3. Sensor Initialization                    |  | 5-3  |
| 4. Mechanism Test                           |  | 5-3  |
| 5. Communication Tests                      |  | 5-3  |
| 5-2. Copy Quality Troubleshooting           |  | 5-4  |
| 1. Received Copies                          |  | 5-4  |
| 2. Copies made in Copy Mode                 |  | 5-4  |
| 3. Effects of line problems on copy quality |  | 5-6  |
| 5-3. Machine Operation                      |  | 5-7  |
| 1. ADF/Scanner                              |  | 5-7  |
| 2. Printer                                  |  | 5-10 |
| 5-4. Error Codes                            |  | 5-14 |
| 5-5. Defective Sensor Table                 |  | 5-25 |
| 5-6. Timing Charts                          |  | 5-26 |
| 1. Scanner                                  |  | 5-26 |
| 2. Printer                                  |  | 5-27 |

## 5-1. Quality Checks

During troubleshooting, the quality checks in this section may help find the problem. These checks should also be done when installing a new machine, in order to discover any defects that may be present.

1. Copy Quality

The test chart shown on this page is used for the copy quality checks explained on the following pages.

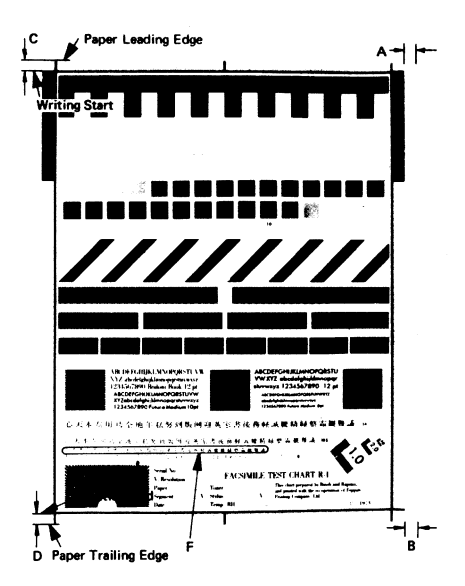

### 1. Copy Density

Density must be equal in the left, right, and center. If it is not, adjust the shading plate position (see "Flat-ness" on page 3-15).

### 2. Skew

Copy a test chart using standard resolution.

The difference between A and B (see the diagram on page 5-1) must be as follows. A4 [8.5" x 11.7"] or larger: Less than 1% of the document length Smaller than A4: Less than 3% of the document length

To correct skew, see page 5-8.

### 3. Intelligibility

Copy a test chart using standard resolution. Check the characters in frame F (see page 5-1). No characters must be missing. If some of the characters are illegible, check and adjust the following: flatness (see page 3-15), reduction rate (see page 3-17), focusing (see page 3-16).

### 4. Copy Test

Make another copy. If the copy is still defective, make a printer test (see page 2-28) and check the video waveforms if necessary (see pages 3-13 to 3-19).
#### 2. Operation Panel Display

See page 2-25.

3. Sensor Initialization

See page 2-27.

4. Mechanism Test

Check the operation of the document feed and printing mechanism. See section 5-3 (Machine Operation) if there are any problems.

- 5. Communication Tests
  - Call a remote unit and send 2 test charts, one in standard, and one in detail resolution. If the remote unit can accept 8 x 15.4 (Fine) resolution, also send one in Fine resolution. (Note that Fine resolution in the Ricoh FAX610 or FAX830 is 16 x 15.4 and not the same as Fine resolution in the FAX80/85.) Check the following: resolution selection, RTI display, voice request function.
  - 2. Receive 2 test charts.

Check the following: RTI display, copy quality, automatic reception function, voice request function.

#### 1. Received Copies

If there is no fault in the transmitting terminal or on the line, but the copy quality is bad, either:

- Check that the printer cover is closed properly.
- Check the thermal head pulse width.
- Clean the thermal head (soft cloth, do not use water)
- Replace the thermal head or FCU.

If the output is always stretched: Check the printer mechanism and timing belts.

### 2. Copies made in Copy Mode

The following faults must be considered in addition to the printer faults mentioned above.

| Symptom                                      | Causes                                                    | Remedies                |  |
|----------------------------------------------|-----------------------------------------------------------|-------------------------|--|
| Blank or black Scanner or PCB failure copies |                                                           | Replace FCU or SBU.     |  |
| Vertical lines                               | Dirty mirror, lens, ex-<br>posure glass, or xenon<br>lamp | Clean with a soft cloth |  |
|                                              | Error bit in CCD                                          | Replace SBU.            |  |

| Symptom                                        | Cause                                                                                  | Remedies                                   |  |
|------------------------------------------------|----------------------------------------------------------------------------------------|--------------------------------------------|--|
| Uneven density                                 | Scan line out of position<br>Dirty mirror, lens, ex-<br>posure glass, or xenon<br>lamp | See page 3-14.<br>Clean with a soft cloth. |  |
|                                                | Old xenon lamp                                                                         | Replace.                                   |  |
| Magnification                                  | Check the reduction rate.                                                              | See page 3-17.                             |  |
| Blurred charac-<br>ters                        | Adjust the focusing.<br>Adjust the reduction rate.                                     | See page 3-16.<br>See page 3-17.           |  |
| Filled-in charac-<br>ters                      | Adjust the reduction rate.                                                             | See page 3-17.                             |  |
| Side-to-side<br>registration error             | Adjust the scan start posi-<br>tion.                                                   | See page 3-19.                             |  |
| One side darker<br>than the other              | Check the CCD waveform flatness.                                                       | See page 3-15.                             |  |
| Partial scanning                               | Scan line is out of position                                                           | See page 3-14.                             |  |
| Stretched output Defective scanner timing belt |                                                                                        | Replace.                                   |  |

- 3. Effects of line problems on copy quality
  - 1. Missing lines; shrinkage in the sub-scan direction
  - Original -

- Bad Copy Sample -

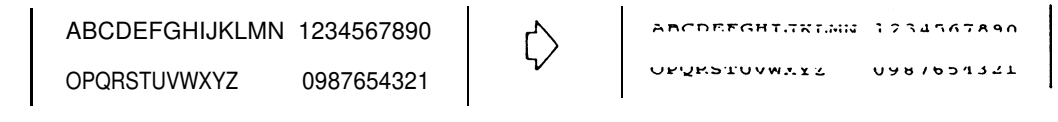

- 2. Cut off
- Bad Copy Sample -

ABCDEEGHTJKINN 1234567890

Some lines may be missing just before the cut off.

## 1. ADF/Scanner

| Symptom  | Action                                                                                                    |
|----------|----------------------------------------------------------------------------------------------------|
| Non-feed | <ol> <li>Clean the feed and pick-up rollers (soft cloth and water).<br/>Check that the gears and spring clutches are clean and working properly.<br/>Try to cure the fault by adjusting the separation pressure (see page 3-7). If it has<br/>no effect, return the screw to its original position.</li> </ol> |
|          | 2. Are the ADF cover and upper unit shut properly?                                                                                                    |
|          | <ul> <li>3. Check that the following connections are not loose: PSU CN52 - FCU CN12, FCU CN9 - Printer cover switch (SB-10)</li> <li>Does the FCU receive + 24VA from the PSU at CN12-8 when a document is placed in the feeder?</li> <li>Y</li> <li>N</li> </ul>                                              |
|          | is SB-10 working? If the upper unit is closed, is FCU CN9-2 low?                                                                                                    |
|          | Y N<br>Replace SB-10 and/or the actuator mechanism.                                                                                                    |
|          | Is FCU CN12-2 high if there is a document in the feeder?                                                                                                    |
|          | Y N<br>Replace the FCU.                                                                                                    |
|          | Replace the PSU.                                                                                                    |

| Symptom                                                                                                    | Action                                                                                                    |
|----------------------------------------------------------------------------------------------------|----------------------------------------------------------------------------------------------------|
| Non-feed (continued) 4. Check that the FCU CN4 - tx motor connection is not loose.<br>Does the tx motor work?<br>Y N |                                                                                                    |
|                                                                                                    | Does the FCU output phase drive signals on CN4, pins 1 - 4?                                                                                                    |
|                                                                                                    | Y N                                                                                                    |
|                                                                                                    | Replace the FCU.                                                                                                    |
|                                                                                                    | Replace the tx motor.<br>5. Check that the FCU CN3 - ADF clutch connection is not loose.<br>Does CN3-1 go low to turn on the ADF clutch and is CN3-2 always at 24V if a<br>document is in the feeder?<br>Y N |
|                                                                                                    | Replace the FCU.                                                                                                    |
|                                                                                                    | Replace the ADF clutch.                                                                                                    |
| Skew                                                                                                    | 1. Clean the rollers in the ADF/scanner<br>Metal rollers - soft cloth and alcohol<br>Rubber rollers - soft cloth and water                                                                                   |
|                                                                                                    | 2. Replace the separation roller and or separation plate.                                                                                                    |
| Jam                                                                                                    | 1. Same as for step 1 of "Skew".                                                                                                    |
|                                                                                                    | 2. Check for blockages in the paper path.                                                                                                    |
|                                                                                                    | 3. Check the scanner drive gears and belts.                                                                                                    |

| Symptom                   | Action                                                                                                    |
|---------------------------|----------------------------------------------------------------------------------------------------|
|                           | 4. Check connectors FCU CN15 - OPU CN1, OPU CN3 - (SB-2)<br>Does the OPU receive signals from SB-2 at CN3-1?                                                                                     |
|                           | Y N<br>Beplace SB-2                                                                                                    |
|                           | Replace the OPU or the FCU.                                                                                                    |
| Abnormal noise            | 1. Check that the machine is assembled properly.                                                                                                    |
|                           | 2. Are the springs and clutches in the paper feed/pick-up mechanism clean?                                                                                                    |
|                           | 3. Replace the tx motor or the FCU.                                                                                                    |
| Double feed               | 1. Clean, lubricate, or replace the separation roller.                                                                                                    |
|                           | <ol> <li>Try to cure the problem by adjusting the separation pressure screw (see page 3-<br/>7).</li> </ol>                                                                                      |
|                           | 3. Clean or replace the separation plate.                                                                                                    |
| Dirty document            | 1. Same as for step 1 of "Skew".                                                                                                    |
| Second page not fee<br>in | d 1. Check that the following connectors are not loose: FCU CN15 - OPU CN1, OPU<br>CN3 - trailing edge sensor (SB-0)<br>Does the OPU receive signals from SB-0 at CN3-4?<br>Y N<br>Replace SB-0. |
|                           | Replace the OPU or the FCU.                                                                                                    |

2. Printer

| Symptom  | Action                                                                                                    |  |
|----------|----------------------------------------------------------------------------------------------------|--|
| Non-feed | 1. Remove any debris from inside the printer.                                                                                                    |  |
|          | 2. Is the upper unit shut properly?                                                                                                    |  |
|          | <ul> <li>3. Check that the following connections are not loose: PSU CN52 - FCU CN12, FCU CN9 - Printer cover switch (SB-10)</li> <li>Does the FCU receive + 24VA from the PSU at CN12-8 when a document is placed in the feeder?</li> <li>Y</li> <li>N</li> </ul> |  |
|          | Is SB-10 working? If the upper unit is closed, is FCU CN9-2 low?                                                                                                    |  |
|          | Y N                                                                                                    |  |
|          | Replace SB-10 and/or the actuator mechanism.                                                                                                    |  |
|          | Is FCU CN12-2 high if there is a document in the feeder?                                                                                                    |  |
|          | Y N                                                                                                    |  |
|          | Replace the FCU.                                                                                                    |  |
|          | Replace the PSU.                                                                                                    |  |

| Symptom                                                                                                    | Action                                                                                                    |
|----------------------------------------------------------------------------------------------------|----------------------------------------------------------------------------------------------------|
| Non-feed (continued) 4. Check that the following connection is not loose: FCU CN13 - SB-4.<br>Is the Replace Paper indicator lit even though paper is present?<br>Y N |                                                                                                    |
|                                                                                                    | Go to step 5.                                                                                                    |
|                                                                                                    | <ul><li>Initialize the sensors (see page 2-27). If a sensor is defective, replace it. Go to step 5 regardless of whether the indicator is still lit or not.</li><li>5. Does the FCU receive signals at CN13-3 from SB-4.</li></ul> |
|                                                                                                    | Y N                                                                                                    |
|                                                                                                    | Replace SB-4.                                                                                                    |
|                                                                                                    | Replace the FCU.<br>7. Check that the FCU CN11 - rx motor connection is not loose.<br>Does the rx motor work?<br>Y N                                                                                                    |
|                                                                                                    | Does the FCU output phase drive signals on CN11, pins 1 - 4?                                                                                                    |
|                                                                                                    | Y N                                                                                                    |
|                                                                                                    | Replace the FCU.                                                                                                    |
|                                                                                                    | Replace the rx motor.<br>8. Replace the FCU.                                                                                                    |

| Symptom | Action                                                                                                    |  |
|---------|----------------------------------------------------------------------------------------------------|--|
| Jam     | 1. Remove any debris from inside the printer.                                                                                                    |  |
|         | 2. Initialize the sensors (see page 2-27). Is the jam sensor (SB-5) good?<br>Y N                                                                                                    |  |
|         | Check that the following connector is not loose: FCU CN19 - SB-5<br>Does the FCU receive signals from the sensor at CN19-3?<br>Y N<br>Replace SB-5                                       |  |
|         | Replace the FCU.                                                                                                    |  |
|         | <ul> <li>3. Check that the following connection is not loose: FCU CN13 - SB-4</li> <li>Is the Replace Paper indicator lit even though paper is present?</li> <li>Y</li> <li>N</li> </ul> |  |
|         | Go to step 4.                                                                                                    |  |
|         | Replace SB-4. If the machine is still defective, go to step 4.<br>4. Does the FCU receive signals at CN13-3?<br>Y N                                                                      |  |
|         | Replace SB-4.                                                                                                    |  |
|         | Replace the FCU.                                                                                                    |  |
|         |                                                                                                    |  |
|         |                                                                                                    |  |

| Symptom        | Action                                                                                                    |  |
|----------------|----------------------------------------------------------------------------------------------------|--|
| Jam            | <ul> <li>5. Check that the FCU CN11 - rx motor connection is not loose.<br/>Does the rx motor work?</li> <li>Y</li> <li>N</li> <li>Does the FCU output phase drive signals on CN11, pins 1 - 4?</li> </ul> |  |
|                | Replace the FCU.                                                                                                    |  |
|                | Replace the rx motor.                                                                                                    |  |
|                | <ol><li>There may be a cutter problem. Do a paper cycle. Does the cutter work proper-<br/>ly? If not, check the following</li></ol>                                                                        |  |
|                | Check that the connector from FCU CN6 to the cutter is not loose.<br>Does the FCU output a cutter motor drive signal on CN6-1?<br>Y N                                                                      |  |
|                | Replace the FCU.                                                                                                    |  |
|                | Replace the cutter motor and/or connector.                                                                                                    |  |
|                | Check that the cutter sensor (SB-7) actuation mechanism works properly. Does the FCU receive signals at CN6-3 during a paper cycle?                                                                        |  |
|                | Y N                                                                                                    |  |
|                | Replace SB-7 and/or the connector.                                                                                                    |  |
|                | Replace the FCU.<br>7. Replace the FCU.                                                                                                    |  |
| Abnormal noise | 1. Is the cover closed properly?                                                                                                    |  |
|                | 2. Check that the printer mechanisms are assembled correctly.                                                                                                    |  |
|                | 3. Replace the rx motor or the FCU.                                                                                                    |  |

If an error code occurs, retry the communication. If the same problem occurs, try to fix the problem as suggested below. Note that error codes 4-00, 01, 02, and 10 only appear in the error code display and on the service report.

| Code | Meaning                                   | Suggested Cause/Action                                                                                                    |
|------|-------------------------------------------|----------------------------------------------------------------------------------------------------|
| 0-00 | DIS/NSF/GI not detected                   | <ol> <li>Check line connection</li> <li>Check connectors from FCU to modem and NCU.</li> <li>Machine at other end may be incompatible.</li> <li>Replace FCU, modem, or NCU.</li> <li>If rx signal is weak, there may be a bad line.</li> </ol> |
| 0-01 | DCN received unexpectedly (G3 mode)       | <ol> <li>Other party out of paper or has jammed printer.</li> <li>Other party pressed Stop during communication.</li> </ol>                                                                                                    |
| 0-03 | Incompatible modem at other end (G3 mode) | 1. The other terminal is incompatible.                                                                                                    |

| Code | Meaning                                                 | Suggested Cause/Action                                                                                                    |
|------|---------------------------------------------------------|----------------------------------------------------------------------------------------------------|
| 0-04 | CFR or FTT not received after modem training (G3 mode)  | <ol> <li>Check line connection.</li> <li>Check connectors from FCU to modem and NCU.</li> <li>Try raising the tx level (use bit switch 3, or a dedicated tx parameter for that address).</li> <li>Replace the FCU, NCU, or modem.</li> <li>The other terminal may be faulty.</li> <li>If rx signal is weak or defective, there may be a bad line.</li> </ol> |
| 0-05 | Unsuccessful after modem training at 2400 bps (G3 mode) | <ol> <li>Check line connection.</li> <li>Check connectors from FCU to modem and NCU.</li> <li>Try raising the tx level (use bit switch 3, or a dedicated tx parameter for that address).</li> <li>Replace the NCU, FCU, or modem.</li> <li>Check for line problems.</li> </ol>                                                                               |
| 0-06 | The other terminal did not reply to DCS (G3 mode)       | <ol> <li>Check line connection.</li> <li>Check connectors from FCU to modem and NCU.</li> <li>Try raising the tx level (use bit switch 3, or a dedicated tx parameter for that address).</li> <li>Replace the NCU, FCU, or modem.</li> <li>The other end may be defective or incompatible.</li> <li>Check for line problems.</li> </ol>                      |

| Code | Meaning                                                                                                    | Suggested Cause/Action                                                                                                    |
|------|----------------------------------------------------------------------------------------------------|----------------------------------------------------------------------------------------------------|
| 0-07 | Other end did not acknowledge<br>receipt of a page (G3 mode)                                                | <ol> <li>Check line connection.</li> <li>Check connectors from FCU to modem and NCU.</li> <li>Replace the NCU, FCU, or modem.</li> <li>The other end may have jammed or run out of paper.</li> <li>The other end user disconnected the call.</li> <li>Check for a bad line.</li> </ol>                                                                                                    |
| 0-08 | The other end sent RTN or PIN<br>after receiving a page, because<br>there were too many errors (G3<br>mode) | <ol> <li>Check line connection.</li> <li>Check connectors from FCU to modem and NCU.</li> <li>Replace the NCU, FCU, or modem.</li> <li>The other end may have jammed, or run out of paper or<br/>memory space.</li> <li>Try adjusting the tx level (use bit switch 3 or a dedicated tx<br/>parameter for that address).</li> <li>The other end may have a defective modem/NCU/FCU.</li> <li>Check for line problems and noise.</li> </ol> |
| 0-14 | Non-standard post message response code received (G3 mode)                                                  | <ol> <li>Incompatible or defective remote terminal.</li> <li>Noisy line: resend.</li> <li>Replace the FCU or modem.</li> </ol>                                                                                                    |
| 0-15 | Other end does not have the con-<br>fidential or transfer function (G3<br>mode)                             | <ol> <li>Incompatible remote terminal.</li> <li>Remote terminal memory full.</li> </ol>                                                                                                    |

| Code | Meaning                                                                                       | Suggested Cause/Action                                                                                                    |
|------|-----------------------------------------------------------------------------------------------|----------------------------------------------------------------------------------------------------|
| 0-16 | CFR or FTT not detected after<br>modem training in confidential or<br>transfer mode (G3 mode) | <ol> <li>Check line connection.</li> <li>Check connectors from FCU to modem and NCU.</li> <li>Replace the NCU, FCU, or modem.</li> <li>Try adjusting the tx level (use bit switch 3, or a dedicated tx parameter for that address).</li> <li>The other end may have disconnected, or it may be defective.</li> <li>If the rx signal level is too low, there may be a line problem.</li> </ol> |
| 0-20 | Facsimile data not received within<br>6 s of retraining (G3 mode)                             | <ol> <li>Check line connection.</li> <li>Check connectors from FCU to modem and NCU.</li> <li>Replace the NCU, FCU, or modem.</li> <li>Check for line problems.</li> </ol>                                                                                                    |
| 0-21 | End-of-line signal (EOL) from the other end not received at the correct time (G3 mode)        | <ol> <li>Check line connection.</li> <li>Check connectors from FCU to modem and NCU.</li> <li>Replace the NCU, FCU, or modem.</li> <li>Remote machine may be defective or may have disconnected.</li> <li>Check for line problems.</li> </ol>                                                                                                    |
| 0-22 | Signal from other end was inter-<br>rupted for more than 0.2 s (G3<br>mode)                   | <ol> <li>Check line connection.</li> <li>Check connectors from FCU to modem and NCU.</li> <li>Replace the NCU, FCU, or modem.</li> <li>Defective remote terminal.</li> <li>Check for line problems.</li> </ol>                                                                                                    |

| Code | Meaning                                                                                          | Suggested Cause/Action                                                                                                    |
|------|--------------------------------------------------------------------------------------------------|----------------------------------------------------------------------------------------------------|
| 0-23 | Too many errors during reception<br>(G3 mode)                                                    | <ol> <li>Check line connection.</li> <li>Check connectors from FCU to modem and NCU.</li> <li>Replace the NCU, FCU, or modem.</li> <li>Defective remote terminal.</li> <li>Check for line problems.</li> <li>Ask the other end to adjust their tx level.</li> </ol>                           |
| 0-50 | CFR/MCF (1650 Hz) not received at the correct time (G2 mode)                                     | <ol> <li>Check line connection.</li> <li>Check connectors from FCU to modem and NCU.</li> <li>Replace the NCU, FCU, or modem.</li> <li>Check for line problems.</li> <li>Incompatible remote terminal.</li> <li>Adjust the tx level (use bit switch 3 or a dedicated tx parameter)</li> </ol> |
| 0-51 | CFR/MCF (1650 Hz) carrier not<br>dropped for 6 s or more (G2 mode)                               | <ol> <li>Check connectors from FCU to modem and NCU.</li> <li>Replace the NCU, FCU, or modem.</li> <li>Check for line problems.</li> <li>Check the other terminal's CFR/MCF turn-off timing on an oscilloscope.</li> <li>Incompatible or defective remote terminal.</li> </ol>                |
| 0-52 | Polarity change occurred, or PIS<br>was detected but the user did not<br>respond (G3 or G2 mode) | <ol> <li>Check connectors from FCU to modem and NCU.</li> <li>Replace FCU or buzzer if the user call tone is not working</li> <li>Defective Stop key.</li> </ol>                                                                                                    |

| Code | Meaning                                                          | Suggested Cause/Action                                                                                                    |
|------|------------------------------------------------------------------|----------------------------------------------------------------------------------------------------|
| 0-55 | Message carrier cut for more than 0.5 s.                         | <ol> <li>Check line connection.</li> <li>Check connectors from FCU to modem and NCU.</li> <li>Replace the NCU, FCU, or modem.</li> <li>Defective remote terminal.</li> <li>Check for line problems.</li> </ol>                                                              |
| 0-56 | EOM signal (2100 Hz) carrier not<br>dropped                      | <ol> <li>Check connectors from FCU to modem and NCU.</li> <li>Replace the NCU, FCU, or modem.</li> <li>Check for line problems.</li> <li>Check the CFR/MCF turn-off timing from the line on an oscilloscope.</li> <li>Incompatible or defective remote terminal.</li> </ol> |
| 0-61 | Facsimile data signal not received at the correct time (G2 mode) | <ol> <li>Check line connection.</li> <li>Check connectors from FCU to modem and NCU.</li> <li>Replace the NCU, FCU, or modem.</li> <li>Check phasing signal timing.</li> <li>Defective or incompatible remote terminal.</li> <li>Check for line problems.</li> </ol>        |
| 0-62 | Phasing failed (G2 mode)                                         | <ol> <li>Check line connection.</li> <li>Check connectors from FCU to modem and NCU.</li> <li>Replace the NCU, FCU, or modem.</li> <li>Check phasing signal timing.</li> <li>Defective or incompatible remote terminal.</li> <li>Check for line problems.</li> </ol>        |

| Code | Meaning                                                             | Suggested Cause/Action                                                                                                    |
|------|---------------------------------------------------------------------|----------------------------------------------------------------------------------------------------|
| 0-64 | EOM (1100 Hz) not received at the correct time (G2 mode)            | <ol> <li>Check line connection.</li> <li>Check connectors from FCU to modem and NCU.</li> <li>Replace the NCU, FCU, or modem.</li> <li>Check whether EOM actually comes in from the line.</li> <li>Defective or incompatible remote terminal.</li> <li>Check for line problems.</li> </ol> |
| 0-65 | EOM (1100 Hz) carrier did not drop<br>at the correct time (G2 mode) | <ol> <li>Check connectors from FCU to modem and NCU.</li> <li>Replace the NCU, FCU, or modem.</li> <li>Check for line problems.</li> <li>Check the EOM turn-off timing from the line on an oscilloscope.</li> <li>Incompatible or defective remote terminal.</li> </ol>                    |
| 0-66 | CFR (1100 Hz) not received at the correct time                      | <ol> <li>Check line connection.</li> <li>Check connectors from FCU to modem and NCU.</li> <li>Replace the NCU, FCU, or modem.</li> <li>Check whether CFR actually comes in from the line.</li> <li>Defective or incompatible remote terminal.</li> <li>Check for line problems.</li> </ol> |
| 0-67 | CFR (1100 Hz) carrier did not drop<br>at the correct time           | <ol> <li>Check connectors from FCU to modem and NCU.</li> <li>Replace the NCU, FCU, or modem.</li> <li>Check for line problems.</li> <li>Check the CFR turn-off timing from the line on an oscillo-<br/>scope.</li> <li>Incompatible or defective remote terminal.</li> </ol>              |

| Code | Meaning                                                | Suggested Cause/Action                                                                                                    |
|------|--------------------------------------------------------|----------------------------------------------------------------------------------------------------|
| 0-68 | Facsimile data signal not received at the correct time | <ol> <li>Check line connection.</li> <li>Check connectors from FCU to modem and NCU.</li> <li>Replace the NCU, FCU, or modem.</li> <li>Check phasing signal timing.</li> <li>Defective or incompatible remote terminal.</li> <li>Check for line problems.</li> </ol>                      |
| 1-00 | Document jam                                           | <ol> <li>Improperly inserted document.</li> <li>See "Mechanical Operation - Document Jam" (page 5-8).</li> </ol>                                                                                                    |
| 1-01 | Document length exceeded maxi-<br>mum                  | <ol> <li>Divide the document into smaller pieces.</li> <li>See "Mechanical Operation - Document Jam" (page 5-8).</li> </ol>                                                                                                    |
| 1-10 | Document in scanning position at power-up              | <ol> <li>Clear debris from the sensor actuators.</li> <li>Check connections between the sensors and the FCU.</li> <li>Replace defective sensor, OPU, or FCU.</li> </ol>                                                                                                    |
| 1-20 | Printer jam - paper did not reach exit                 | <ol> <li>Clear debris from the paper path and sensors.</li> <li>Copy tray is overloaded.</li> <li>Check paper feed mechanism.</li> <li>Check connections from the FCU to the rx motor and printer jam sensor.</li> <li>Replace defective printer jam sensor, tx motor, or FCU.</li> </ol> |
| 1-21 | Printer jam - paper stuck at exit                      | See code 1-20.                                                                                                    |

| Code | Meaning                                                                    | Suggested Cause/Action                                                                                                    |
|------|----------------------------------------------------------------------------|----------------------------------------------------------------------------------------------------|
| 1-23 | Cutter jam                                                                 | <ol> <li>Clear debris from the paper path and sensors.</li> <li>Check cutter mechanism.</li> <li>Check connections from the FCU to the cutter motor and cutter sensor.</li> <li>Replace defective cutter motor, sensor, or FCU.</li> </ol>                                                                       |
| 1-24 | Cutter was not at its initial position<br>when the machine was switched on | <ol> <li>Clear debris from the paper path and sensors.</li> <li>Check cutter mechanism.</li> <li>Check connections from the FCU to the cutter motor and cutter sensor.</li> <li>Replace defective cutter motor, sensor, or FCU.</li> </ol>                                                                       |
| 1-30 | Paper ran out during printing                                              | <ol> <li>Replace paper.</li> <li>Clear debris from the paper end sensor.</li> <li>Re-initialize the paper end sensor (see "Test Mode - Sensor<br/>Initialization", page 2-27).</li> <li>Check connections between the paper end sensor and the<br/>FCU.</li> <li>Replace the paper end sensor or FCU.</li> </ol> |
| 1-33 | Paper end was detected when the machine was switched on                    | See code 1-30.                                                                                                    |
| 1-34 | Paper ended after printing a page                                          | See code 1-30.                                                                                                    |

| Code | Meaning                                                                      | Suggested Cause/Action                                                                                                    |
|------|------------------------------------------------------------------------------|----------------------------------------------------------------------------------------------------|
| 1-71 | Printer cover opened during printing                                         | <ol> <li>Check with the user whether the cover was opened during printing.</li> <li>Check the cover lock mechanism.</li> <li>Check the cover switch position and actuation.</li> <li>Check connections between the cover switch and the FCU.</li> <li>Replace the cover switch or the FCU.</li> </ol> |
| 2-20 | Abnormal coding/decoding (cpu<br>not ready)                                  | <ol> <li>Check the connections from the FCU to the MBU and<br/>modem.</li> <li>Replace the FCU, MBU, or modem.</li> </ol>                                                                                                    |
| 2-40 | Thermal head strobe signal did not respond                                   | <ol> <li>Replace the thermal head.</li> <li>Replace the FCU.</li> </ol>                                                                                                    |
| 4-00 | One page took longer than 8 minutes to transmit                              | 1. Check for a bad line.                                                                                                    |
| 4-01 | Line current was cut                                                         | <ol> <li>Check the line connector.</li> <li>Check the connection between the FCU and the NCU.</li> <li>Check for line problems.</li> <li>Replace the FCU or the NCU.</li> </ol>                                                                                                    |
| 4-02 | The other end cut the received page as it was longer than the maximum limit. | 1. Ask the other end to change their maximum receive length setting, then resend.                                                                                                    |

| Code | Meaning                                                                                                    | Suggested Cause/Action                                                                                                    |
|------|----------------------------------------------------------------------------------------------------|----------------------------------------------------------------------------------------------------|
| 4-10 | Communication failed due to Polling<br>ID mismatch (Closed Network) or<br>Tel. No./CSI mismatch (Protection<br>against Bad Connections) | <ol> <li>Get the Polling ID codes the same.</li> <li>Resend.</li> </ol>                                                               |
| 5-21 | Memory overflow                                                                                                    | <ol> <li>Temporary memory shortage</li> <li>Replace the FCU, MBU, or memory board</li> </ol>                                          |
| 6-01 | Protocol signals cannot be received (G3 ECM)                                                                                            | <ol> <li>Check the line connection, and check for a bad line.</li> <li>Check connections from the FCU to the NCU and modem</li> </ol> |
| 6-02 | EOR received (G3 ECM)                                                                                                    | See code 6-01.                                                                                                    |
| 6-05 | Facsimile data frame not received, but there was no line fail (G3 ECM)                                                                  | See code 6-01.                                                                                                    |
| 6-06 | Coding/decoding error (G3 ECM)                                                                                                    | See code 6-01.                                                                                                    |
| 6-08 | PIP/PIN was received in reply to PPS.NULL (G3 ECM)                                                                                      | See code 6-01.                                                                                                    |
| 6-09 | ERR received (G3 ECM)                                                                                                    | See code 6-01.                                                                                                    |
| 6-10 | Error frames still received at the<br>other end after all communication at-<br>tempts at 2400 bps (G3 ECM)                              | See code 6-01.                                                                                                    |

| Sensor                         | Symptoms if shorted                                                                                                  | Symptoms if open                                                                                                    |
|--------------------------------|----------------------------------------------------------------------------------------------------|----------------------------------------------------------------------------------------------------|
| Document sen-<br>sor (SB-1)    | "PAGES:00 KPAD/N", "DEPTCODE 0000<br>KPAD/N", or "QUICK/SPEED/KPAD" are<br>displayed even if no document is present. | "READY SET DOCUMENT" remains<br>displayed even if a document is<br>present.                                                                                             |
| Scan line sensor<br>(SB-2)     | At power up, the default contrast, resolu-<br>tion, and reception mode indicators blink.                             | A document jam occurs half-way through feeding the first page.                                                                                                    |
| Trailing edge<br>sensor (SB-0) | Operation appears normal.                                                                                            | Tx/copying is normal until the end.<br>However, the machine does not send<br>an end of page signal (the other ter-<br>minal does not cut the paper be-<br>tween pages). |
| Printer jam sen-<br>sor (SB-5) | At power up, a paper cycle is made, then<br>CLEAR COPY is displayed even if there is<br>no jam.                      | At power up, a paper cycle is made<br>but the paper is not cut, and CLEAR<br>COPY is displayed.                                                                         |
| Paper end sen-<br>sor (SB-4)   | At power up, a paper cycle begins even if<br>there is no paper, but it fails and CLEAR<br>COPY is displayed.         | The Replace Paper indicator lights at power up, even if paper is present                                                                                                |
| Cutter sensor<br>(SB-7)        | At power up, a paper cycle is made, then<br>the cutter motor rotates a few times, then<br>CLEAR COPY is displayed.   | At power up, the cutter motor starts immediately and rotates a few times.                                                                                               |
| Cover switch<br>(SB-10)        | CLOSE COVER is not displayed even if the cover is opened.                                                            | CLOSE COVER is displayed even if<br>the cover is closed.                                                                                                    |

## 5-6. Timing Charts

- 1. Scanner
- TWo pages -

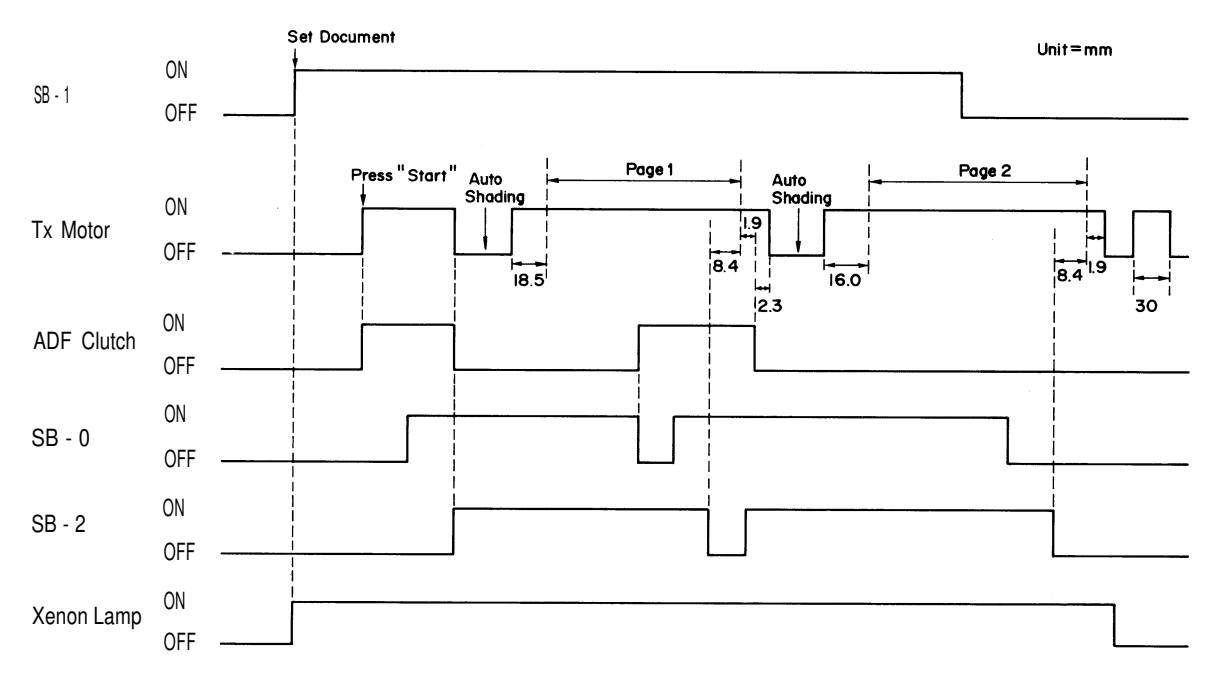

2. Printer

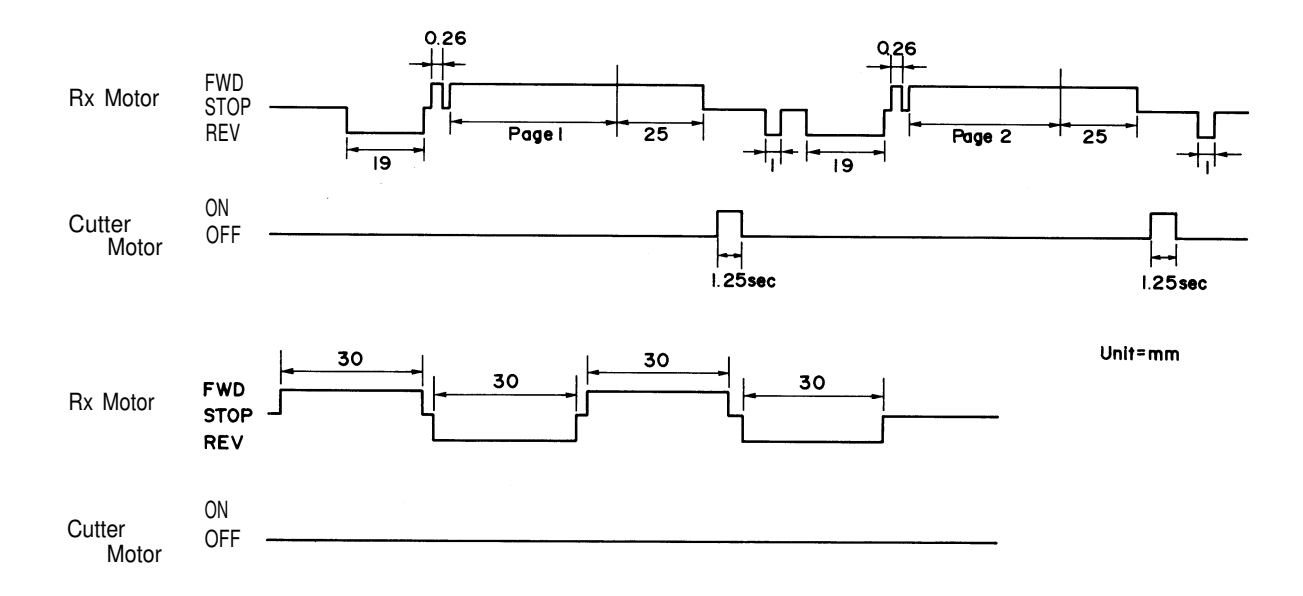

## **SECTION 6**

# RICOH MEMORY OPTION TYPE 85

## **SECTION 6. RICOH MEMORY OPTION TYPE 85**

 6-1. Installation Procedure
 6-1

 1. Preparation
 6-1

 2. Installing the Memory
 6-1

## 6-1. Installation Procedure

The capacity of the Ricoh Memory Option Type 85 is 0.5 Mbyte. The FAX80 cannot be upgraded with this memory option. The installation procedure is as follows; the same procedure can be used for removal and replacement also.

- 1. Preparation
  - 1. Print out a polling file list and a memory list (Functions 72 and 74). Give these to the user.
  - 2. Print out any confidential or substitute reception files.
- 2. Installing the Memory
  - 1. Turn off the power, then unplug the machine.
  - 2. Remove the right cover (2 screws)
    - see page 3-2 for full details.
  - 3. Install the memory option on the FCU board.
  - 4. Reassemble the machine.
  - 5. Plug in the machine, then switch on the power while pressing Clear and 0 (zero). This clears the memory and memory-related RAM addresses.

There is no need to reprogram any bit switches, RAM addresses, or other items.

## **SECTION 7**

## ELECTRICAL DATA

## **SECTION 7. ELECTRICAL DATA**

| • | 7-2  |
|---|------|
|   |      |
| • | 7-2  |
|   | 7-6  |
|   | 7-6  |
|   | 7-7  |
|   | 7-8  |
|   | 7-8  |
|   | 7-9  |
|   | 7-9  |
|   | 7-10 |
|   | 7-13 |
|   | 7-14 |
|   | 7-15 |
|   | 7-16 |
|   |      |

## 7-1. Point-to-point Diagram

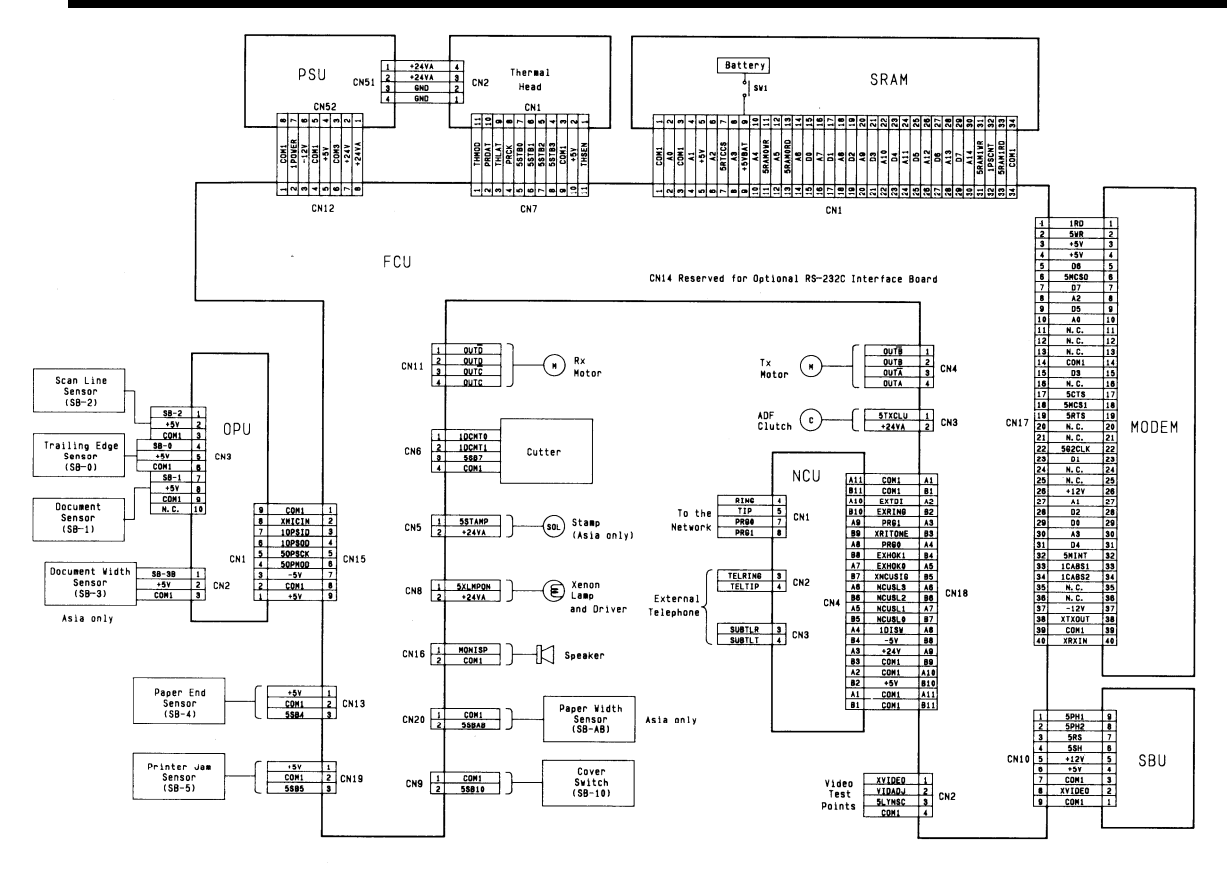

## 7-2. Signal Tables

The V column contains the approximate voltage at the pin when the power is on, and the machine is in standby mode with the handset and line connected, no roll in the printer, and a document in the ADF to switch on the + 24VA supply. A blank means that voltage may vary.

16

#### 1. FCU

#### CN1 - SRAM

| Pin | Name    | Function                    | V |
|-----|---------|-----------------------------|---|
| 1   | COM1    | Ground                      | 0 |
| 2   | A0      | Address bus                 |   |
| 3   | COM1    | Ground                      | 0 |
| 4   | A1      | Address bus                 |   |
| 5   | + 5V    | Power supply                | 5 |
| 6   | A2      | Address bus                 |   |
| 7   | 5RTCCS  | Real time clock mode        | 0 |
|     |         | 1: Battery                  |   |
| 8   | A3      | Address bus                 |   |
| 9   | + 5VBAT | Voice message and real time | 5 |
|     |         | clock backup power          |   |
| 10  | A4      | Address bus                 |   |
| 11  | 5RAMWR  | RAM write enable            | 5 |
| 12  | A5      | Address bus                 |   |
| 13  | 5RAMRD  | RAM read enable             | 5 |
| 14  | A6      | Address bus                 |   |
| 15  | D0      | Data bus                    |   |

|   | 17   | D1     | Data bus           |    |   |
|---|------|--------|--------------------|----|---|
|   | 18   | A8     | Address bus        |    |   |
|   | 19   | D2     | Data bus           |    |   |
|   | 20   | A9     | Address bus        |    |   |
|   | 21   | D3     | Data bus           |    |   |
|   | 22   | A10    | Address bus        |    |   |
|   | 23   | D4     | Data bus           |    |   |
|   | 24   | A11    | Address bus        |    |   |
|   | 25   | D5     | Data bus           |    |   |
|   | 26   | A12    | Address bus        |    |   |
|   | 27   | D6     | Data bus           |    |   |
|   | 28   | A13    | Address bus        |    |   |
|   | 29   | D7     | Data bus           |    |   |
|   | 30   | A14    | Address bus        |    |   |
|   | 31   | 5RAMWR | RAM write enable   |    | 5 |
|   | 32   | 1PSCNT | 128k memory backup | 0: | 5 |
|   |      |        | Capacitor 1: + 5V  |    |   |
|   | 33 ! | 5RAMRD | RAM read enable    |    | 5 |
| _ | 34   | COM1   |                    |    | 0 |
|   |      |        |                    |    |   |

5 0

A7 Address bus

### CN2 - Video Signal Test Points

| Pin | Name            | Function                | V |
|-----|-----------------|-------------------------|---|
| 1   | XVIDEO          | Analog video            | 0 |
| 2   | VIDADJ \        | /ideo adjustment signal | 2 |
| 3   | <b>5LYNSC I</b> | _ine sync (factory use) | 0 |
| 4   | COM1            | Ground                  | 0 |

### CN3 - ADF Clutch

| Pin | Name     | Function                | V  |
|-----|----------|-------------------------|----|
| 1   | 5TXCLU [ | Drive signal (active L) | 24 |
| 2   | + 24VA   | Power                   | 24 |

#### CN4 - Tx Motor

| Pin | Name    | Function                  | V |
|-----|---------|---------------------------|---|
| 1   | OUTBB   | Stepper motor drive phase | 1 |
| 2   | OUTB    | Stepper motor drive phase | 1 |
| 3   | OUTAA S | Stepper motor drive phase | 0 |
| 4   | OUTA    | Stepper motor drive phase | 0 |

CN5 - Not used

CN6 - Cutter

| Pin | Name   | Function                  | V |
|-----|--------|---------------------------|---|
| 1   | 1DCMT0 | Cutter motor drive        | 1 |
| 2   | 1DCMT1 | Cutter motor drive        | 1 |
| 3   | 5SB7   | SB-7 status (Standby = L) | 0 |
| 4   | COM1   | Ground                    | 0 |

### CN7 - Thermal Head

| Pin | Name              | Function               | V |
|-----|-------------------|------------------------|---|
| 1   | THMOD No          | ot connected           |   |
| 2   | 1PRDAT Da         | ata signal (Black = H) | 5 |
| 3   | <b>5THLAT</b> Lat | ch signal (active L)   | 5 |
| 4   | PRCK D            | ata transfer clock     | 5 |
| 5   | 5STB0 S           | trobe signal           | 5 |
| 6   | 5STB1 S           | trobe signal           | 5 |
| 7   | 5STB2 S           | trobe signal           | 5 |
| 8   | 5STB3 S           | trobe signal           | 5 |
| 9   | COM1 G            | iround                 | 0 |
| 10  | + 5V S            | upply to thermal head  | 5 |
| 11  | THSEN T           | hermistor output       |   |

## CN8 - Xenon Lamp Driver

| Pin | Name     | Function            | V  |
|-----|----------|---------------------|----|
| 1   | 5XLMPON  | Lamp drive (L = On) | 0  |
| 2   | + 24VA F | Power for lamp      | 24 |

CN9 - Printer Cover Sensor (SB-10)

| Pin | Name  | Function                     | ۷ |
|-----|-------|------------------------------|---|
| 1   | COM1  | Ground                       | 0 |
| 2   | 5SB10 | SB-10 status (H: Cover open) | 0 |

### CN10 - SBU

| Pin | Name   | Function            | V  |
|-----|--------|---------------------|----|
| 1   | 5PH1B  | CCD drive clock 1   | 2  |
| 2   | 5PH2B  | CCD drive clock 2   | 2  |
| 3   | 5RSB   | CCD drive clock RS  | 2  |
| 4   | 5SHB   | CCD drive clock SH  | 5  |
| 5   | + 12V  | Supply to SBU       | 12 |
| 6   | + 5V   | Supply to SBU       | 5  |
| 7   | COM1   | Ground              | 0  |
| 8   | XVIDEO | Analog video signal |    |
| 9   |        | Not connected       |    |

CN11 - Rx Motor

| Pin | Name  | Function                    | V |
|-----|-------|-----------------------------|---|
| 1   | OUTDB | Stepper motor drive phase   | 1 |
| 2   | OUTE  | O Stepper motor drive phase | 1 |
| 3   | OUTCB | Stepper motor drive phase   | 0 |
| 4   | OUTC  | Stepper motor drive phase   | 0 |

CN12 - PSU

| Pin | Name   | Function        |     |   |    | V   |
|-----|--------|-----------------|-----|---|----|-----|
| 1   | COM1   | Ground          |     |   |    |     |
| 2   | 1POWER | + 24VA enable   | (On | = | H) | 5   |
| 3   | - 12V  | Supply from PSU |     |   |    | -12 |
| 4   | COM1   | Ground          |     |   |    | 0   |
| 5   | + 5V   | Supply from PSU |     |   |    | 5   |
| 6   | COM3   | Ground          |     |   |    | 0   |
| 7   | + 24V  | Supply from PSU |     |   |    | 24  |
| 8   | + 24VA | Supply from PSU |     |   |    | 24  |

CN13 - Paper End Sensor (SB-4)

| Pin | Name    | Function              | V |
|-----|---------|-----------------------|---|
| 1   | + 5V Po | ower supply           | 5 |
| 2   | COM1 G  | round                 | 4 |
| 3   | 5SB4 Se | ensor output (analog) | 1 |

CN14 - Reserved: RS-232C

CN15 - OPU

| Pin | Name     | Function                      | ۷ |
|-----|----------|-------------------------------|---|
| 1   | COM1     | Ground                        | 0 |
| 2   | XMICIN 3 | Signal from microphone        |   |
| 3   | 10PSID   | OPU status data               |   |
| 4   | 10PSOD   | OPU drive data                |   |
| 5   | 50PSCK   | OPU data clock                | 5 |
| 6   | 50PMOD   | Chip select (H: OPP, L: OPP3) |   |
| 7   | - 5V     |                               |   |
| 8   | COM1     |                               |   |
| 9   | + 5V     |                               |   |

## CN16 - Speaker

| Pin | Name   | Function          | V |
|-----|--------|-------------------|---|
| 1   | MONISP | Signal to speaker | 0 |
| 2   | COM1   | Ground            | 0 |

## CN17 - Modem

| _   |       |                 |     |
|-----|-------|-----------------|-----|
| Pin | Name  | Function        | V   |
| 1   | 1RD   | Read enable     | 2   |
| 2   | 5WR   | Write enable    | 5   |
| 3   | + 5V  | Supply from FCU | 5   |
| 4   | + 5V  | Supply from FCU | 5   |
| 5   | D6    | Data bus        | 1.5 |
| 6   | 5MCS0 | Chip select     | 5   |
| 7   | D7    | Data bus        |     |
| 8   | A2    | Address bus     |     |
|     |       |                 |     |

|     | 9  | D5     | Data bus                 |     |
|-----|----|--------|--------------------------|-----|
|     | 10 | A0     | Address bus              |     |
|     | 11 |        | Not used                 |     |
|     | 12 |        | Not used                 |     |
|     | 13 |        | Not used                 |     |
|     | 14 | COM1   | Ground                   | 0   |
|     | 15 | D3     | Data bus                 |     |
|     | 16 |        | Not used                 |     |
|     | 17 | 5CTS   | Clear to send (Active L) | 5   |
|     | 18 | 5MCS1  | Chip select              | 5   |
|     | 19 | 5RTS   | Ready to send            | 5   |
| 20, | 21 |        | Not used                 |     |
|     | 22 | 5G2CLK | G2 clock                 |     |
|     | 23 | D1     | Data bus                 |     |
|     | 24 |        | Not used                 |     |
|     | 25 |        | Not used                 |     |
|     | 26 | + 12V  | Supply from FCU          | 12  |
|     | 27 | A1     | Address bus              |     |
|     | 28 | D2     | Data bus                 |     |
|     | 29 | D0     | Data bus                 |     |
|     | 30 | A3     | Address bus              |     |
|     | 31 | D4     | Data bus                 |     |
|     | 32 | 5MINT  | Interrupt request        | 5   |
|     | 33 | 1CABS1 | Cable select             | 0   |
|     | 34 | 1CABS2 | Cable select             | 0   |
|     | 35 |        | Not used                 |     |
|     | 36 |        | Not used                 |     |
|     | 37 | - 12V  | Supply from FCU          | -12 |
|     | 38 | XIXOUI | Data for transmission    | 0   |
|     | 39 | COM1   | Ground                   | 0   |
|     | 40 | XKXIN  | Received data            | 0   |

CN18 - NCU

| Pin | Name   | Function                       | V |
|-----|--------|--------------------------------|---|
| A1  | COM1   | Ground                         | 0 |
| B1  | COM1   | Ground                         | 0 |
| A2  | 5EXTDI | Service mode (L: Enabled)      | 5 |
| B2  | EXRING | Ringing signal detector output | 5 |
| A3  | PRG1   | FromVariable Resistor          | 0 |
| B3  | XRITON | Not used                       | 0 |
| A4  | PRG0   | To Variable Resistor           | 0 |
| Β4  | EXHOK1 | Dc loop detection (active L)   | 5 |
| A5  | EXHOK0 | Dc loop detection (active L)   | 5 |
| B5  | NCUSIG | Tx/Rx signal                   | 0 |
| A6  | NCUSL0 | Ds relay drive (L: On)         | 0 |
| B6  | NCUSL4 | OH relay drive $(H = Fax)$     | 0 |
| A7  | NCUSL1 | Gs relay drive (L: On)         | 5 |
| Β7  | N.C.   | Not used                       | 5 |
| A8  | 1DISW  | Di switch drive (active H)     | 0 |
| B8  | - 5V   | Not used                       |   |
| A9  | + 24V  | Not used                       |   |
| B9  | COM1   | Not used                       |   |
| A10 | COM1   | Not used                       |   |
| B10 | + 5V   | Power supply to NCU            | 5 |
| A11 | COM1   | Ground                         | 0 |
| B11 | COM1   | Ground                         | 0 |

CN19 - Printer Jam Sensor (SB-5)

| Pin | Name | Function               | V   |
|-----|------|------------------------|-----|
| 1   | + 5V | Power supply           | 5   |
| 2   | COM1 | Ground                 | 0   |
| 3   | 5SB5 | Sensor output (analog) | 0.2 |

CN20 - Paper Width Jam Sensor (SB-AB - Asia only)

| Pin   | Name      | Function               | V |
|-------|-----------|------------------------|---|
| 1     | + 5V F    | Power supply           |   |
| 2     | COM1      | Ground                 |   |
| 3     | 5SBAB S   | Sensor output (analog) |   |
|       |           |                        |   |
| 2. SF | RAM       |                        |   |
| CN1   | - FCU     |                        |   |
|       | See FCU C | N1.                    |   |
| 3. SE | BU        |                        |   |
| CN2   | - FCU     |                        |   |

See FCU CN10.

Note: The pin numbers are reversed.
4. NCU

# CN1 - Network

| Pin | Name | Function                   | V |
|-----|------|----------------------------|---|
| 1   | L1   | To/From the network        |   |
| 2   | L2   | To/From the network        |   |
| 3   | T1   | To/From the external phone |   |
| 4   | T2   | To/From the external phone | 0 |
| 5   | GS   | Ground start terminal      | 0 |

# CN2 - FCU

See FCU CN18. The pins are reversed. For example, pin A1 on the FCU is pin A11 on the NCU.

# CN3 - Test Points

| Pin | Name | Function                   | ۷ |
|-----|------|----------------------------|---|
| 1   | XL1  | To/From the network        |   |
| 2   | XL2  | To/From the network        |   |
| 3   | XTT1 | To/From the external phone |   |
| 4   | XTT2 | To/From the external phone | 0 |

5. OPU

CN1 - FCU

# See FCU CN15.

 $\mbox{CN2}$  -  $\mbox{B4}$  Document Width Sensor (SB-3) - Asia only

| Pin | Name  | Function                      | V   |
|-----|-------|-------------------------------|-----|
| 1   | 5SB3B | SB-3 output (L: Paper present | ) 0 |
| 2   | + 5V  | Supply                        | 1   |
| 3   | COM1  | Ground                        | 0   |

CN3 - Document (SB-1), Trailing Edge (SB-0), and Scan Line Sensors (SB-2)

| Fin | Name   | Function                    | V      |
|-----|--------|-----------------------------|--------|
| 1   | 5SB2 5 | B-2 output (L: Paper prese  | ent) 5 |
| 2   | + 5V   | supply                      | 1      |
| 3   | COM    | Ground                      | 0      |
| 4   | 5SB0 5 | SB-0 output (L: Paper prese | ent) 0 |
| 5   | + 5V   | supply                      | 1      |
| 6   | COM    | Ground                      | 0      |
| 7   | 5SB1 5 | SB-1 output (L: Paper prese | ent) 5 |
| 8   | + 5V   | supply                      | 1      |
| 9   | COM    | Ground                      | 0      |
| 10  | N.C. I | Not connected               |        |

# 6. Xenon Lamp Driver

CN1 - FCU

See FCU CN8. The pin numbers are reversed.

CN2 - Xenon Lamp

| Pin | Name | Function      | V   |
|-----|------|---------------|-----|
| 1   | COM  | Ground        | -29 |
| 2   | OUT3 | Drive signal  | 0   |
| 3   | N.C. | Not connected |     |
| 4   | OUT2 | Drive signal  | 1   |
| 5   | OUT1 | Drive signal  | 1   |

7. PSU

CN51 - Thermal Head

| Pin | Name     | Function        | V  |
|-----|----------|-----------------|----|
| 1   | + 24VA P | ower to T. Head | 24 |
| 2   | + 24VA P | ower to T. Head | 24 |
| 3   | GND G    | iround          | 0  |
| 4   | GND G    | Ground          | 0  |

CN52 - FCU

See FCU CN12.

Note: The pin numbers have been reversed.

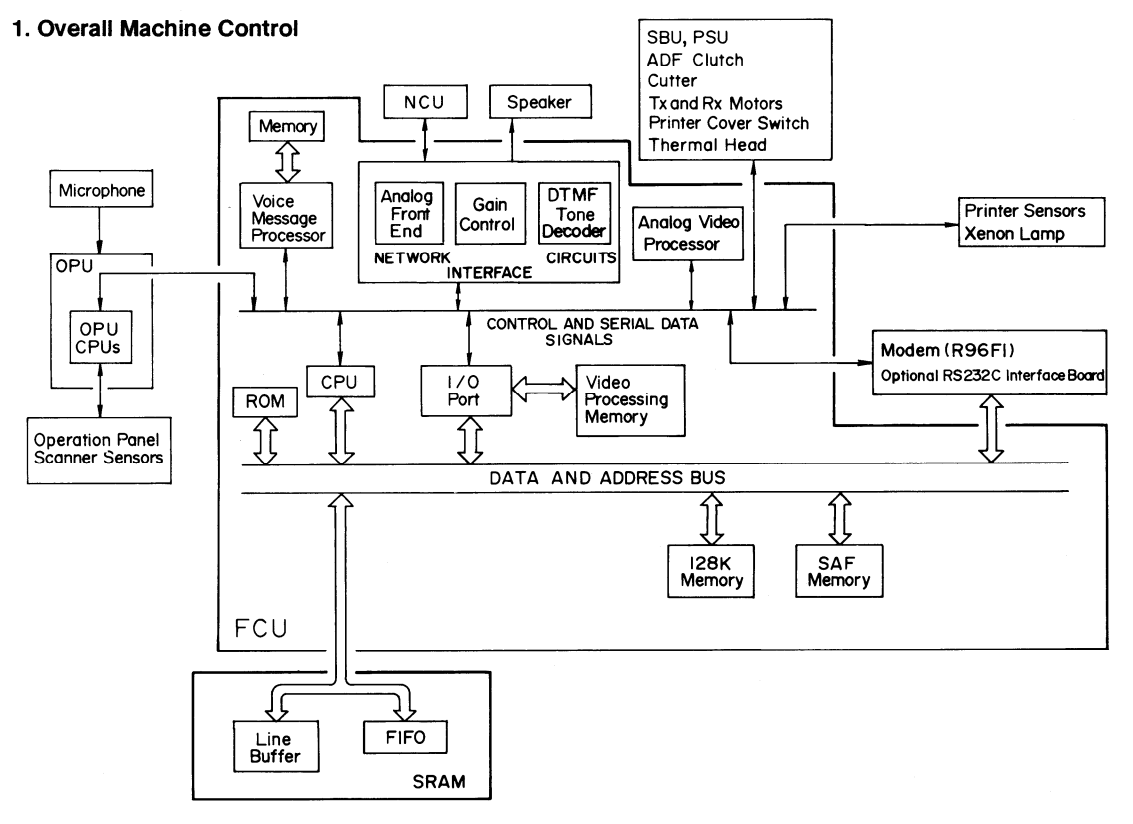

# 2. Video Data Path

- Transmission -

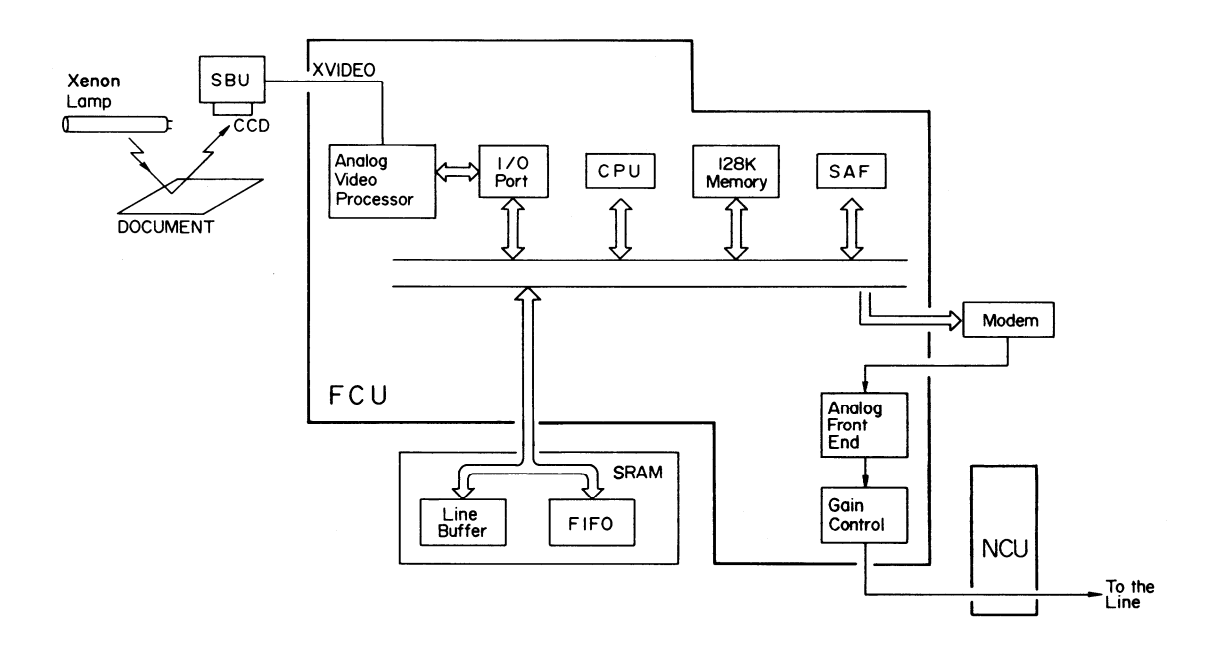

- Reception -

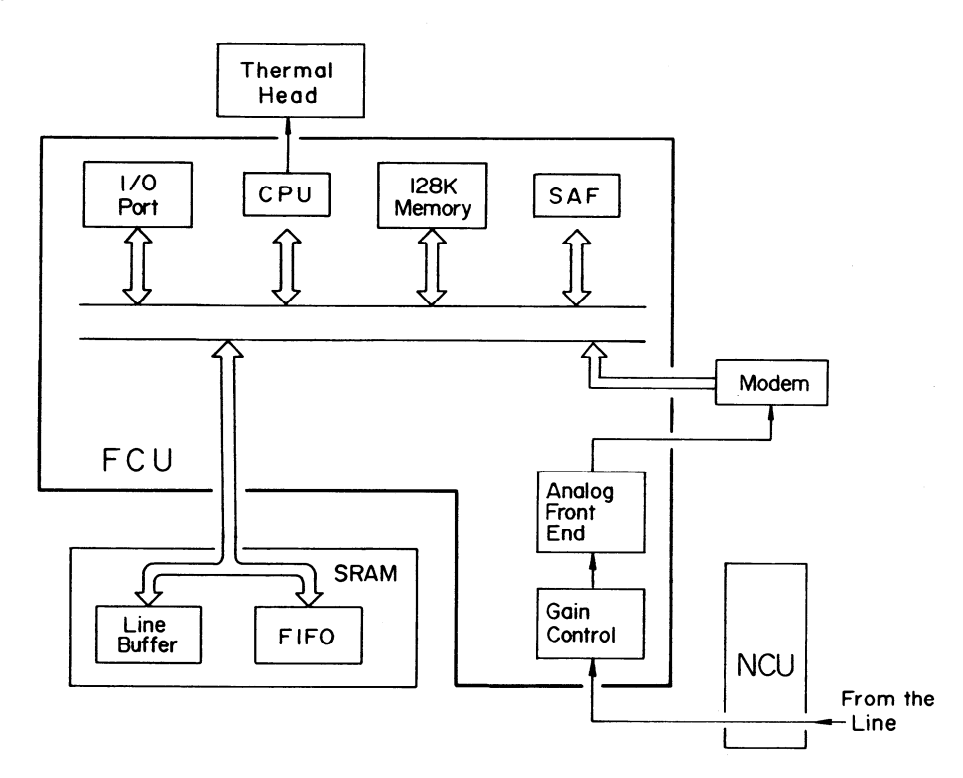

- Copying -

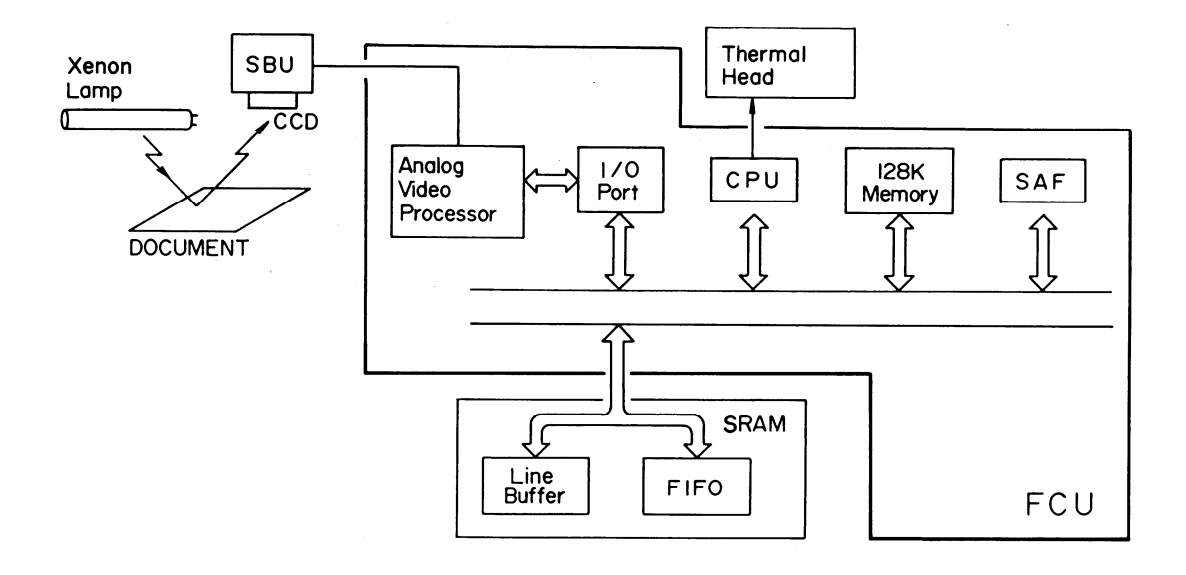

# 3. Power Distribution

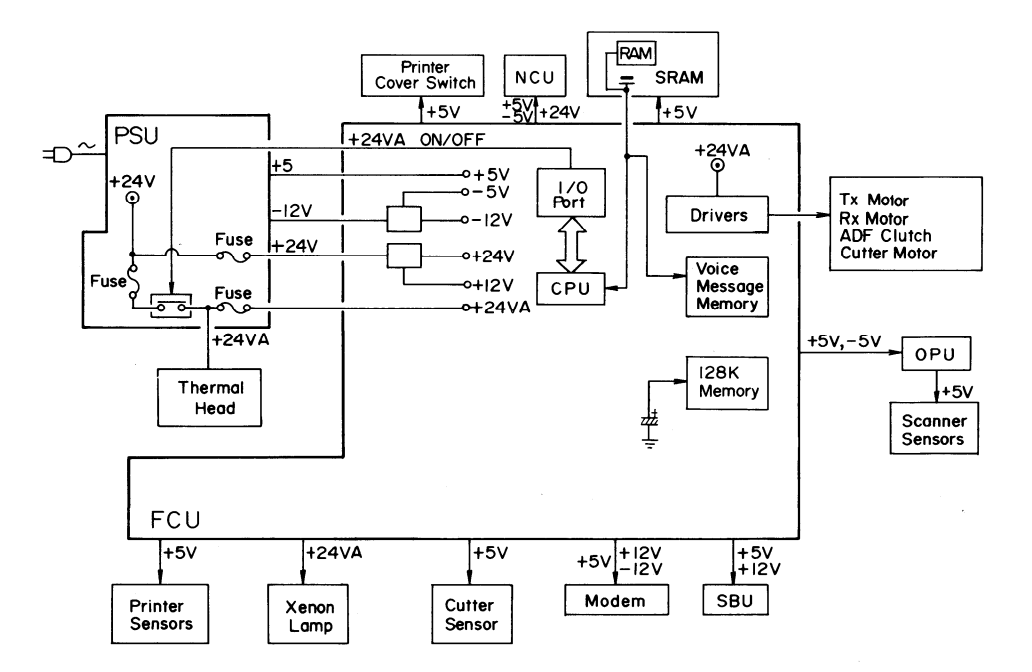

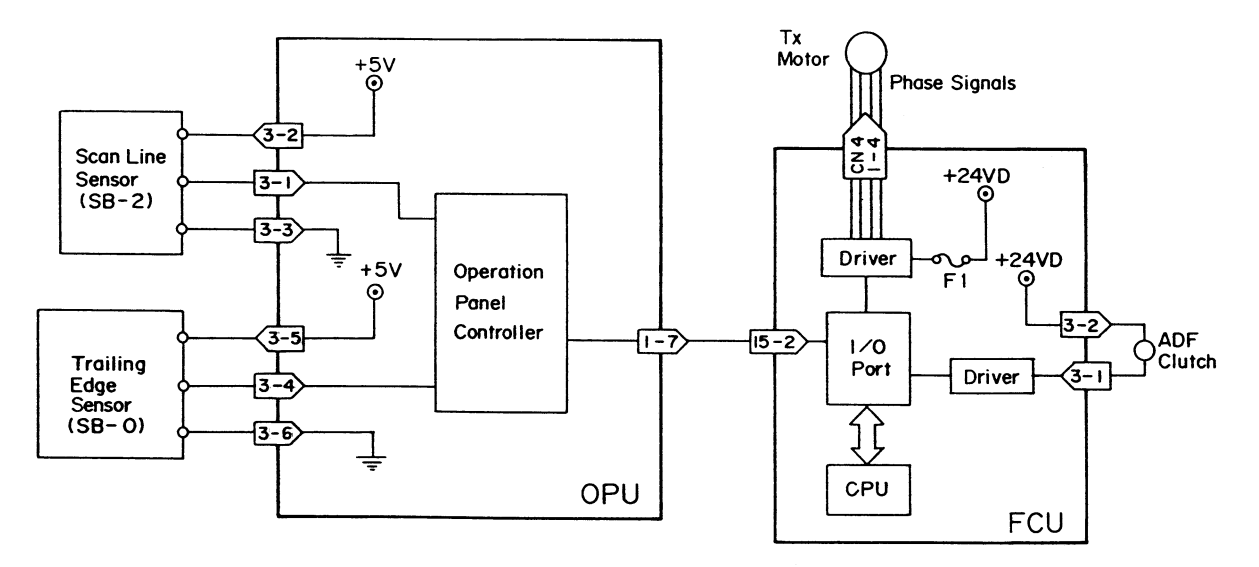

# 5. Printer Drive

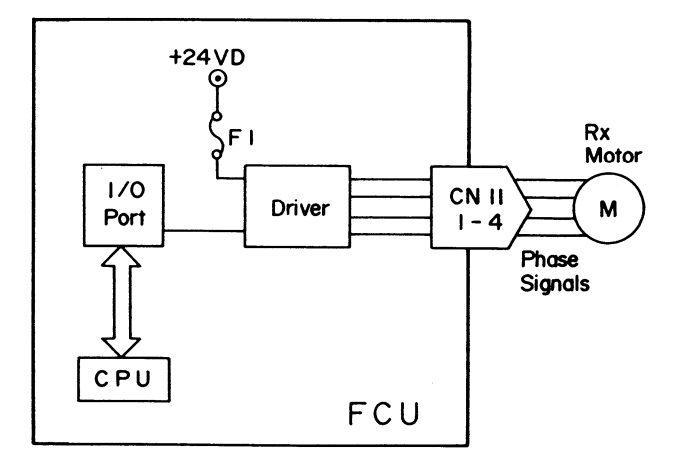

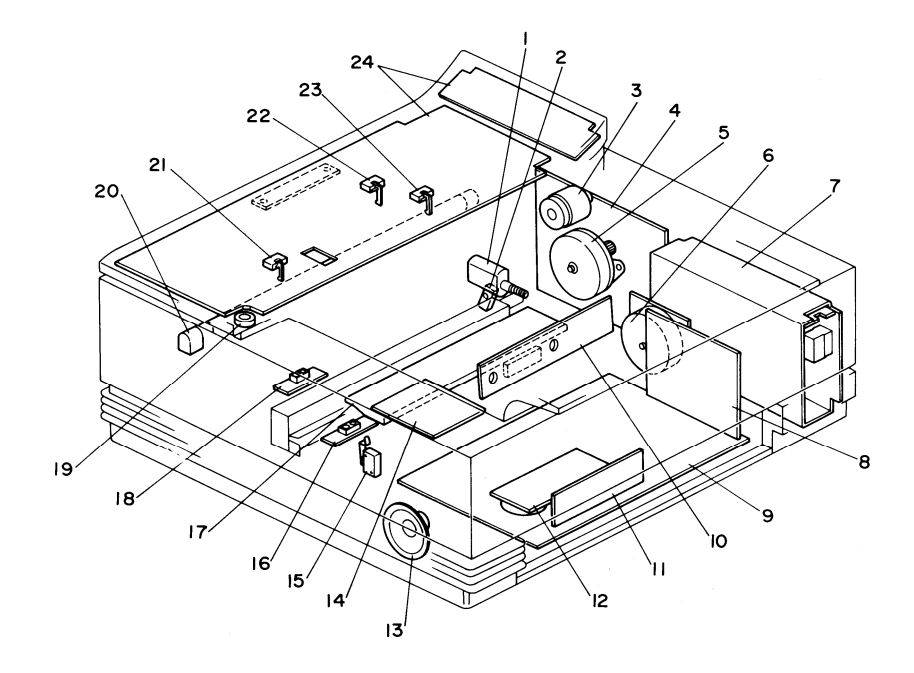

- 1. Cutter Motor
- 2. Cutter Sensor (SB-7)
- 3. ADF Clutch
- 4. NCU (Network Control Unit)
- 5. Tx Motor
- 6. Rx Motor
- 7. PSU (Power Supply Unit)
- 8. Modem
- 9. FCU (Facsimile Control Unit)
- 10. SBU (Scanner Board Unit)
- 11. Memory (FAX85 only)
- 12. SRAM Board
- 13. Speaker

- 14. Xenon Lamp Driver
- 15. Cover Switch (SB-10)
- 16. Paper End Sensor (SB-4)
- 17. Thermal Head
- 18. Printer Jam Sensor (SB-5)
- 19. Microphone
- 20. Xenon Lamp
- 21. Document Sensor (SB-1)
- 22. Scan Line Sensor (SB-2)
- 23. Trailing Edge Sensor (SB-0)
- 24. OPU (Operation Panel Unit)

# APPENDIX

# **APPENDIX A. GLOSSARY**

# ADF

Automatic Document Feeder: An assembly which automatically feeds documents into the scanner one page at a time.

# CCD

Charge Coupled Device: A solid state device which converts light reflected from the document into an analog video signal.

## CED

Called Station Identification: A protocol signal which informs the calling station that a fax terminal has been reached.

## CCITT

Consultative Committee for International Telephone and Telegraph: A part of the U.N. which sets and governs facsimile standards.

## CFR

Confirmation to Receive: A protocol signal used by the receiving terminal to tell the transmitter that modem training and set-up information was accepted.

#### CNG

Calling Tone: A 1100 Hz tone that is used by auto-dialling machines to alert a manual receive machine that a fax is on the line.

# CSI

Called Subscriber Identification: The phone number of the fax machine. This is used for identification instead of the TTI when communicating with a non-Ricoh machine.

#### DCN

Disconnect: A protocol signal used by the transmitter to release the line.

#### DCR

Data Compression and Reconstruction: Compression reduces the volume of data being sent out, and reconstruction recreates the original data at the other end. See MH, MR, MMR, and EFC.

## DCS

Digital Command Signal: A protocol signal that informs the calling station of the called terminal's capabilities.

# DTMF

Dual Tone Multi Frequency: A method of dialling using tones instead of pulses.

# EFC

Estimated Fillbit Control: A Ricoh-developed compression method used with MH or MR or MMR. It reduces the number of fill bits on a line, making transmission time faster.

# EOM

End Of Message: A protocol signal that informs the receiver that there are more pages to follow, using different parameters.

# EOP

End Of Procedure: A protocol signal that informs the receiver that this is the end of the page of data.

# FCU

Facsimile Control Unit: A PCB which controls the entire machine.

# FTT

Failure To Train: A protocol signal that informs the transmitter that either set-up information and/or modem training was not acceptable.

# LB

Line Buffer: An area of memory where lines of video data are temporarily held before being passed on to the next process. This helps to ensure a smooth flow of data.

# LCD

Liquid Crystal Display: A display on the operation panel used to inform machine status and programming prompts to the user.

## LED

Light Emitting Diode: A diode that emits light; used as an indicator lamp.

# LSI

Large Scale Integration: A process of making complex microchips.

#### MCF

Message Confirmation: A protocol signal that confirms reception of the page just sent.

#### MH

Modified Huffman: A compression method used to reduce the number of bits needed to represent the facsimile data. MH coding is a one-dimensional run length digital scheme of coding black and white runs.

# MMR

Modified Modified Read: A modified version of MR coding (see below).

#### MPS

Multipage Signal: A protocol signal that informs the receiving fax that more pages are to follow using the same parameters.

#### MR

Modified Read: A compression method (see MH above). MR coding is a two-dimensional digital coding scheme which works by comparing a line of data with the line above it.

#### MTF

Modulation Transfer Function: MTF is necessary for transmitting details such as fine points, thin lines, and complex characters.

#### NCU

Network Control Unit: A PCB that interfaces the fax machine with the telephone line. It is sometimes called a coupler.

#### NSF

Non Standard Facilities: A protocol signal that informs the calling station of the called station's capabilities. It is also called Ricoh Group 3.

#### NSS

Non Standard Set-up: The set-up command in Ricoh protocol.

#### OPU

Operation Panel Unit: This PCB contains the operation panel components.

#### PABX

Public Access Broadcast Exchange: A switchboard found at the customer's location.

#### PD

Pulse Dialling: A dialling method that uses pulses; also known as Rotary Dialling.

#### PIN

Procedural Interrupt Negative: A protocol signal used to inform the transmitter that the previous page was not received satisfactorily due to paper running out, paper jam, or because the Stop key was pushed on the receiving fax.

#### PIP

Procedural Interrupt Positive: A protocol signal that confirms reception of the previous page, and indicates that the receiver operator wants to make a voice request.

# PSTN

Public Switched Telephone Network: The network normally used for telephoning.

# PSU

Power Supply Unit: The PCB that supplies voltages to machine components.

# QAM

Quadrature Amplitude Modulation: The modulation technique which enables fax machines to transmit at 9600 and 7200 bps over the PSTN.

# RTI

Remote Terminal Identification: The RTI is displayed on the other terminal's display panel to identify the local terminal during communication.

#### RTN

Retrain Negative: A protocol signal that informs the transmitter that the previous page was not received satisfactorily due to excessive errors.

#### RTP

Retrain Positive: A protocol signal that informs the transmitter that the previous page was OK but modem retraining must be done before continuing; this is normally because of poor line condition.

#### SAF

Store And Forward: A memory used to hold documents for transmission later or for broadcasting, to receive confidential messages, and to receive messages when the printer is jammed or out of paper.

# SBU

Scanner Board Unit: This PCB contains the CCD.

#### SRAM

Static Random Access Memory: This PCB contains the RAM which holds system parameters such as bit switches, Quick Dial, and NCU parameters.

# TCR

Transaction Confirmation Report: The TCR shows the date, time, RTI, mode, number of pages, result, department code, file number, and number of communications made by the machine.

# TTI

Transmit Terminal Identification: The TTI of the sender is printed at the top of each page as it is received at the other end. It identifies the sender.